# **CNC** 8055 TC

#### Manuel d'auto-apprentissage

Ref. 1010 Soft: V01.0x

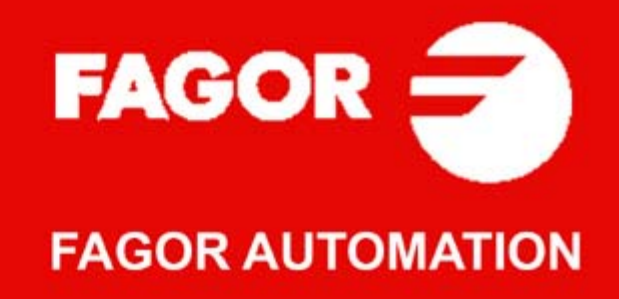

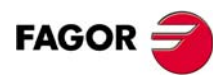

Tous droits réservés. La reproduction totale ou partielle de cette documentation est interdite, de même que sa transmission, transcription, traduction ou son enregistrement dans un système de récupération de données sans autorisation expresse de Fagor Automation. Toute copie ou utilisation, totale ou partielle, non autorisée du logiciel est interdite.

L'information contenue dans ce manuel peut être sujette à des variations dues à des modifications techniques. Fagor Automation se réserve le droit de modifier le contenu du manuel sans être tenue à en communiquer les changements.

Toutes les marques enregistrées ou commerciales figurant dans le manuel appartiennent à leurs propriétaires respectifs. L'utilisation de ces marques par des tiers pour leurs propres fins peut aller à l'encontre des droits des propriétaires. La CNC peut réaliser d'autres fonctions que celles figurant dans la documentation associée, mais Fagor Automation ne garantit pas la validité de ces applications. En conséquence, sauf autorisation expresse de Fagor Automation, toute application de la CNC ne figurant pas dans la documentation doit être considérée comme "impossible". En tous cas, Fagor Automation n'assume aucune responsabilité en cas de blessures, dommages physiques ou matériels, subis ou provoqués par la CNC, si celle-ci est utilisée de manière différente de celle expliquée dans la documentation concernée.

Le contenu de ce manuel et sa validité pour le produit décrit ont été vérifiés. Même ainsi, il se peut qu'une erreur involontaire ait été commise et c'est pour cela que la coïncidence absolue n'est pas garantie. De toute façon, on vérifie régulièrement l'information contenue dans le document et on effectue les corrections nécessaires qui seront comprises dans une édition ultérieure. Nous vous remercions de vos suggestions d'amélioration.

Les exemples décrits dans ce manuel sont orientés à l'apprentissage. Avant de les utiliser dans des applications industrielles, ils doivent être convenablement adaptés et il faut s'assurer aussi que les normes de sécurité sont respectées.

Dans ce produit, le code source suivant est utilisé, assujetti aux termes de la licence GPL. Les applications *busybox* V0.60.2; *dosfstools* V2.9; *linux-ftpd* V0.17; *ppp* V2.4.0; *utelnet* V0.1.1. La bibliothèque *grx* V2.4.4. Le kernel de linux V2.4.4. Le chargeur de linux *ppcboot* V1.1.3. Pour recevoir une copie de ce code source sur CD, envoyer 10 euros à Fagor Automation, au titre de frais de préparation et d'envoi.

# INDEX

| CHAPITRE 1 | QUESTIONS THÉORIQUES SUR LA MACHINE-CNC. |                                                                |    |  |  |
|------------|------------------------------------------|----------------------------------------------------------------|----|--|--|
|            | 11                                       | Axes de la machine                                             | 7  |  |  |
|            | 12                                       | Zéro machine et zéro nièce                                     | 8  |  |  |
|            | 1.3                                      | Becherche de référence machine                                 | 9  |  |  |
|            | 1.4                                      | l imites du parcours                                           | 10 |  |  |
|            | 1.5                                      | Sélection du zéro nièce                                        | 11 |  |  |
|            | 1.5                                      | Linités de travail                                             |    |  |  |
|            | 1.0                                      | Vitesse de la broche                                           | 12 |  |  |
|            |                                          |                                                                |    |  |  |
| CHAPITRE 2 | QUES                                     | TIONS THÉORIQUES SUR L'OUTIL.                                  |    |  |  |
|            | 2.1                                      | Le changement d'outil                                          | 17 |  |  |
|            | 2.2                                      | La table d'outils                                              |    |  |  |
|            | 2.3                                      | Calibrage d'outils.                                            |    |  |  |
| CHAPITRE 3 | MÉTHODE MANUELLE.                        |                                                                |    |  |  |
|            | 3.1                                      | Description de l'écran et du clavier                           |    |  |  |
|            | 3.1.1                                    | Description du clavier.                                        | 32 |  |  |
|            | 3.1.2                                    | Description de l'écran standard                                | 34 |  |  |
|            | 3.1.3                                    | Description de l'écran auxiliaire.                             | 35 |  |  |
|            | 3.2                                      | Recherche de référence machine.                                |    |  |  |
|            | 3.3                                      | Broche.                                                        | 37 |  |  |
|            | 3.3.1                                    | Gammes de vitesse                                              | 39 |  |  |
|            | 3.4                                      | Déplacement des axes.                                          | 40 |  |  |
|            | 3.4.1                                    | Manivelles                                                     | 41 |  |  |
|            | 3.4.2                                    | Déplacement en jog                                             | 42 |  |  |
|            | 3.4.3                                    | Déplacement d'un axe à une cote.                               | 44 |  |  |
|            | 3.5                                      | Changement d'outil                                             | 45 |  |  |
|            | 3.5.1                                    | Point de changement d'outil                                    |    |  |  |
|            | 3.5.2                                    | Réglage de l'outil                                             |    |  |  |
|            | 3.5.3                                    | Comment modifier n'importe quelle donnée de la table d'outils? |    |  |  |
|            | 3.5.4                                    | Vérification du calibrage correct.                             |    |  |  |
| CHAPITRE 4 | OPÉR                                     | ATIONS OU CYCLES.                                              |    |  |  |
|            | 4.1                                      | Description de l'écran et du clavier                           |    |  |  |
|            | 4.2                                      | Modes de travail                                               |    |  |  |
|            | 4.3                                      | Opérations ou cycles.                                          |    |  |  |
|            | 4.3.1                                    | Éditer une opération ou cycle.                                 |    |  |  |
|            | 4.3.2                                    | Simuler une opération ou cycle                                 | 63 |  |  |
|            | 4.3.3                                    | Exécuter une opération ou cycle.                               |    |  |  |
| CHAPITRE 5 | RÉSUMÉ DES CYCLES DE TRAVAIL.            |                                                                |    |  |  |
|            | 5.1                                      | Cycle de positionnement.                                       | 73 |  |  |
|            | 5.2                                      | Cvcle de chariotage                                            |    |  |  |
|            | 5.3                                      | Cycle de dressage                                              |    |  |  |
|            | 5.4                                      | Cycle de tournage conigue.                                     |    |  |  |
|            | 5.5                                      | Cycle d'arrondissement                                         | 78 |  |  |
|            | 5.6                                      | Cycle de filetage                                              | 70 |  |  |
|            | 5.7                                      | Cycle de rainurage                                             |    |  |  |
|            | 5.8                                      | Cycles de percage et de taraudage                              |    |  |  |
|            | 59                                       | Cycle de profil                                                | 88 |  |  |
|            | 0.0                                      |                                                                |    |  |  |

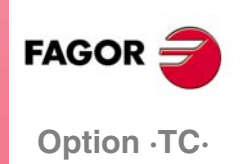

Ref. 1010

#### **CHAPITRE 6**

#### PROGRAMMES PIÈCE CONVERSATIONNELS.

| 6.1 | Qu'est-ce qu'un programme pièce conversationnel?          |     |
|-----|-----------------------------------------------------------|-----|
| 6.2 | Édition d'un programme pièce                              |     |
| 6.3 | Modifier un programme pièce                               |     |
| 6.4 | Simuler / Exécuter une opération.                         |     |
| 6.5 | Simuler / exécuter un programme pièce                     | 100 |
| 6.6 | Simuler / exécuter un programme à partir d'une opération. | 101 |
| 6.7 | Copier un programme pièce dans un autre programme         |     |
| 6.8 | Effacer un programme pièce.                               | 103 |
|     |                                                           |     |

#### ANNEXES

#### D'AUTRES USINAGES SUR LE TOUR.

| A.1 | Introduction                        | 107 |
|-----|-------------------------------------|-----|
| A.2 | Broche orientable et outil motorisé | 108 |
| A.3 | Perçage multiple                    | 109 |
| A.4 | Taraudage multiple                  | 110 |
| A.5 | Clavettes.                          | 111 |

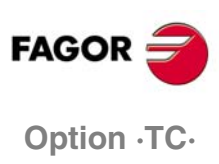

Ref. 1010

## **QUESTIONS THÉORIQUES SUR LA MACHINE-CNC.**

Comment appelle-t-on les axes de la machine? Quelle signification a le zéro machine et le zéro pièce? Qu'est-ce que la "Recherche de Référence machine?". Quelles sont les limites de parcours? Comment est présélectionné un zéro pièce? Quelles sont les unités de travail? Modes de travail de la broche.

1.1 Axes de la machine.

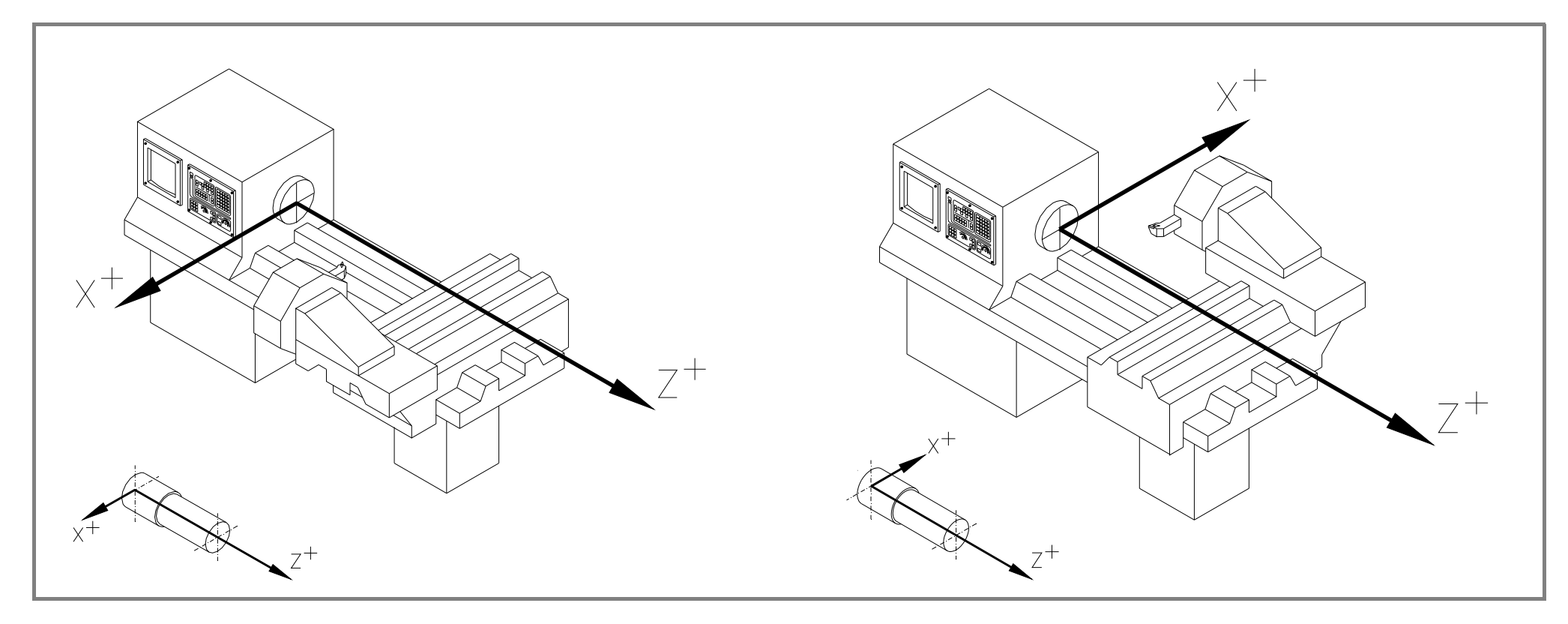

Axe Z : Axe longitudinal de la machine.

Axe X : Axe transversal de la machine.

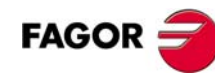

### ---- Option ·TC· =

## 1.2 Zéro machine et zéro pièce.

Ce sont les références dont a besoin la machine pour pouvoir travailler.

#### Zéro machine (O<sub>M</sub>)

Zéro pièce (O<sub>P</sub>)

Il est mis par le fabricant et c'est le point d'origine des axes.

Il est mis par l'opérateur. C'est le point d'origine de la pièce, à partir duquel les déplacements sont programmés. Ils peuvent être placés sur n'importe quel point de la pièce.

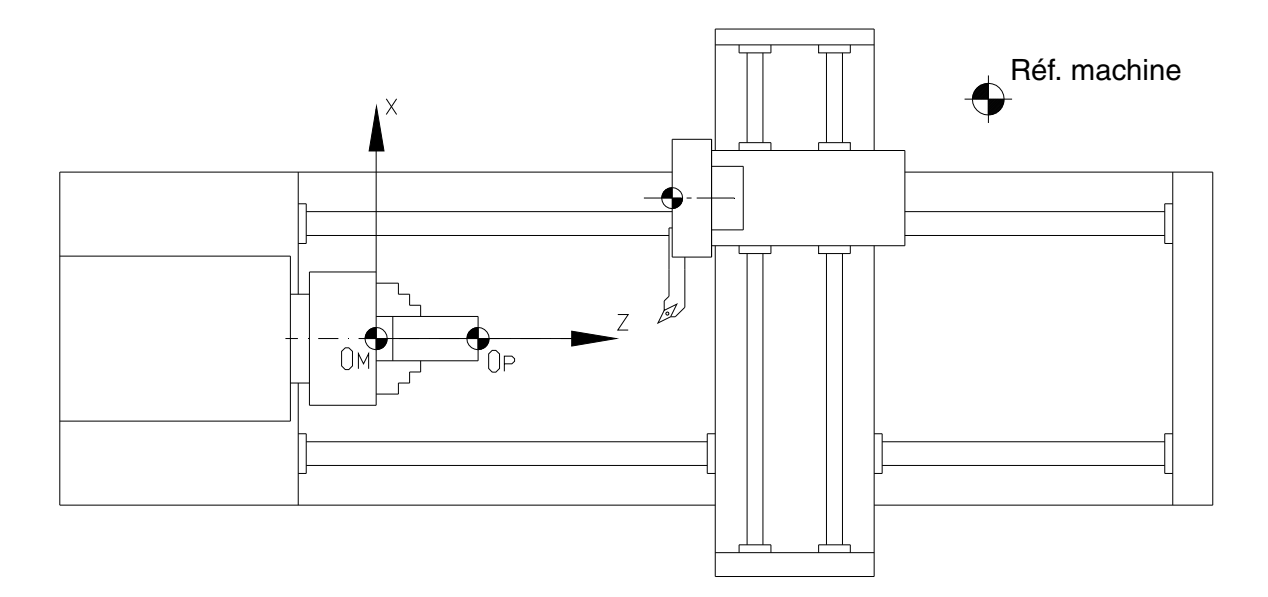

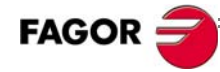

1.3 Recherche de référence machine.

Option ·TC

Lorsque la CNC est hors tension, les axes peuvent être déplacés manuellement ou accidentellement. Dans ces conditions, la CNC perd la position réelle des axes, c'est pourquoi à la mise sous tension il est recommandé (non nécessaire) d'effectuer l'opération de "Recherche de Référence machine". Avec cette opération, l'outil se déplace sur un point défini par le fabricant et la CNC synchronise sa position en assumant les cotes définies par le fabricant pour ce point, référées au zéro machine.

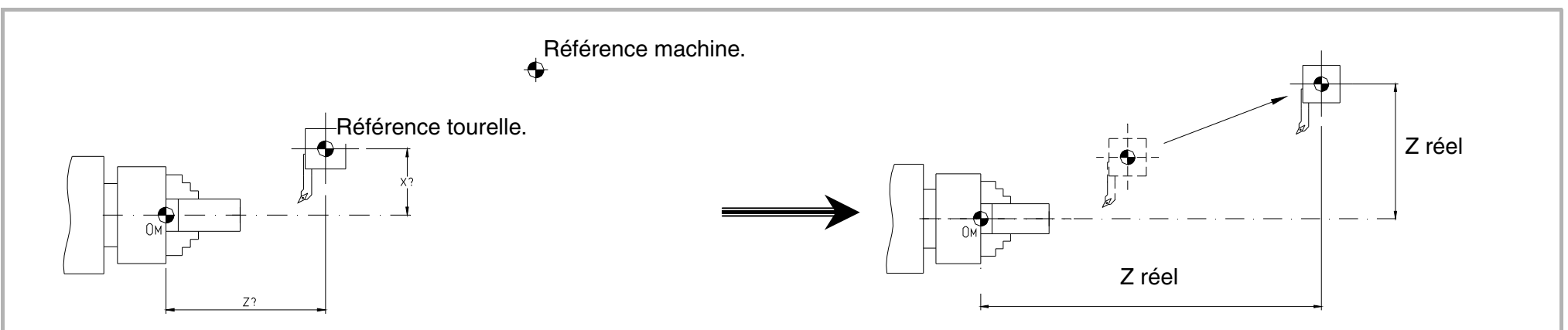

Référence machine: C'est le point où se déplace l'outil dans la recherche de référence machine.

Référence tourelle: Point qui se déplace avec la tourelle. C'est le point qui se déplace dans la recherche de référence machine.

NOTE: Les nouveaux systèmes de mesure (lo codés) permettent de connaître la position des axes, avec un déplacement court de ceux-ci. De cette manière, le concept de référence machine disparaît.

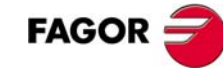

## ── Option ·TC· =

## 1.4 Limites du parcours.

Ce type de machine dispose de deux types de limites:

- Limites physiques. Elles sont imposées par la machine, pour éviter que les chariots sortent des glissières (leviers et butées mécaniques).
- Limites de la CNC. Elles sont fixées par le fabricant dans la CNC, afin d'éviter que les chariots atteignent les limites physiques.

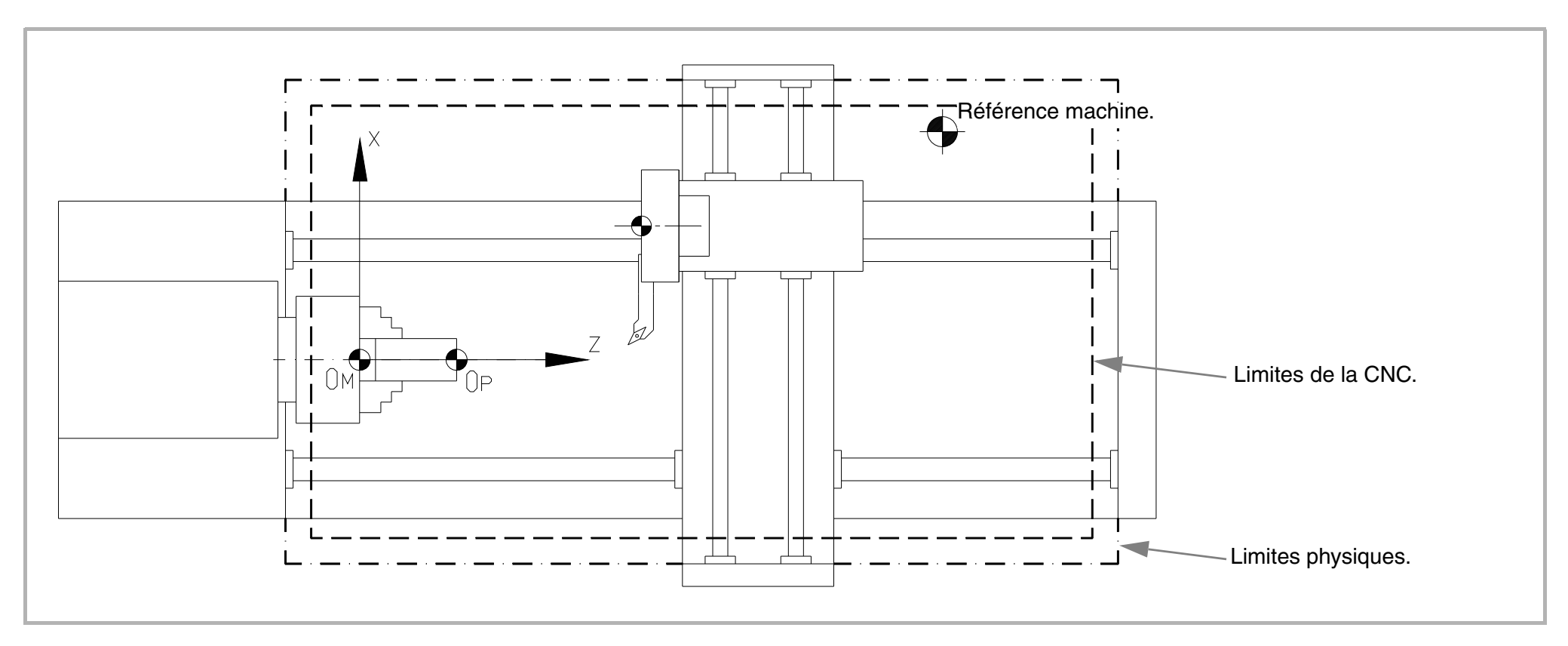

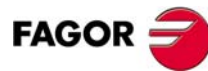

#### **Option ·TC** ·

## 1.5 Sélection du zéro pièce.

La sélection du zéro pièce s'effectue sur l'axe Z.

En usinant plusieurs pièces, la distance du zéro machine  $(O_M)$  à la pièce est différente pour chacune d'entre elles. Il serait nécessaire d'effectuer un programme pour chaque pièce. En programmant depuis un zéro pièce  $(O_P)$ , peu importe où est fixée la pièce.

La programmation se complique si elle est faite depuis le zéro machine ( $O_M$ ) et ne sert que pour cette pièce sur cette position. En programmant depuis un zéro pièce ( $O_P$ ), on peut extraire les dimensions de la pièce du plan.

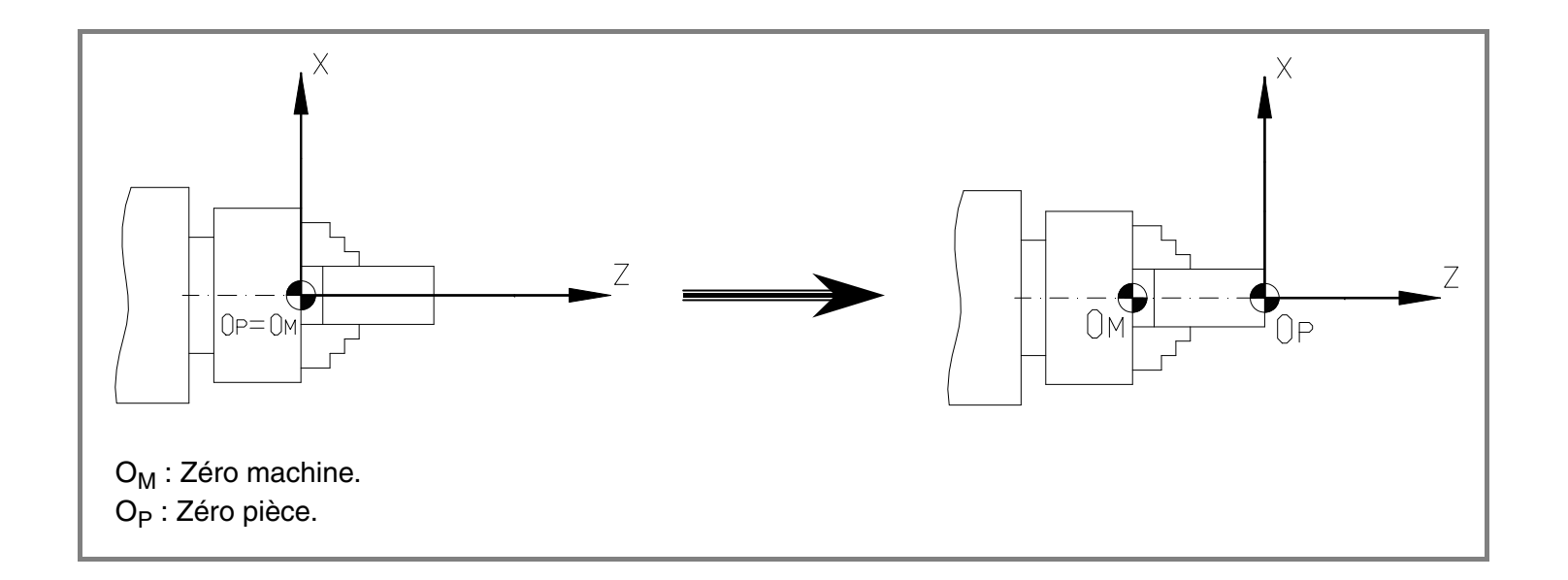

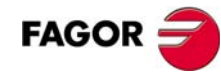

## = Option ·TC· =

## 1.6 Unités de travail.

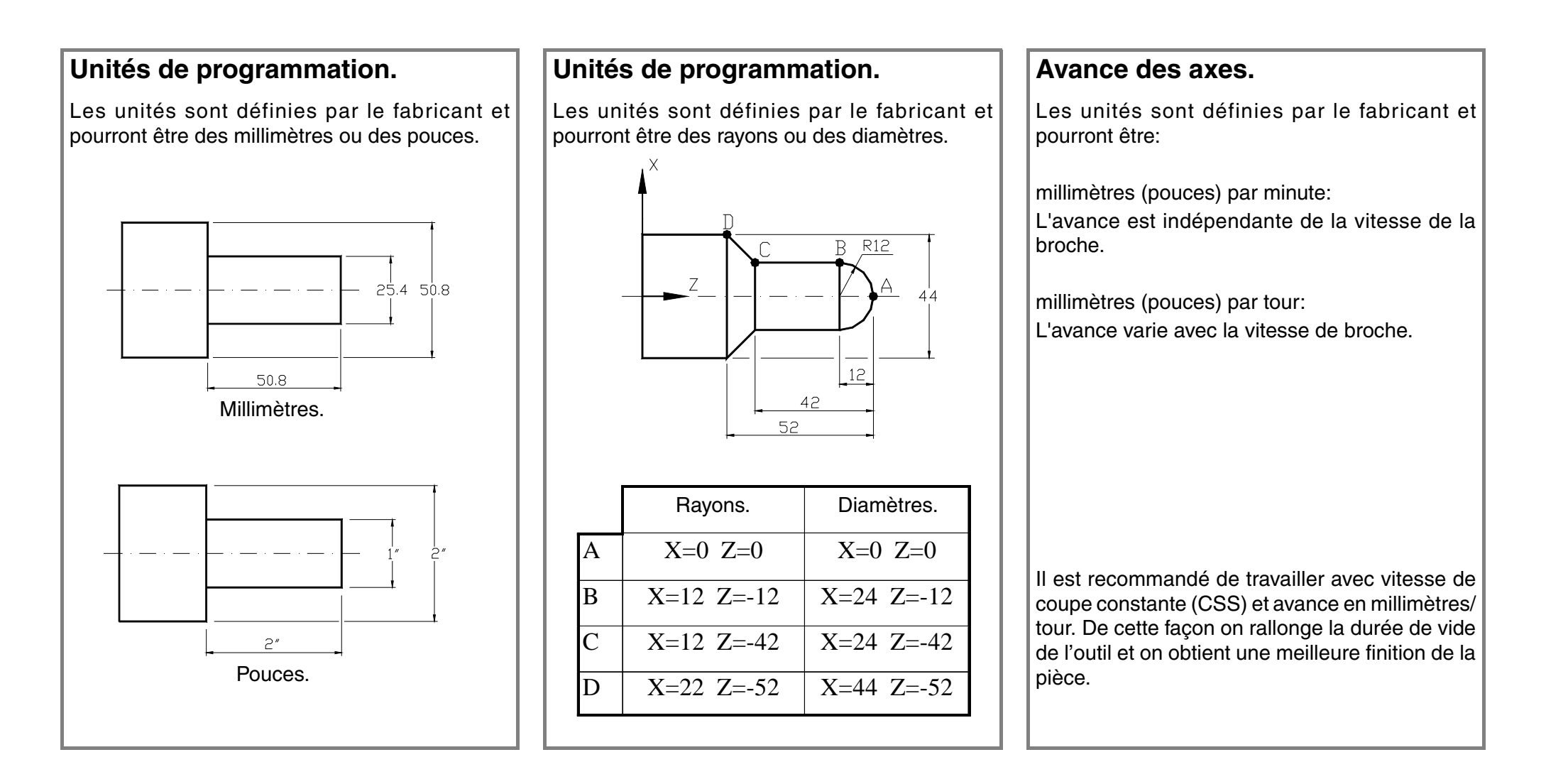

### 1.7 Vitesse de la broche.

**Option ·TC**·

Il y a deux types de vitesse; vitesse de coupe et vitesse de rotation.

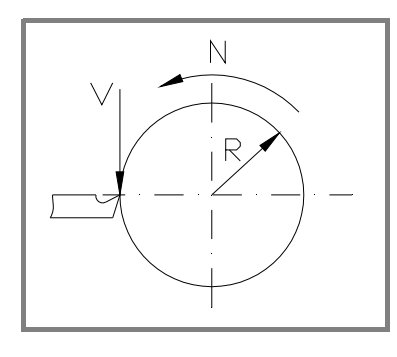

- Vitesse de coupe (V).
  C'est la vitesse linéaire des points en contact entre la pièce et l'outil.
- Vitesse de rotation (N).

C'est la vitesse angulaire de la pièce.

Le rapport entre les deux est:

$$V = \frac{2 \times \Pi \times R \times N}{1000}$$

Par rapport au mode de travail de la broche, la CNC offre deux possibilités.

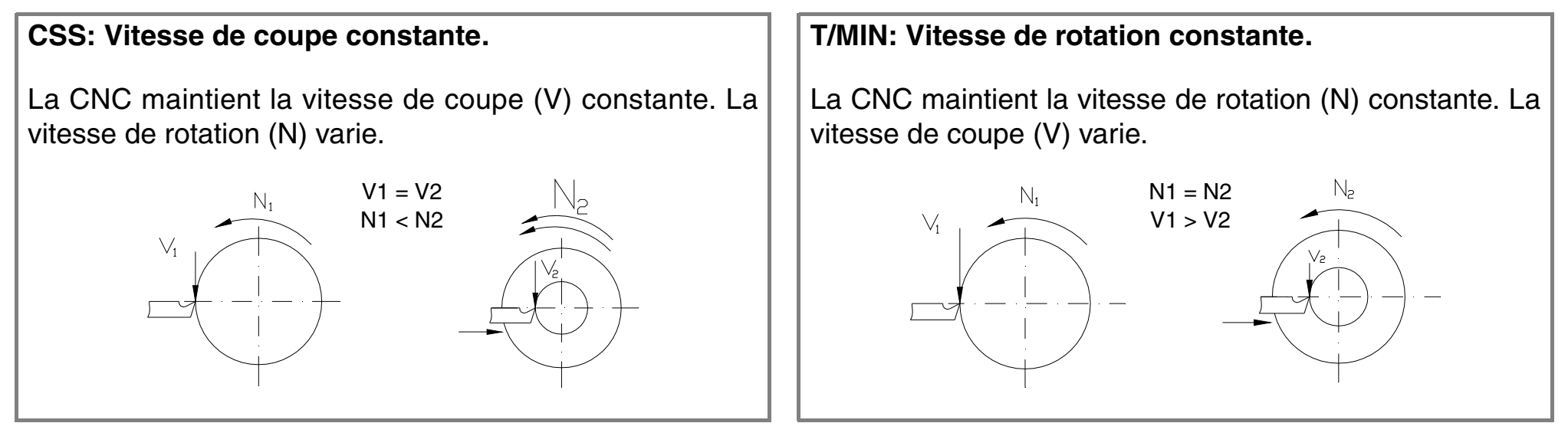

#### AU SUJET DE LA VITESSE DE COUPE CONSTANTE

Pour travailler avec vitesse de coupe constante (CSS), il faut considérer deux détails:

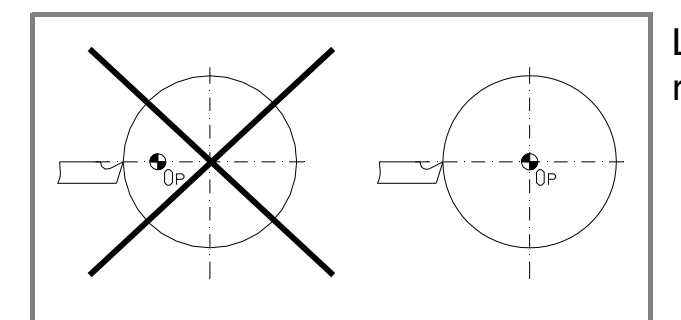

**Option ·TC**·

Le zéro pièce doit être dans l'axe de rotation de la pièce pour que la vitesse de rotation calculée coïncide avec la vitesse optimale de coupe.

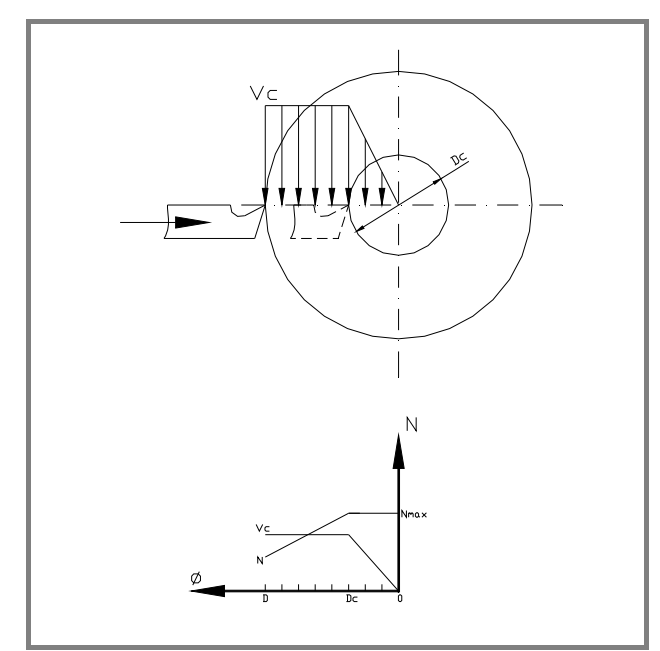

Il faut programmer une vitesse de rotation maximum car la vitesse de rotation augmente lorsque le diamètre diminue et il convient de ne pas dépasser une certaine vitesse avec des pièces de grand diamètre.

La CNC travaille en vitesse de coupe (Vc) constante et à partir du diamètre Dc, (lorsque N=Nmax), elle travaille avec vitesse de rotation (N) constante.

# QUESTIONS THÉORIQUES SUR L'OUTIL.

Comment est géré le changement d'outil?

Qu'est-ce que la table d'outils et quelle information est enregistrée?

Qu'est-ce que le calibrage d'outil?

Défauts dus à des erreurs dans la table d'outils.

## **Option** ·**TC**·

## 2

# 2.1 Le changement d'outil.

Les outils que peut utiliser la CNC sont placés sur la tourelle porte-outils. Cette tourelle peut disposer de changement d'outil manuel ou automatique.

- Lorsque la tourelle est à changement manuel, celui-ci s'effectue comme sur une machine conventionnelle.
- Lorsque la tourelle est à changement automatique, tous les outils y seront placés et pour effectuer le changement, la CNC fera tourner toute la tourelle jusqu'à placer le nouvel outil sur la position de travail.

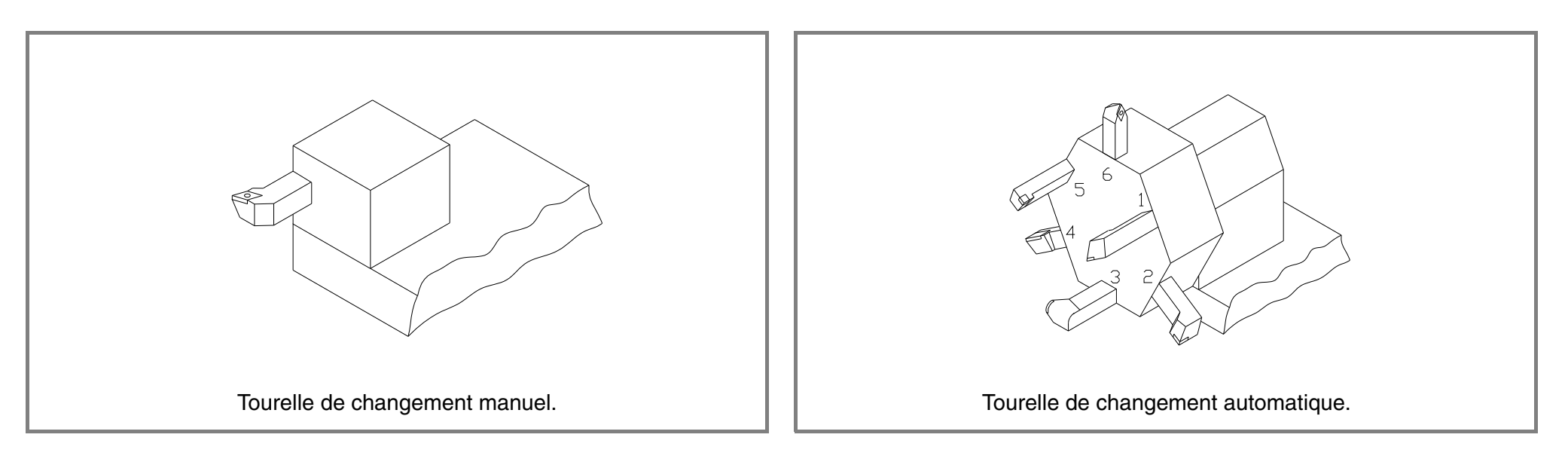

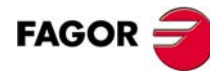

## **Option** ·TC·

## 2.2 La table d'outils.

Cette table contient l'information relative aux outils. Lorsqu'on réalise un changement d'outil, la CNC assume les données définies dans la table pour cet outil.

L'information comprise dans la table est:

- .T. Numéro d'outil.
- · D· Correcteur associé à l'outil.

Les données de l'outil sont définies dans le correcteur.

• Il faut aussi définir le type d'outil.

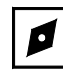

Outil rhombique.

**d** Outil à fileter.

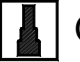

Outil carré.

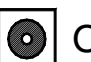

Outil rond.

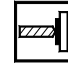

Outil motorisé.

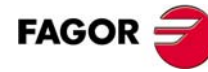

- X · Longueur de l'outil suivant l'axe X (en rayons).
- ·Z· Longueur de l'outil suivant l'axe Z.

**Option ·TC**·

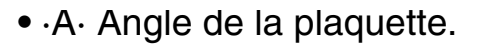

- ·B· Largeur de la plaquette.
- ·C· Angle de coupe.

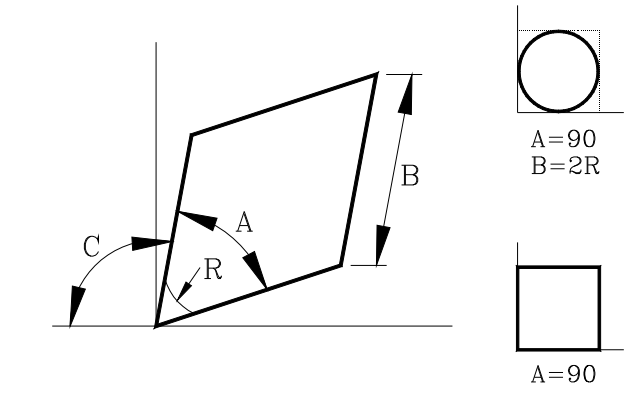

• ·R· Rayon de l'outil.

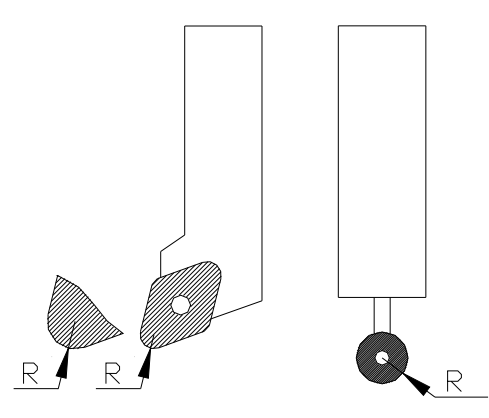

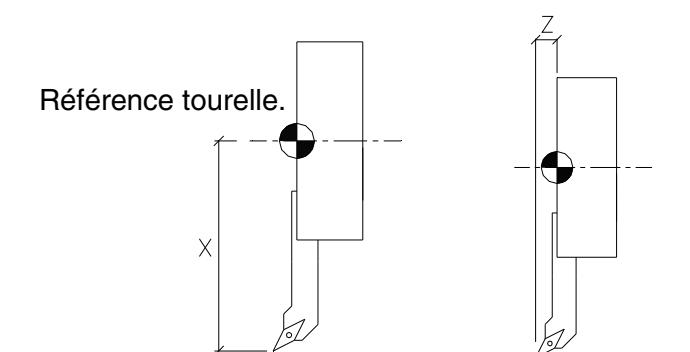

- ·I· Correcteur d'usure sur l'axe X.
- ·K· Correcteur d'usure sur l'axe Z.

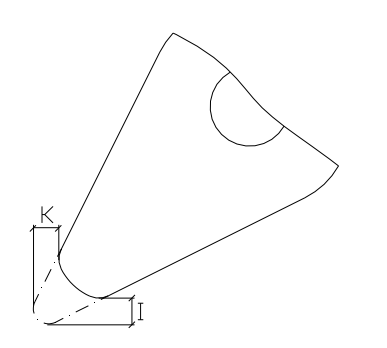

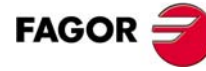

20

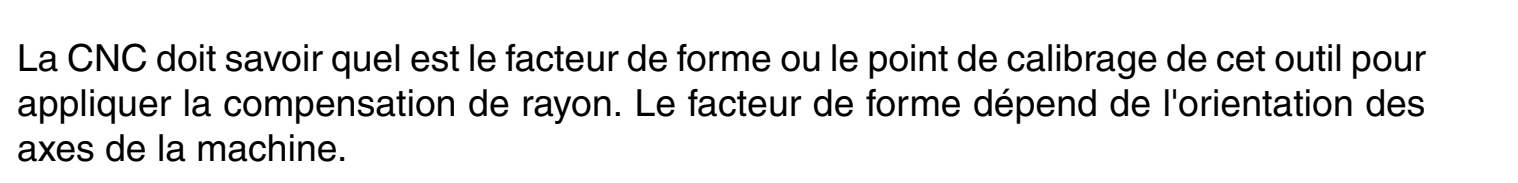

• ·F· Facteur de forme ou mode dans lequel l'outil a été calibré. Lorsque les dimensions de l'outil sont connues.

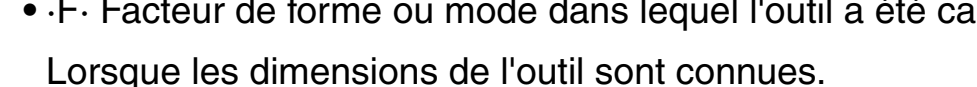

**Option** ·TC·

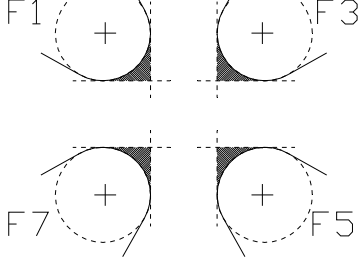

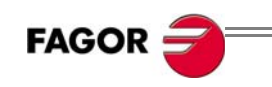

#### FACTEURS DE FORME LES PLUS HABITUELS.

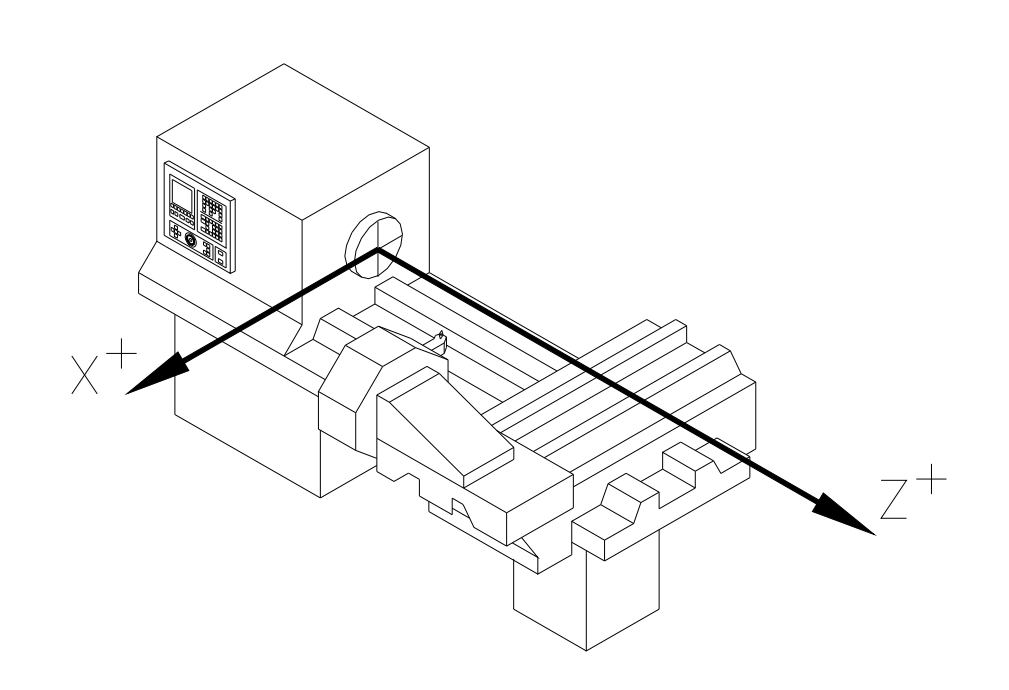

— Option ·TC· —

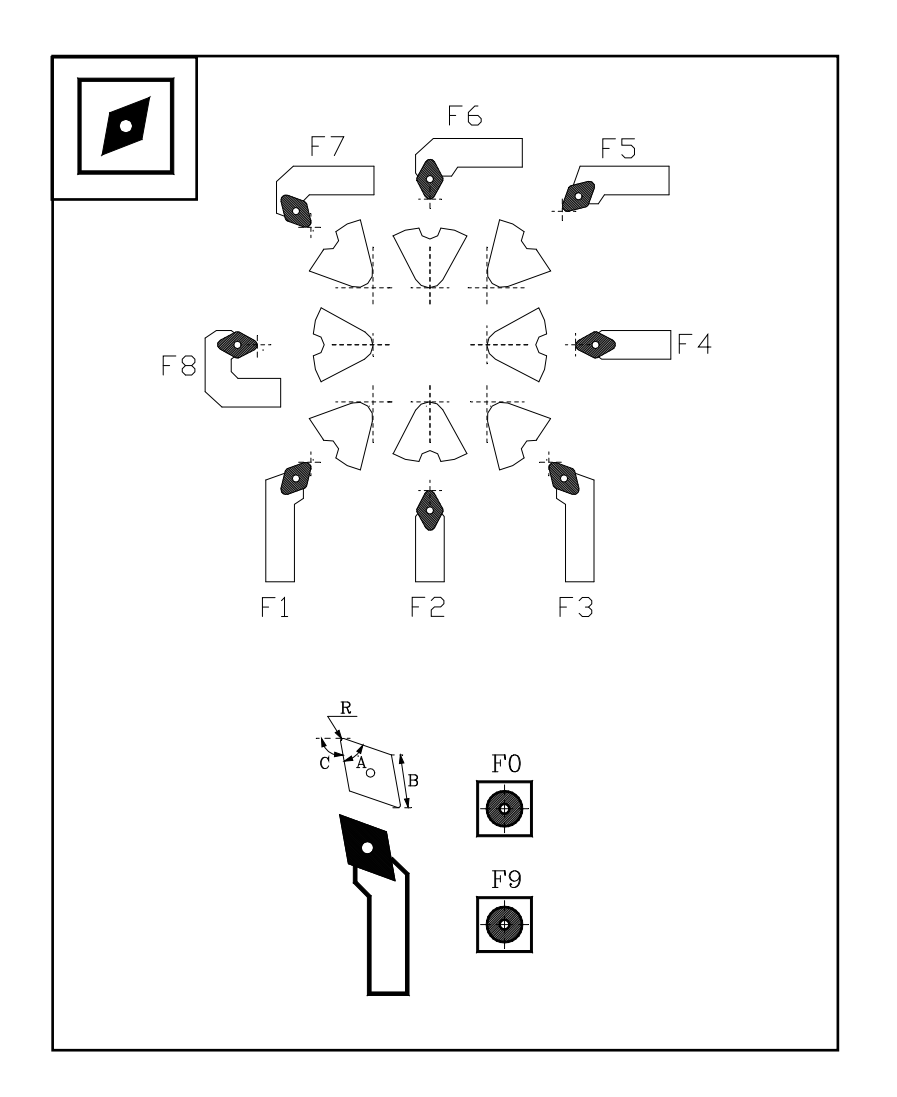

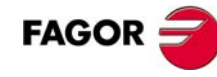

#### — Option ·TC· =

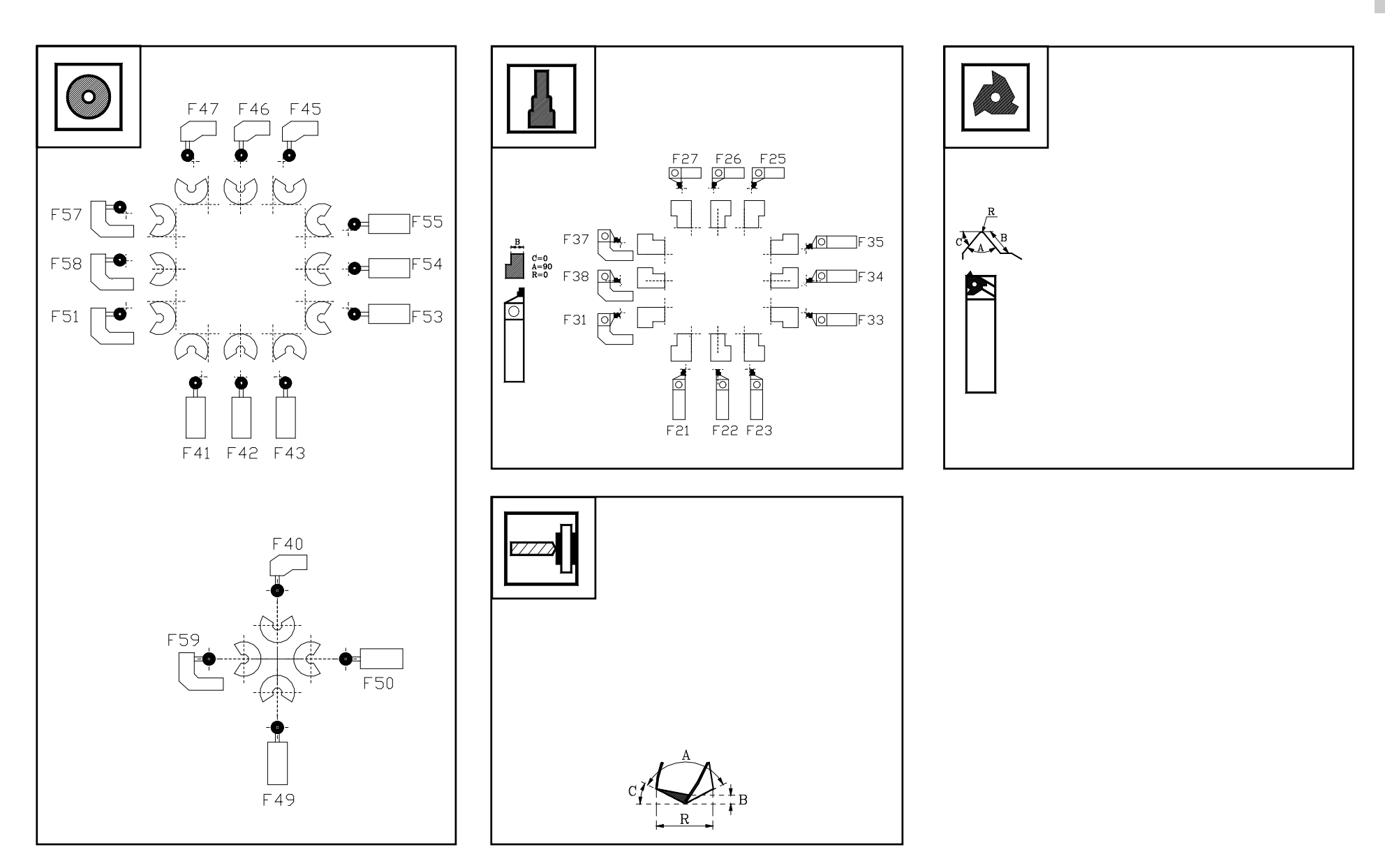

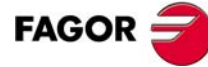

#### FACTEURS DE FORME LES PLUS HABITUELS.

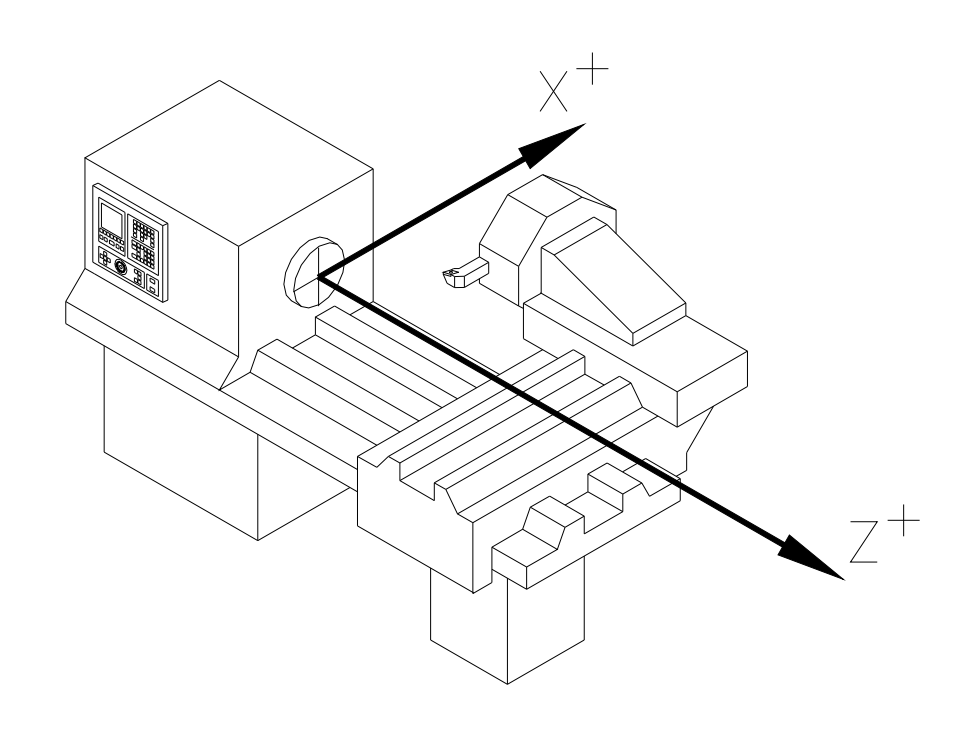

--- Option  $\cdot TC \cdot --$ 

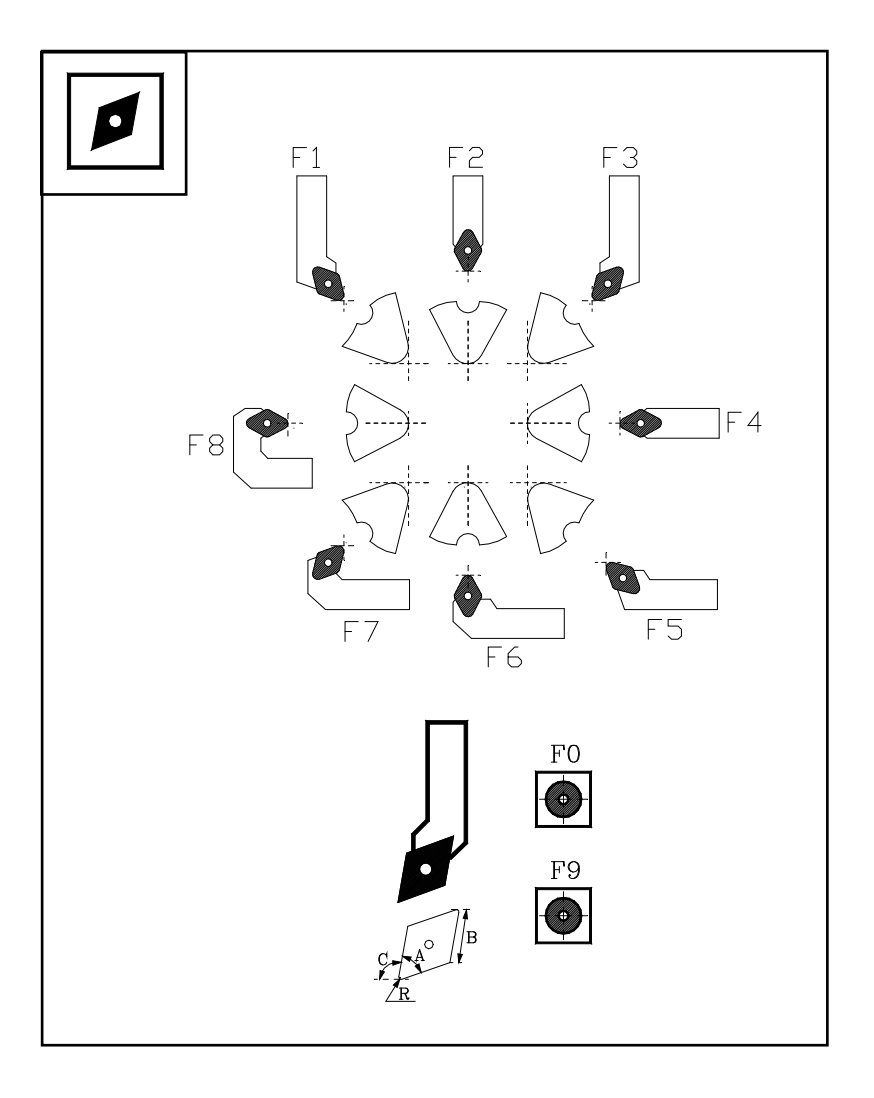

#### = Option $\cdot TC \cdot =$

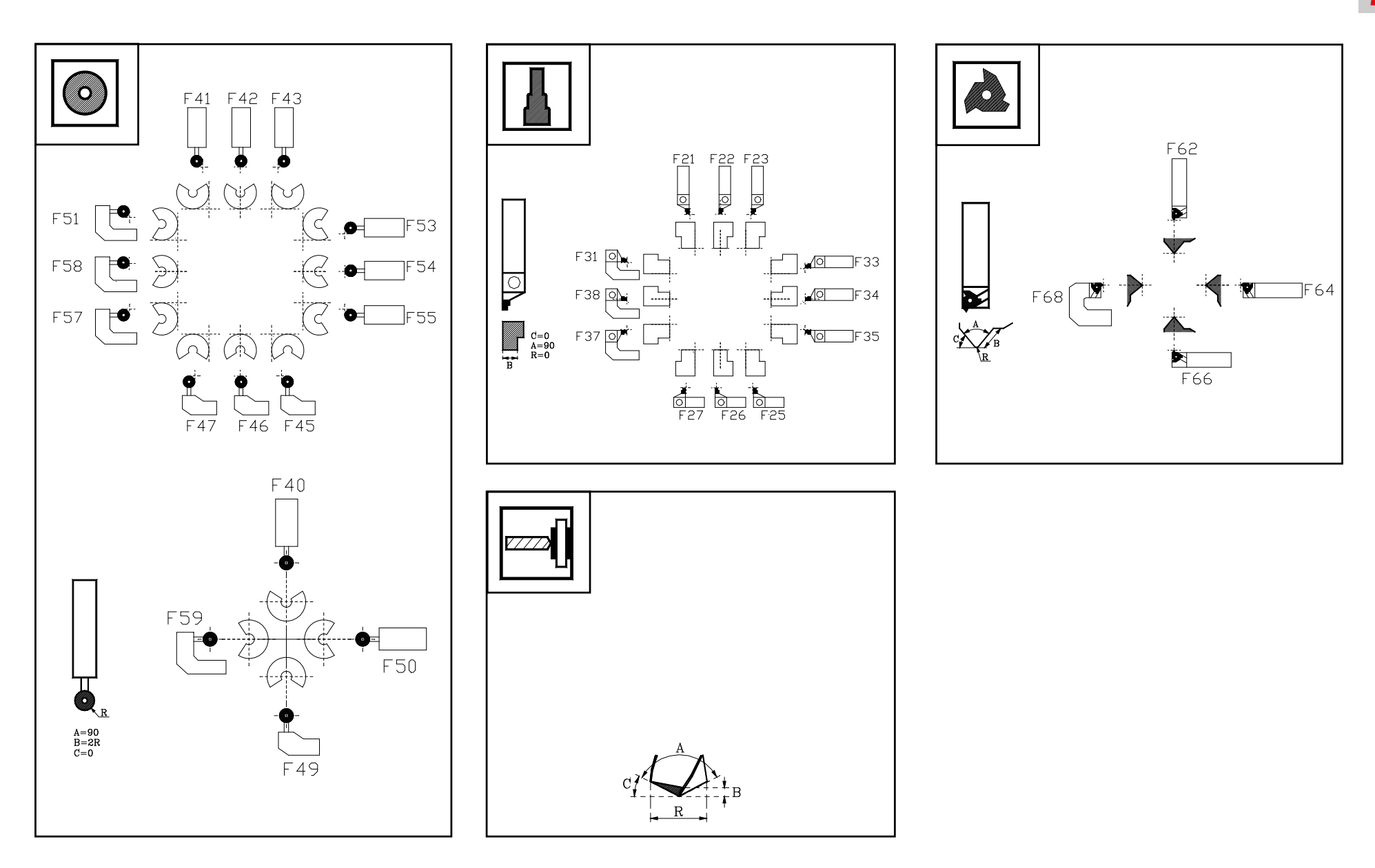

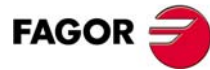

## 2

## 2.3 Calibrage d'outils.

**Option ·TC**·

\_\_\_\_\_

Le calibrage d'outils est l'opération permettant de définir les dimensions de l'outil sur la CNC. Il est très important de bien réaliser cette opération pour que les pièces aient des dimensions correctes et pour pouvoir continuer à contrôler le même point en faisant un changement d'outil.

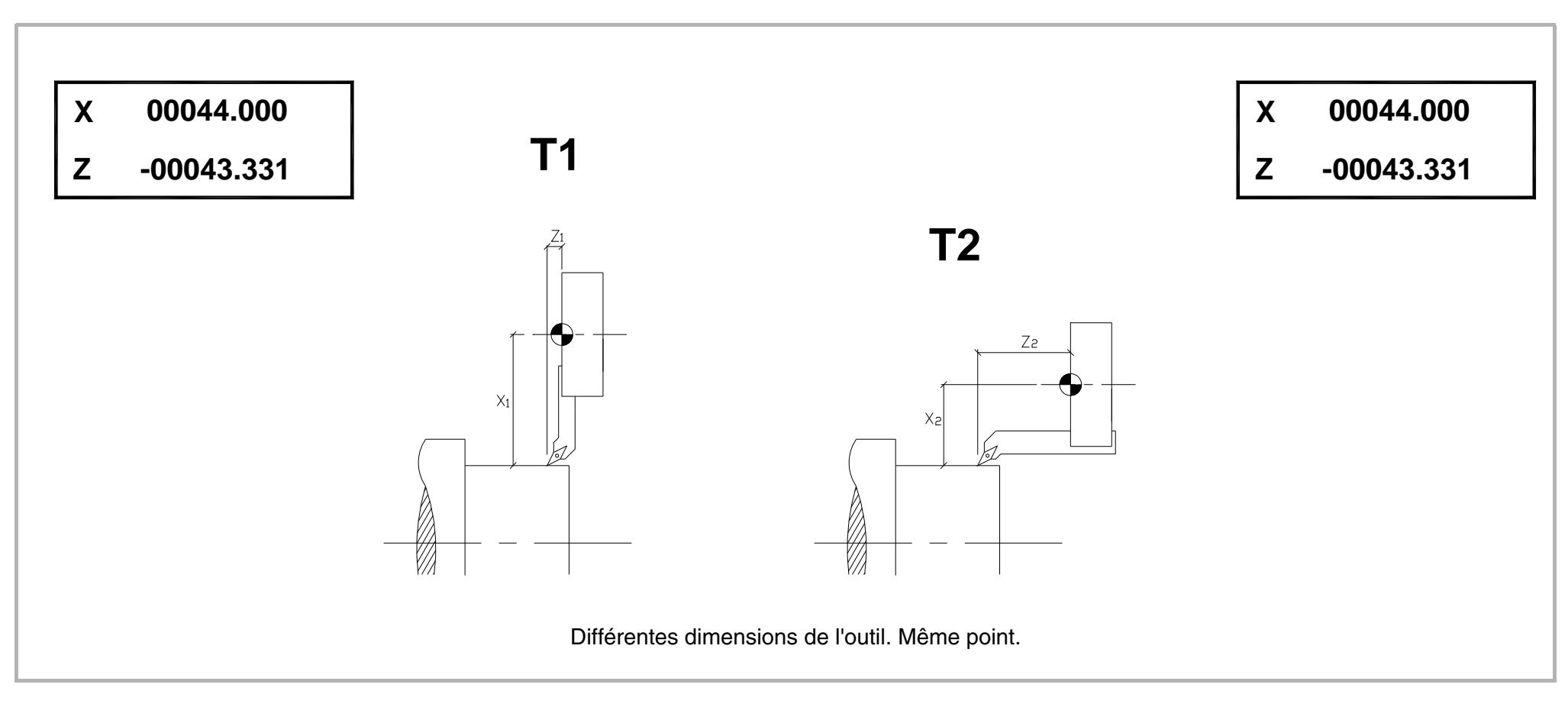

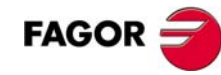

#### DÉFAUTS DUS À UN MAUVAIS CALIBRAGE DE LA LONGUEUR.

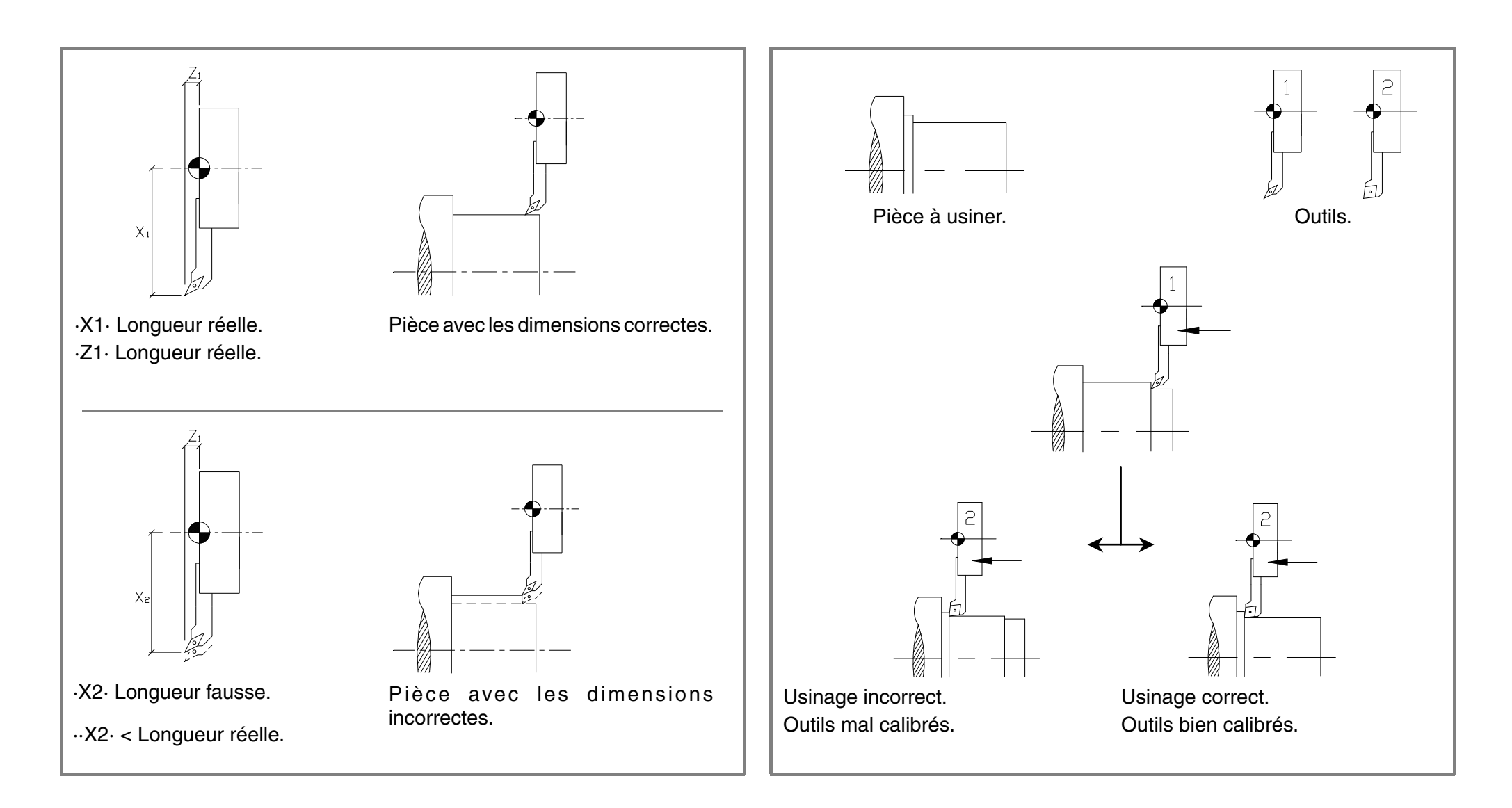

#### DÉFAUTS DUS À UNE MAUVAISE DÉFINITION DU FACTEUR DE FORME.

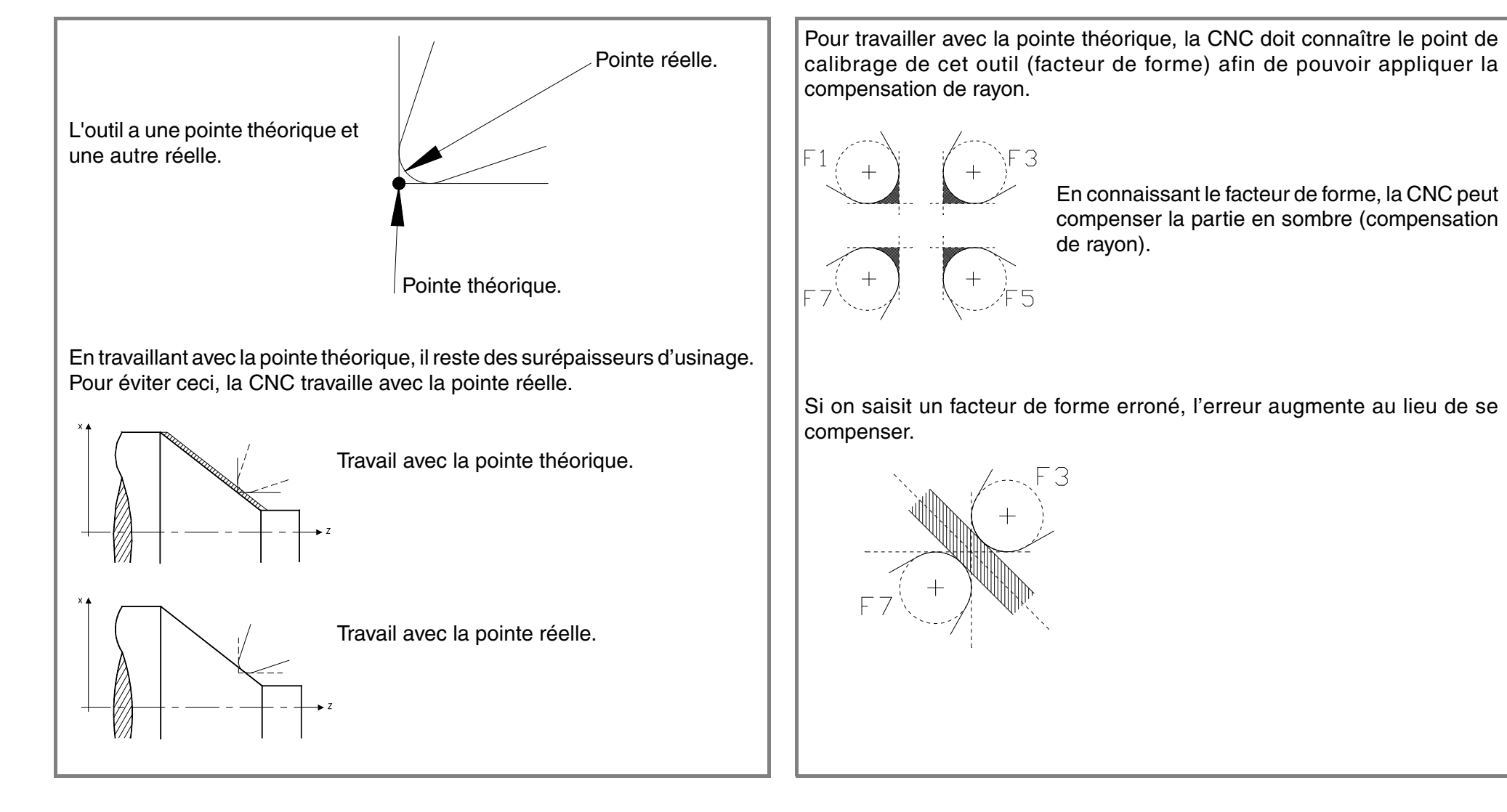

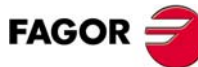

**Option ·TC**·

#### DÉFAUTS DUS À UN MAUVAIS CALIBRAGE DU RAYON.

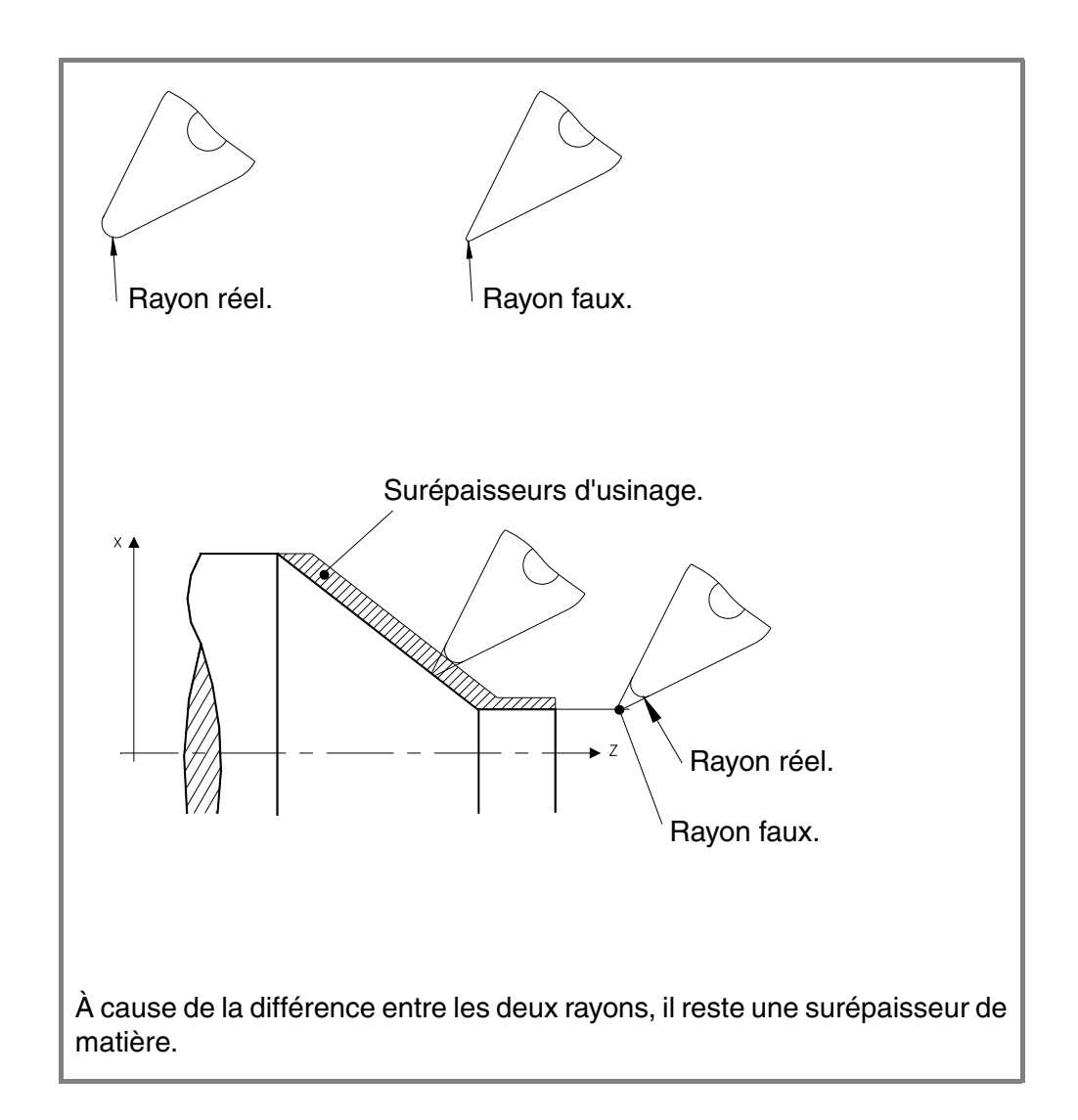

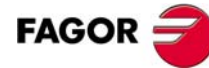

— Option ·TC· =

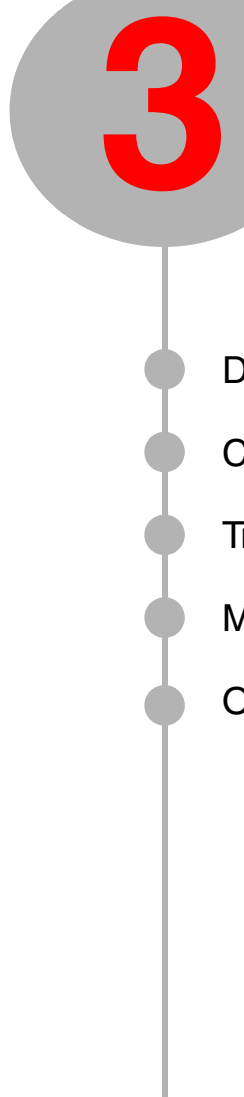

## MÉTHODE MANUELLE.

Description du clavier et de l'écran.

Comment réaliser une recherche de référence machine?

Travail avec la broche.

Modes de déplacement des axes (manivelles, jog continu, jog incrémental).

Outils.

## 3.1 Description de l'écran et du clavier.

Après la mise sous tension, la CNC affiche l'écran suivant.

**Option** •TC•

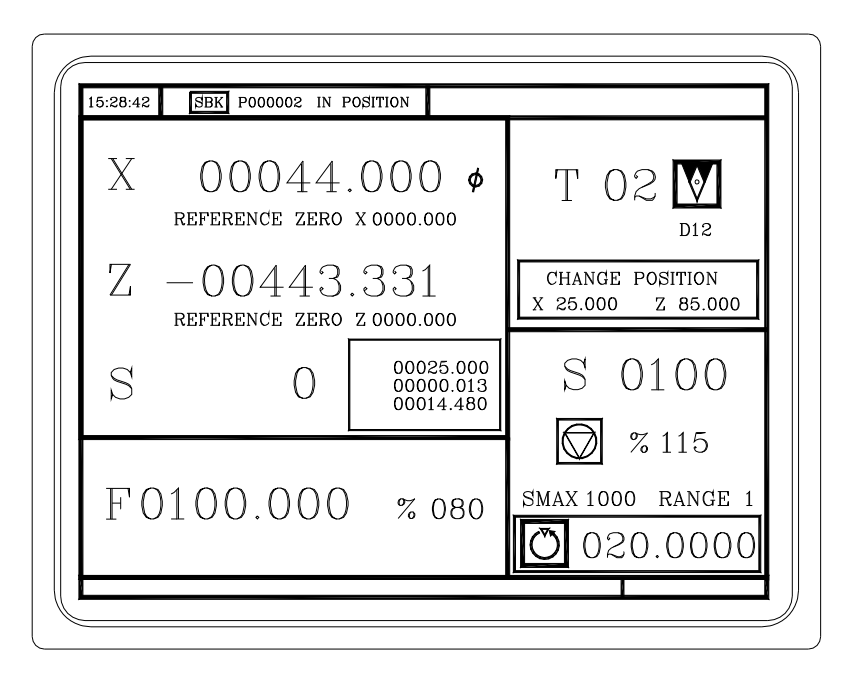

Si cet écran n'est pas affiché, la CNC peut être sous le mode ·T·. Pour rentrer dans le mode ·MC· taper sur les touches suivantes.

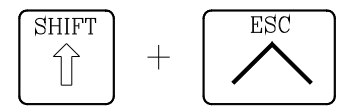

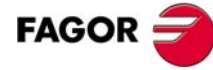

## — Option ·TC·

#### 3.1.1 Description du clavier.

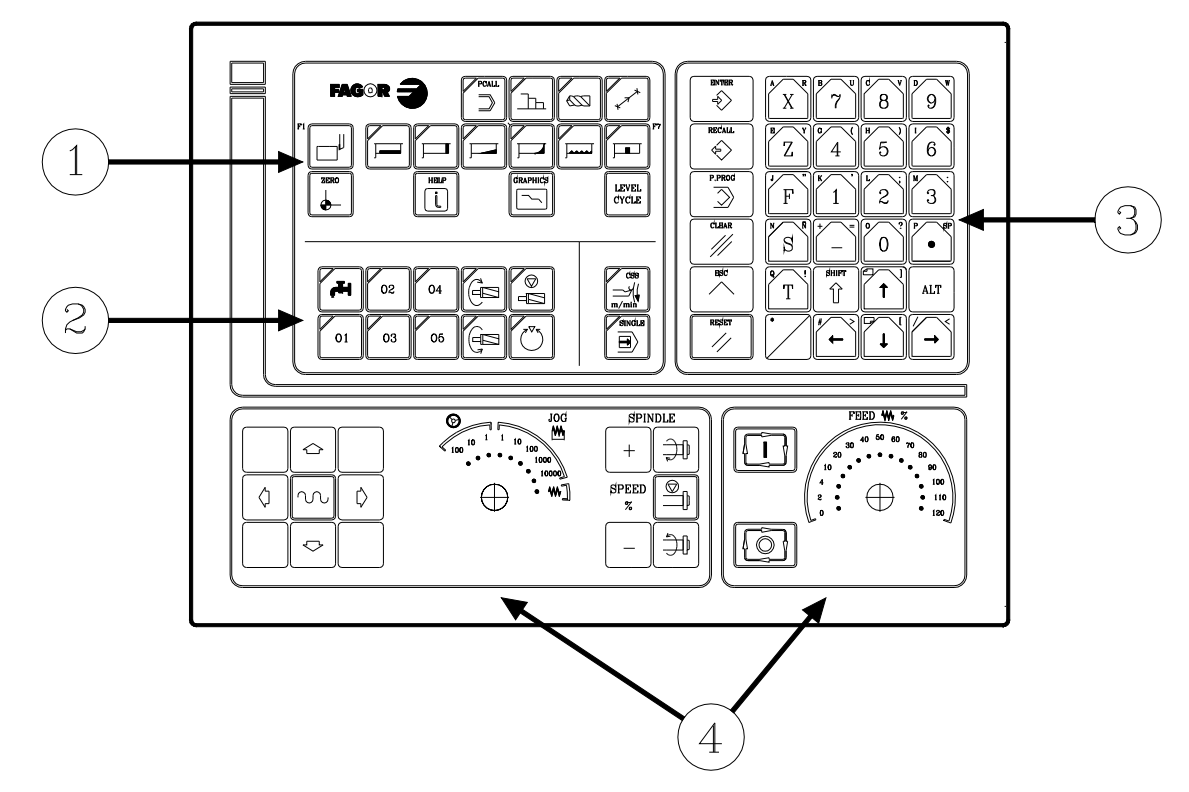

- 1. Touches pour définir les opérations ou les cycles d'usinage.
- 2. Touches pour les dispositifs externes, outil motorisé et mode de travail de la broche (T/MIN/VCC).
- 3. Touches alphanumérique et touches de commande.
- 4. Panneau de commande.

Description du panneau de commande.

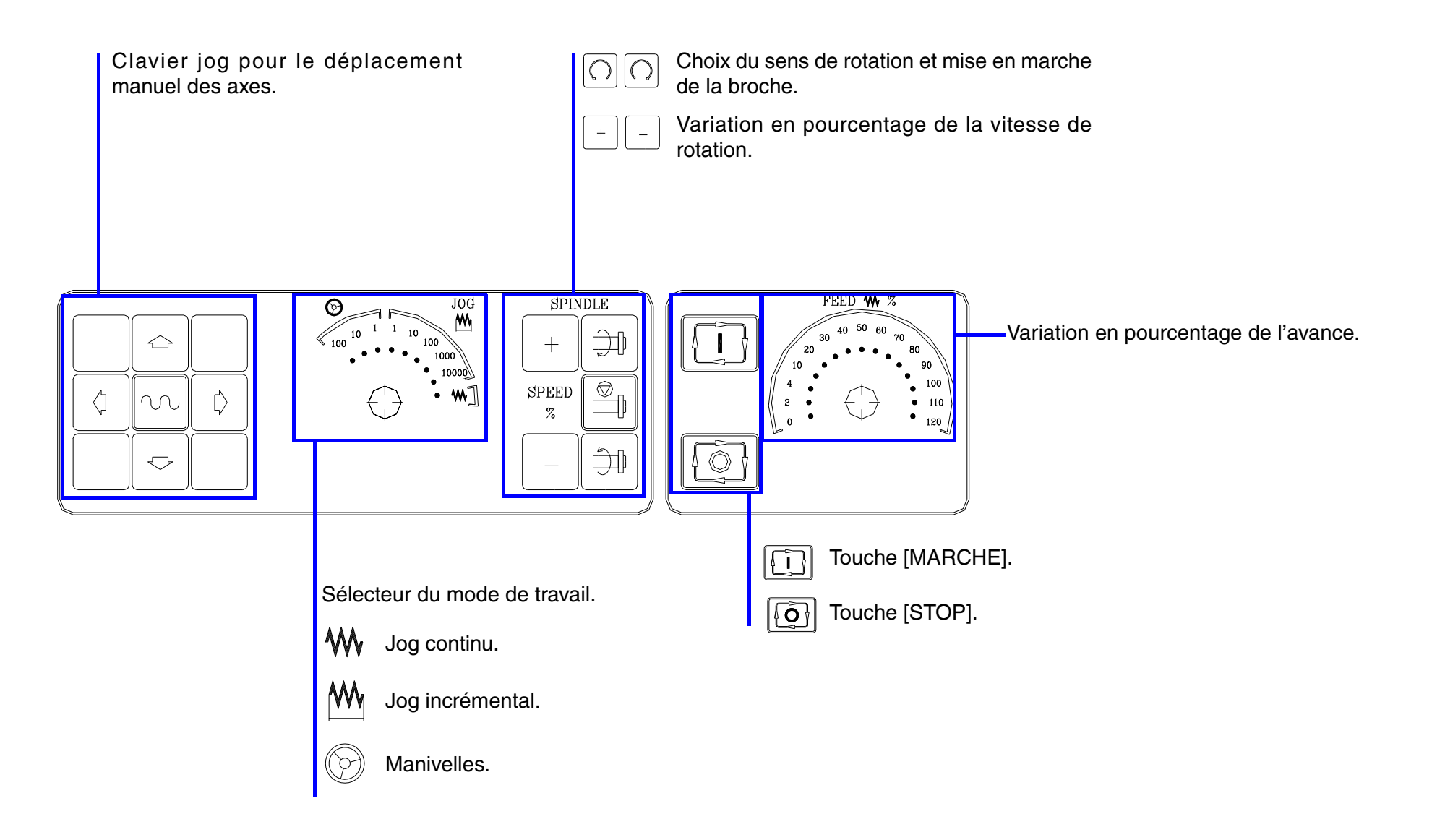

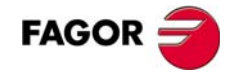

— Option ·TC· —

#### 3.1.2 Description de l'écran standard.

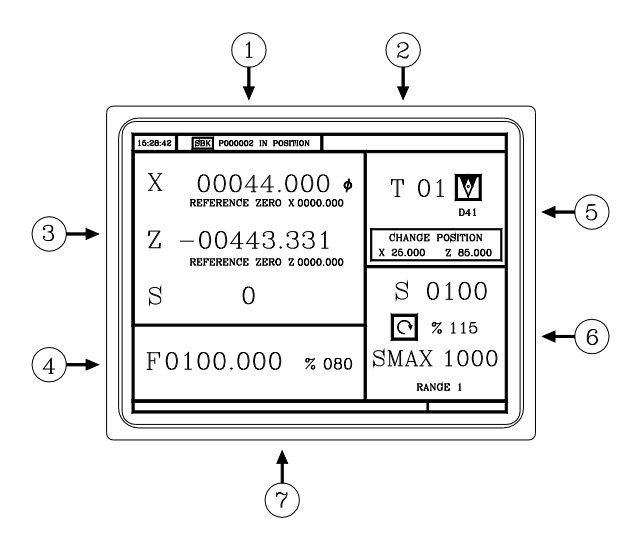

**Option ·TC** ·

- 1. Heure, type d'exécution (bloc par bloc/continu), numéro de programme, état de l'exécution (en position, exécution, interrompu ou RAZ) et messages du PLC.
- 2. Messages de la CNC.
- 3. Position de l'outil par rapport au zéro pièce et au zéro machine. Tours réels de la broche.
- 4. Avance des axes et pourcentage appliqué.
- 5. Information de l'outil. Outil actif et position du point de changement.
- 6. Information de la broche. Vitesse de travail sélectionnée, pourcentage appliqué, état de la broche (en tournant à droite, à gauche ou à l'arrêt) et gamme active.
- 7. Messages d'aide.

#### 3.1.3 Description de l'écran auxiliaire.

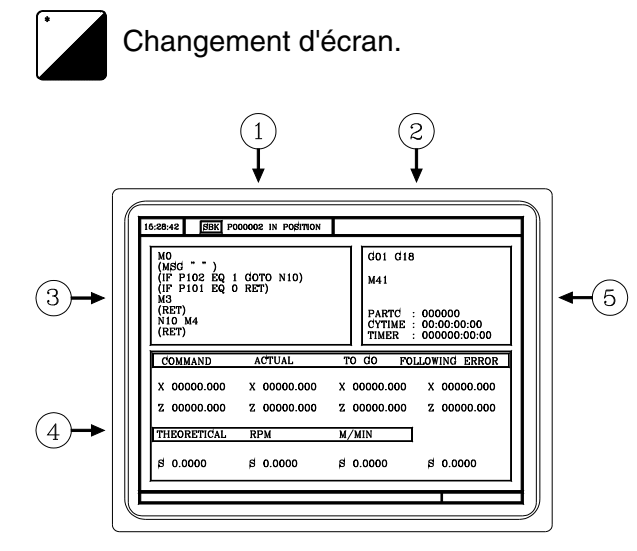

**Option ·TC**·

- 1. Heure, type d'exécution (bloc par bloc/continu), numéro de programme, état de l'exécution (en position, exécution, interrompu ou RAZ) et messages du PLC.
- 2. Messages de la CNC.
- 3. Blocs du programme sélectionné.
- 4. Information des axes. Point final du déplacement (COMMANDE), position actuelle des axes (ACTUELLE), distance manquante (RESTE), et différence entre la position théorique et réelle de la position (ERREUR DE POURSUITE).

Information de la broche. Vitesse théorique programmée, vitesse en t/min et vitesse en mètres par minute.

5. Fonctions G et M actives.

Numéro de pièces consécutives exécutées avec le programme (PARTC), temps d'exécution de la pièce (CYTIME) et temporisateur de l'automate.

## 3.2 Recherche de référence machine.

**Option ·TC**·

Après avoir mis la machine sous tension, il est conseillé d'effectuer une recherche de référence machine des axes, au cas où ceux-ci auraient été déplacés alors que la machine était hors tension. Il y a deux façons de réaliser la recherche de référence machine.

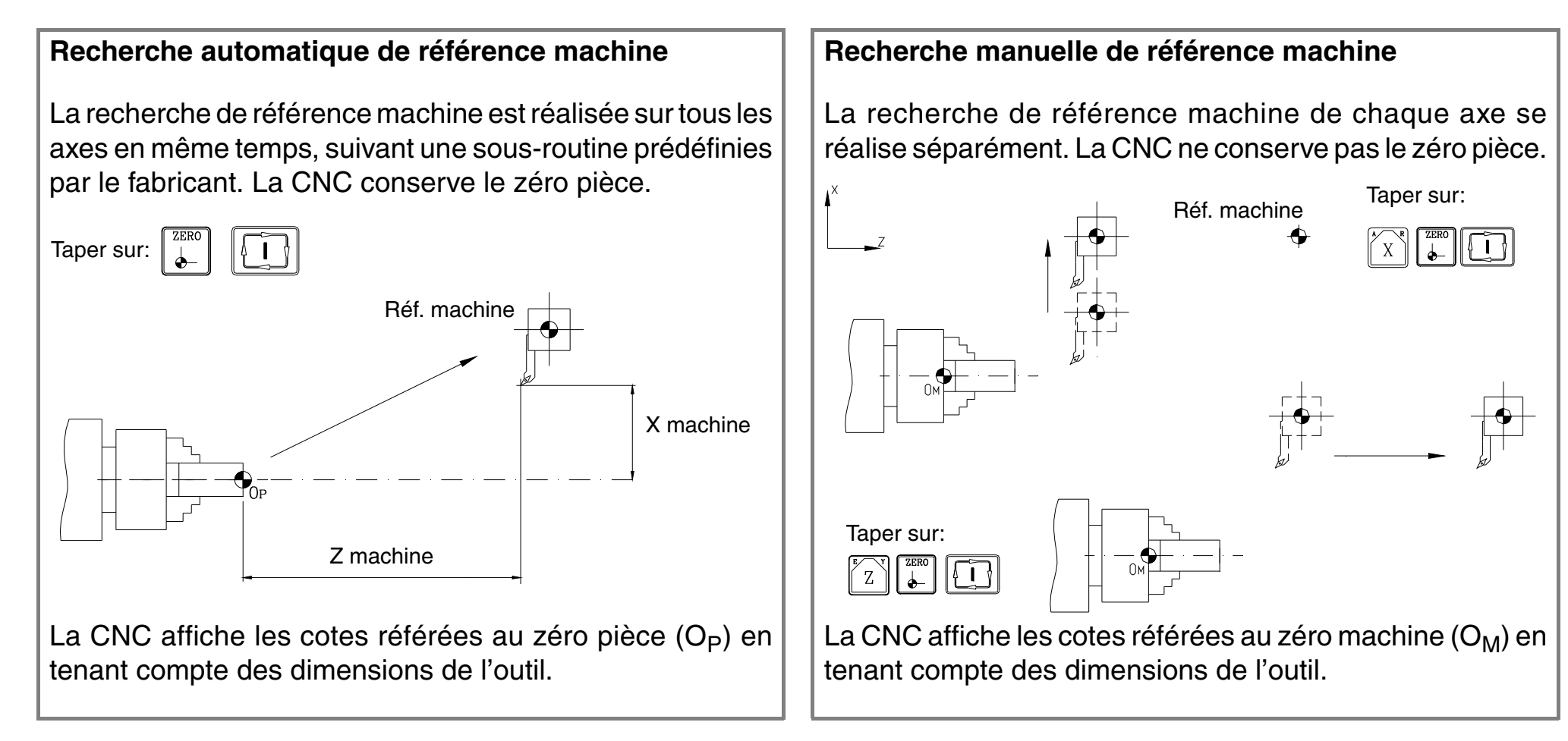
## 3.3 Broche.

**Option ·TC**·

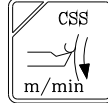

La broche d'une machine de CNC offre deux modes de travail. On sélectionne avec la touche [CSS] le mode de travail, à la vitesse de coupe constante.

- Travail sous le mode T/MIN (tours par minute).
- Travail sous le mode CSS (vitesse de coupe constante).

Sous le mode de travail CSS, la vitesse de rotation change en fonction de la position de l'axe X.

- Si X diminue, la vitesse de rotation augmente.
- Si X augmente, diminue la vitesse de rotation.

Pour mettre la broche en marche, utiliser les touches du panneau de commande.

 Rotation de la broche à droite. Sens horaire.

Arrête la rotation de la broche.

Rotation de la broche à gauche. Sens antihoraire.

Augmente ou diminue en pourcentage la vitesse de rotation.

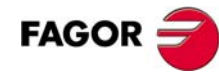

## **Option** •TC•

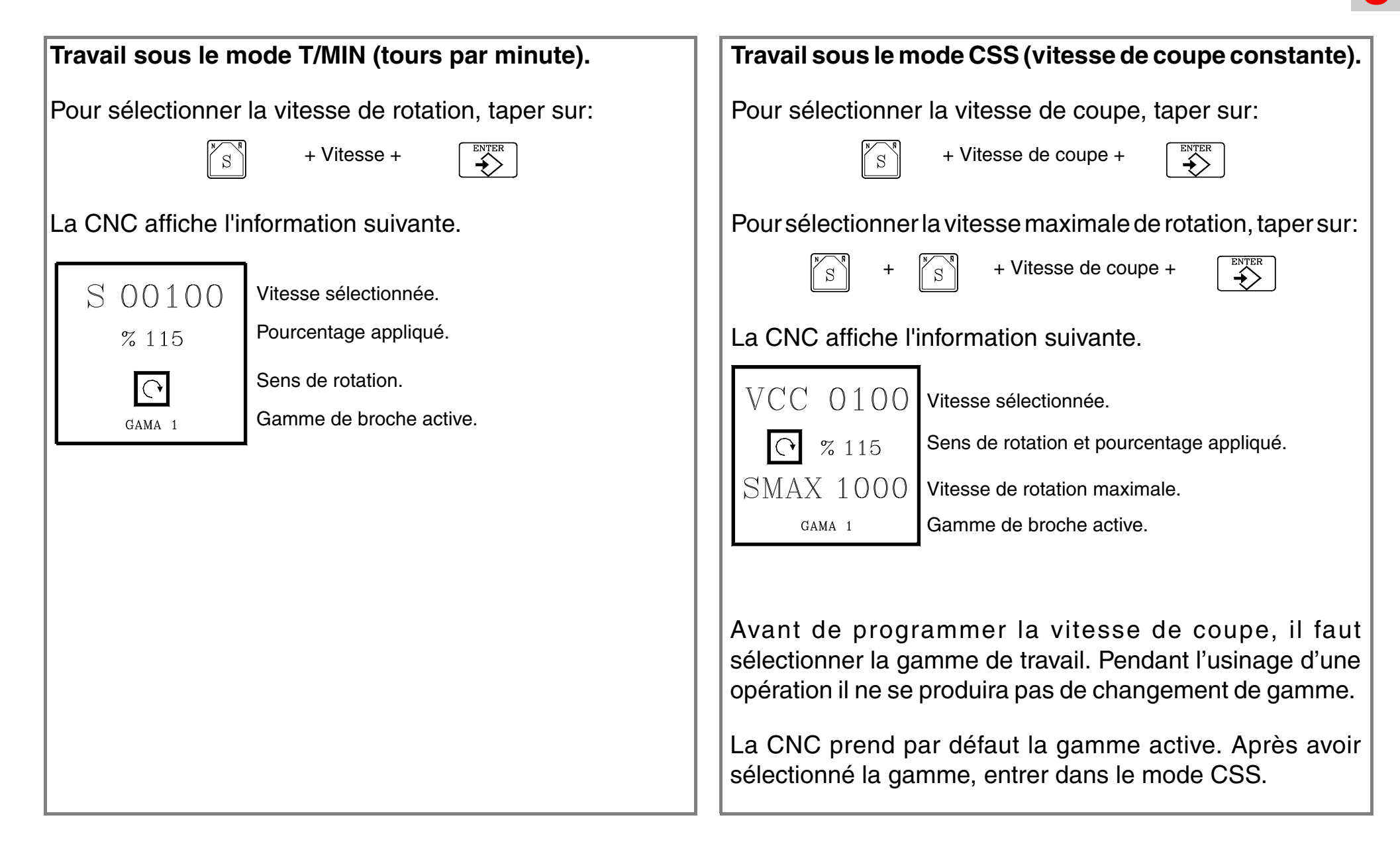

### 3.3.1 Gammes de vitesse.

La CNC permet que la machine soit équipée d'une boîte à vitesses (réducteurs). Avec les gammes, on choisit le couple-moteur (réducteur) qui s'adapte le mieux à la vitesse programmée. Il est recommandé de travailler toujours à une puissance constante pour allonger la durée de vie de l'outil.

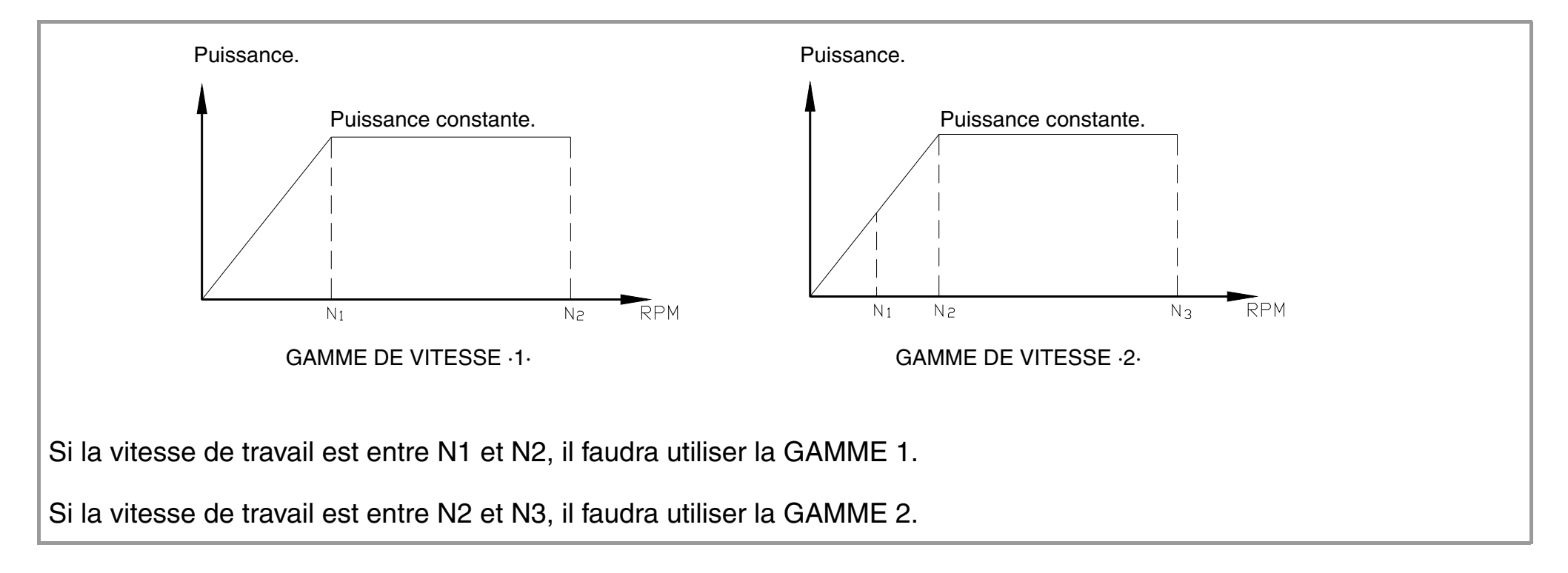

## 3.4 Déplacement des axes.

— Option ·TC·

Les axes peuvent être déplacés depuis le clavier de jog ou avec des manivelles.

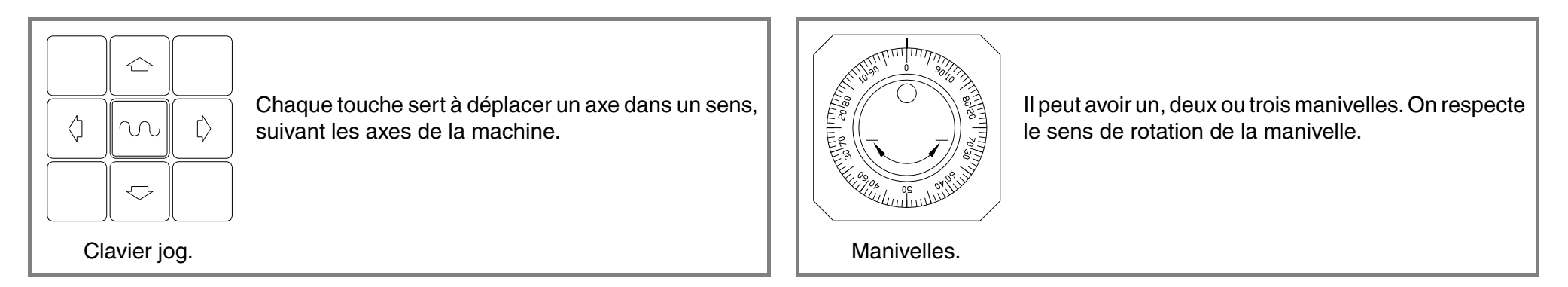

Pour sélectionner le mode d'avance, utiliser la commande sélecteur.

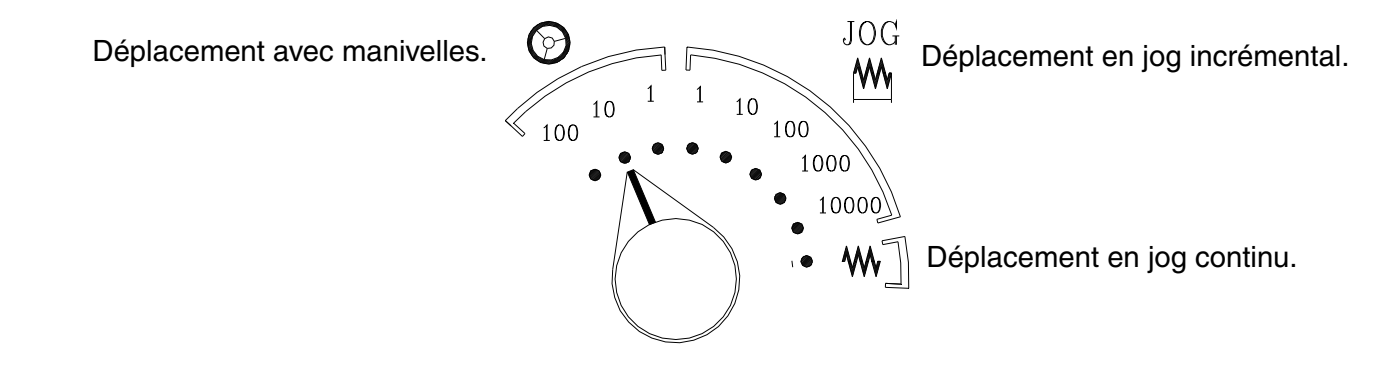

## **Option ·TC**·

### 3.4.1 Manivelles.

\_\_\_\_\_

• Sélectionner le type d'avance avec la commande sélecteur.

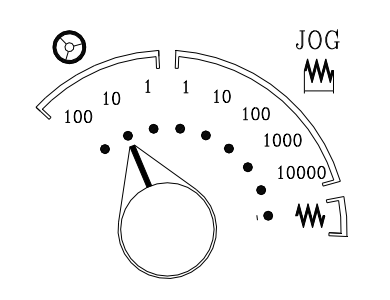

- (1) Déplacement: 1 micron.
- (10) Déplacement: 10 micron.
- (100) Déplacement: 100 micron.
- Si la machine a 1 manivelle.

Sélectionner un axe moyennant les touches de JOG. La machine déplace l'axe en fonction de la rotation de la manivelle.

• Si la machine possède 2 manivelles ou plus.

La machine déplace un axe avec chaque manivelle.

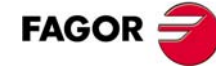

## **Option** ·TC·

## 3.4.2 Déplacement en jog.

#### Jog incrémental.

Chaque fois que l'on tape sur une touche de jog, les axes se déplacent l'incrément sélectionné et à la vitesse d'avance programmée (si F=0, à avance rapide).

• Sélectionner le type d'avance avec la commande sélecteur.

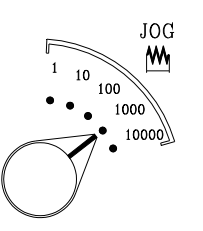

- (1) Déplacement: 0.001 mm.
- (10) Déplacement: 0.010 mm.
- (100) Déplacement: 0.100 mm.
- (1000) Déplacement: 1.000 mm.
- (10000) Déplacement: 10.000 mm.

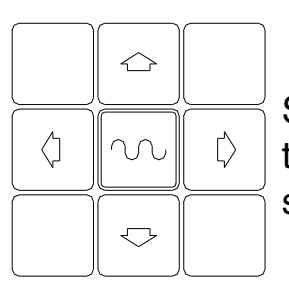

• Déplacer les axes avec le clavier de jog.

Si l'avance est définie en millimètres par tour, une vitesse doit être sélectionnée sur la broche.

#### Jog continu. Avance en millimètres par minute

Tout en maintenant une touche de jog appuyée, les axes se déplacent à l'avance sélectionnée, en tenant compte du pourcentage (0% à 120%) sélectionné.

• Saisir l'avance souhaitée.

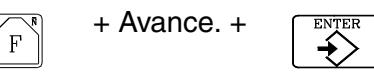

• Sélectionner le type d'avance avec la commande sélecteur et sélectionner le pourcentage d'avance à appliquer.

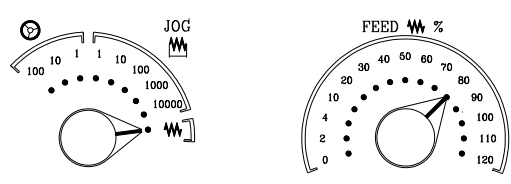

- Déplacer les axes avec le clavier de jog.
- Si pendant le déplacement, on tape sur la touche de "rapide", les axes se déplaceront à l'avance maximum possible (fixée par le fabricant).
  - Touche de "rapide".

FAGOR =

#### Jog continu. Avance en millimètres par tour.

Dans ce mode, l'avance dépend de l'état de la broche (arrêtée ou en rotation).

• Saisir l'avance souhaitée.

**Option** ·TC·

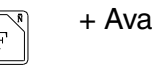

+ Avance. +

• Sélectionner le type d'avance avec la commande sélecteur et sélectionner le pourcentage d'avance à appliquer.

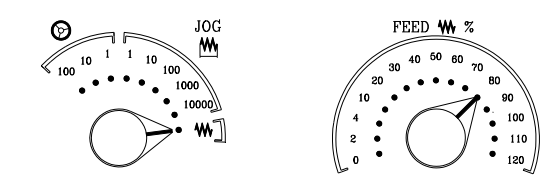

- Déplacer les axes avec le clavier de jog.
- Si pendant le déplacement, on tape sur la touche de "rapide", les axes se déplaceront à l'avance maximum possible (fixée par le fabricant).
  - Touche de "rapide".

• État de la broche.

Si la broche est en marche, la CNC déplace les axes à l'avance sélectionnée.

Si la broche est arrêtée mais avec une vitesse de rotation S sélectionnée, la CNC calcule l'avance théorique (en mm/min) et déplace les axes à cette vitesse.

Si la broche est arrêtée et s'il n'y a pas de vitesse de rotation S sélectionnée, les axes ne se déplacent pas.

• Si pendant le déplacement, on tape sur la touche de "rapide", les axes se déplaceront à l'avance maximum possible (fixée par le fabricant).

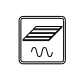

Touche de "rapide".

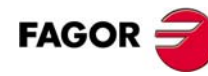

#### 3.4.3 Déplacement d'un axe à une cote.

Option  $\cdot TC \cdot =$ 

Avec la touche [MARCHE], la CNC permet de déplacer un axe à une certaine cote. Les pas à suivre sont les suivants:

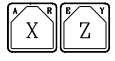

Sélectionner l'axe à déplacer sur l'écran standard.

Saisir la cote à laquelle on veut déplacer l'axe.

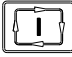

Saisir la cote à laquelle on veut déplacer l'axe.

L'axe se déplace au point programmé, à la vitesse d'avance sélectionnée.

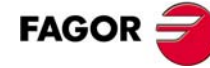

## 3.5 Changement d'outil.

**Option ·TC**·

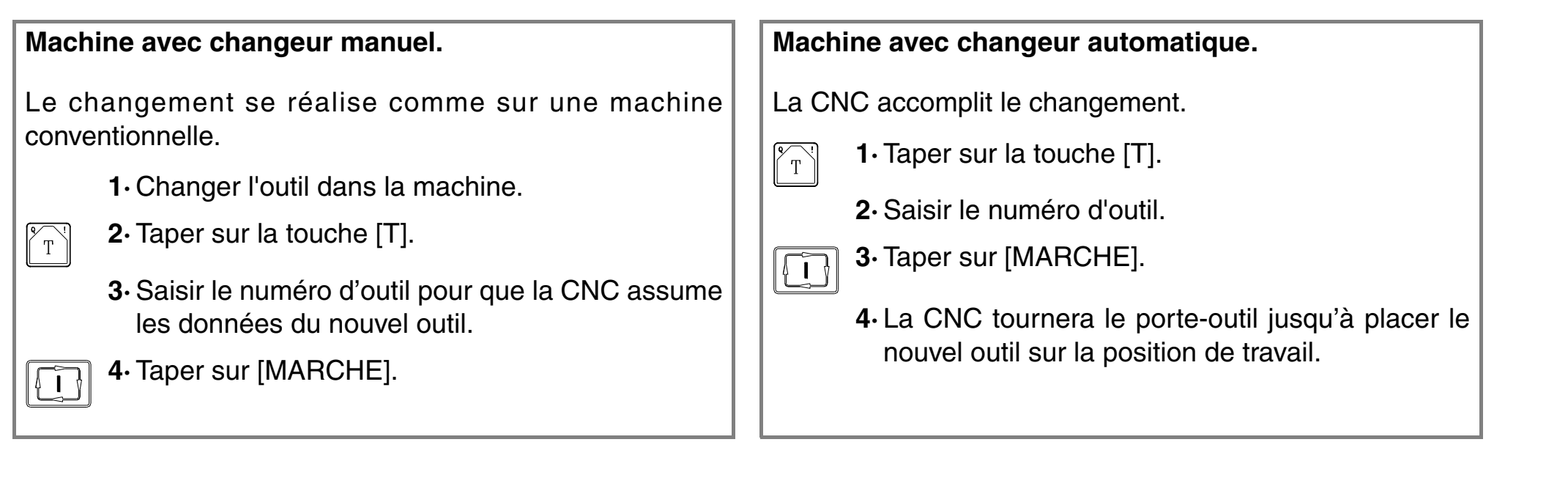

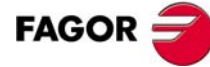

### 3.5.1 Point de changement d'outil.

Le fabricant peut permettre de choisir le point où aura lieu le changement d'outil.

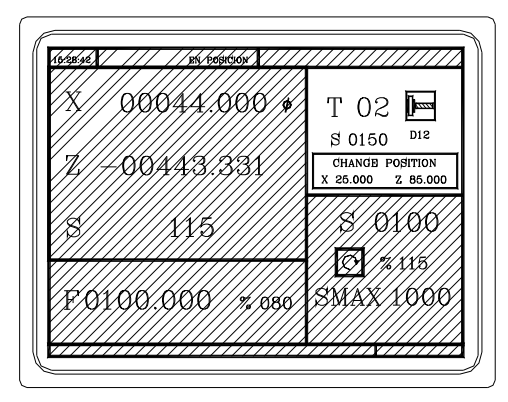

**Option ·TC**·

Position du point de changement par rapport au zéro machine.

Saisir sur X Z, les valeurs du point où l'on veut effectuer le changement d'outil.

| T | + | A R | + | (Valeur en X) | + | ENTER |
|---|---|-----|---|---------------|---|-------|
| T | + | E Z | + | (Valeur en Z) | + |       |

Si le changement d'outil est nécessaire et si le fabricant l'a défini ainsi, la CNC déplacera les axes jusqu'à ce point pour effectuer le changement.

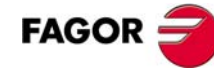

### 3.5.2 Réglage de l'outil.

• Avant de procéder au réglage des outils, il faut effectuer la recherche de référence machine.

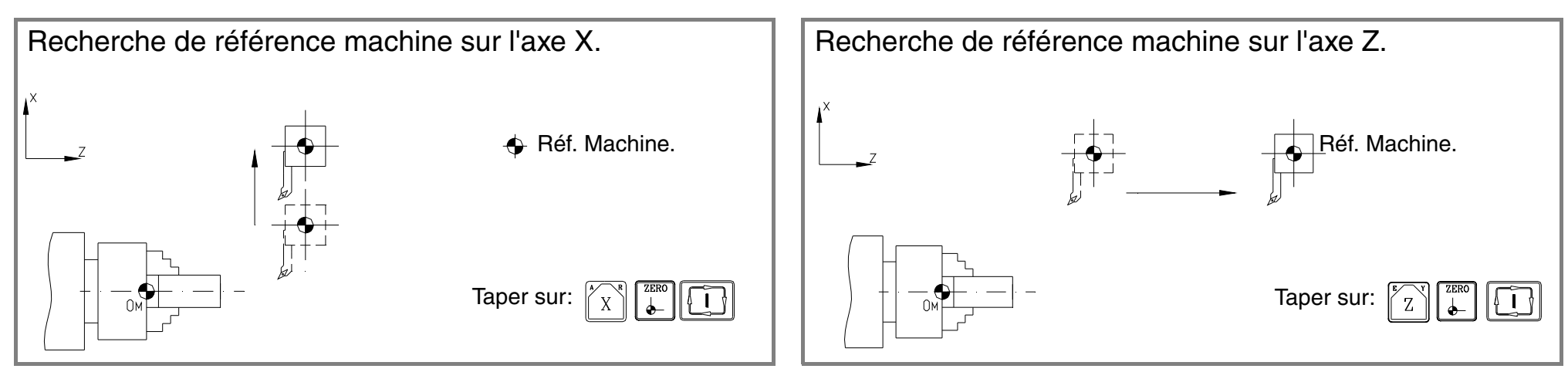

• Une surface lisse est nécessaire pour faire le réglage. Utiliser JOG continu ou manivelles pour effectuer un surfaçage.

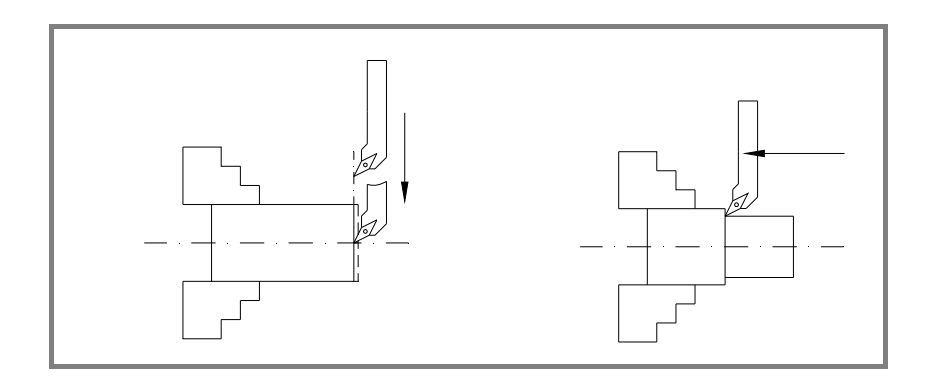

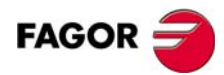

• Entrer dans le mode calibrage d'outil. La CNC affiche l'écran de calibrage d'outils.

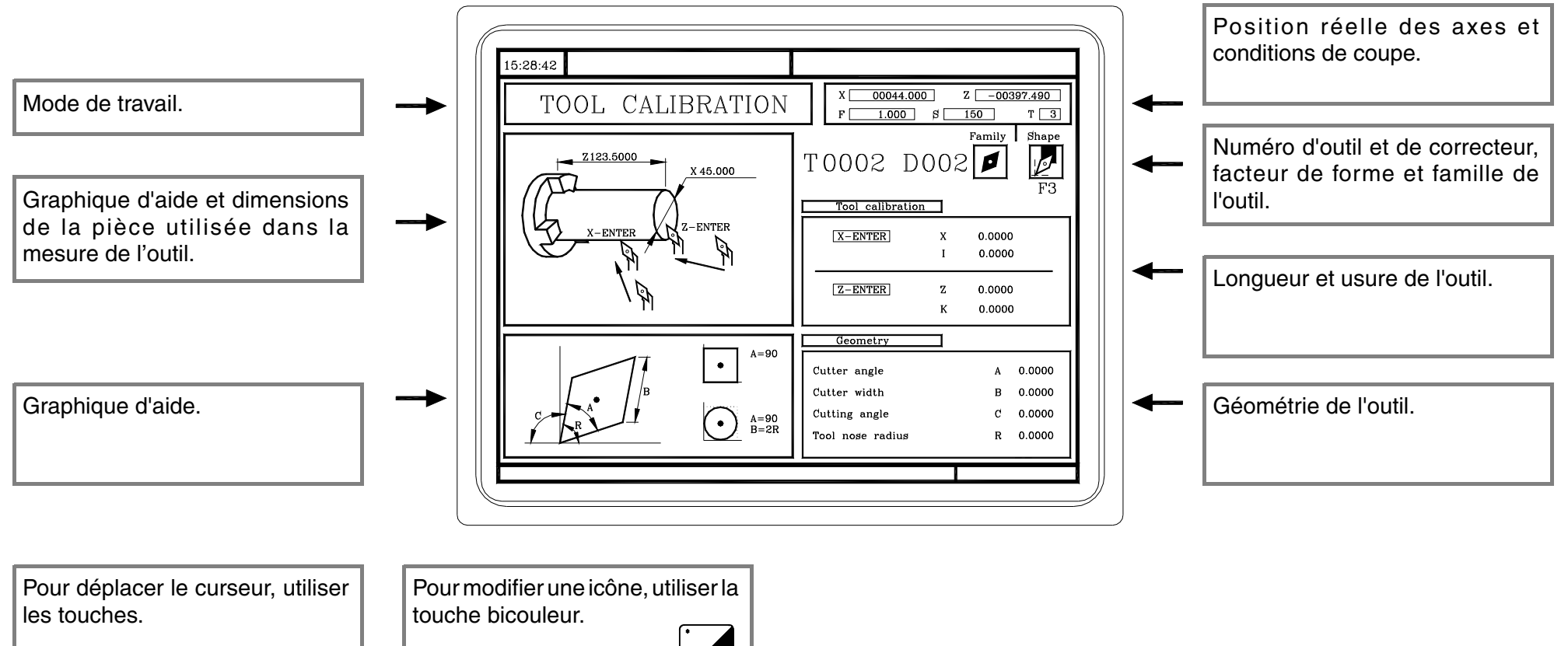

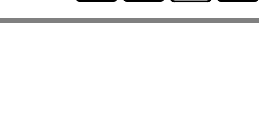

 $\longrightarrow$  Option  $\cdot TC \cdot =$ 

• Calibrer l'outil de la manière suivante.

**Option ·TC**·

1. Mesurer la pièce.

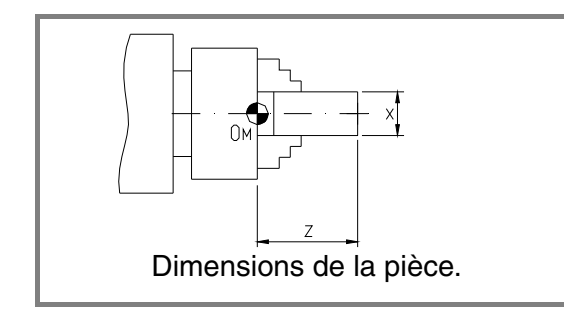

- Aller à la fenêtre de mesure de l'outil.
- Saisir la valeur sur X.
- Saisir la valeur sur Z.

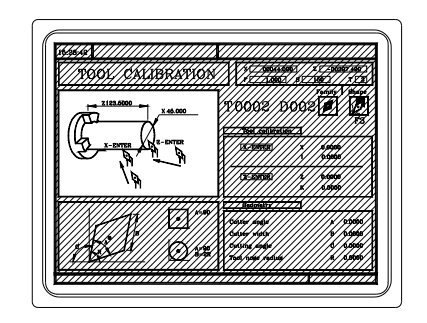

- 2. Mettre la broche en marche.
- 3. Sélectionner l'outil T à mesurer. La CNC lui assigne le même numéro de correcteur (D).
  - T + (Numéro d'outil)

+ [

4. Déplacer les axes en manuel jusqu'à toucher la pièce suivant l'axe X.

Taper sur [X]+[ENTER]. La CNC calcule et affiche la nouvelle longueur. La valeur de l'usure (I) est remise à 0.

Taper sur [Z]+[ENTER]. La CNC calcule et affiche la nouvelle longueur. La valeur de l'usure (K) est remise à 0.

5. Saisir manuellement les autres données (angle, largeur, rayon et facteur de forme).

Si on veut mesurer un autre outil, répéter les pas 3, 4 et 5.

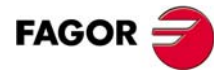

\_\_\_\_\_

### 3.5.3 Comment modifier n'importe quelle donnée de la table d'outils?

+

Pour modifier les données de l'outil (T, D, A, B, C, R, facteur de forme, I, K), entrer dans le mode de calibrage et afficher les données de l'outil.

T + (Numéro d'outil)

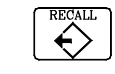

La CNC affiche les données de cet outil. Pour les modifier, se placer sur la valeur à modifier, saisir la nouvelle valeur et taper sur [ENTER]. Pour sélectionner une icône, utiliser la touche bicouleur et taper sur [ENTER]. Pour abandonner l'option de calibrage, taper sur [ESC].

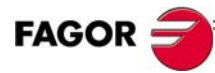

### 3.5.4 Vérification du calibrage correct.

• Présélection du zéro pièce.

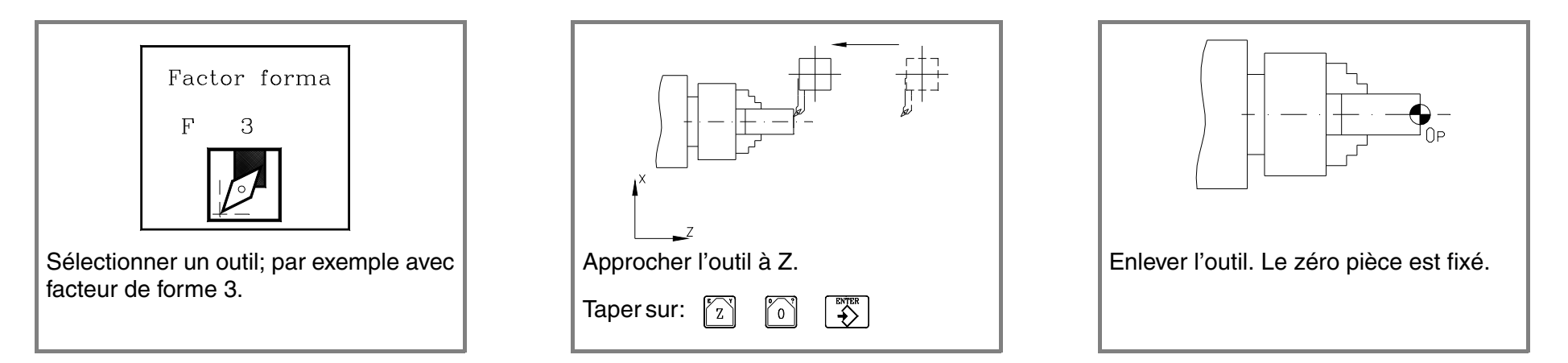

• Mettre la broche en marche et toucher avec plusieurs outils le diamètre de la pièce et vérifier la valeur sur l'écran. Même si les outils sont différents, la valeur sur l'écran doit être la même.

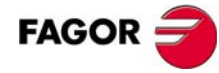

-5

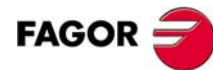

# **OPÉRATIONS OU CYCLES.**

Touches associées aux opérations automatiques.

Différents modes de travail.

Éditer les paramètres d'une opération.

Simuler une opération.

Exécuter une opération.

## 4.1 Description de l'écran et du clavier.

— Option ·TC· =

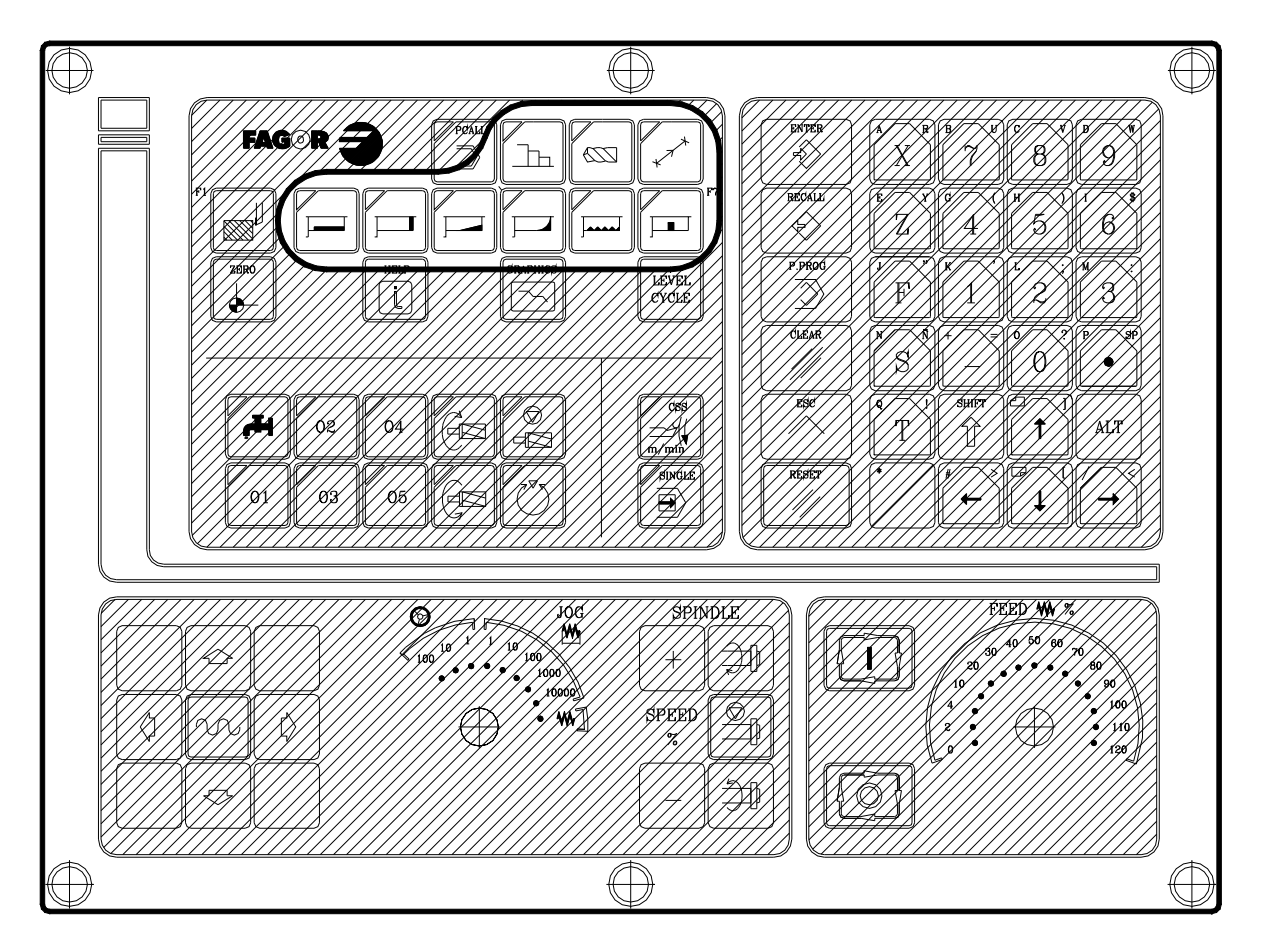

Position des touches de fonctions automatiques.

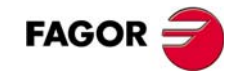

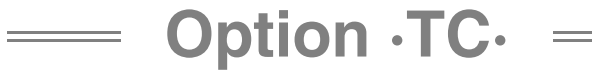

**OPÉRATIONS OU CYCLES.** 

Touches d'opérations.

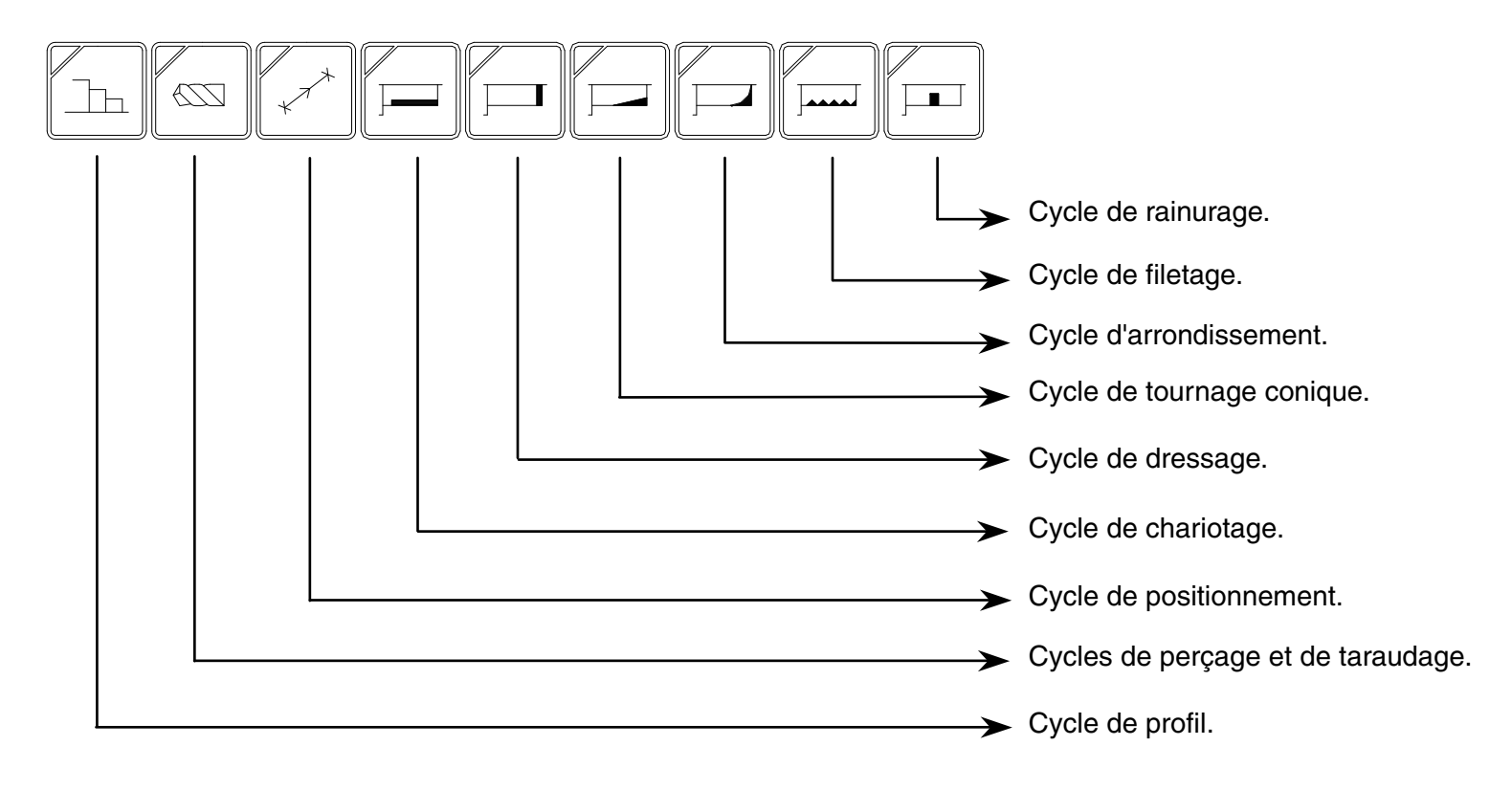

LEVEL CYCLE

Sélection du niveau du cycle.

## 4.2 Modes de travail.

Il y a deux modes de travail.

#### Mode d'édition.

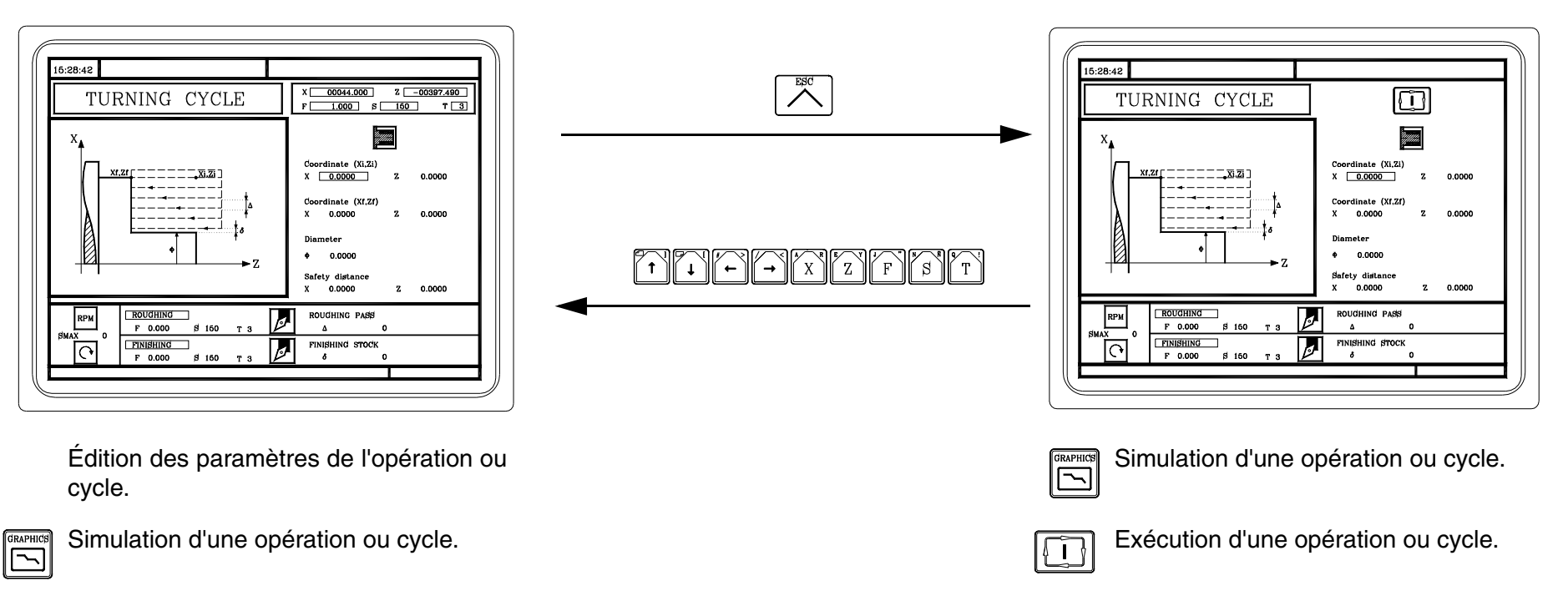

#### Mode d'exécution.

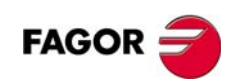

## 4.3 Opérations ou cycles.

**Option** ·TC·

Tous les cycles disposent de plusieurs niveaux d'édition. Chaque niveau dispose de son propre écran et la fenêtre principale du cycle indique avec des onglets les niveaux disponibles et celui qui est sélectionné.

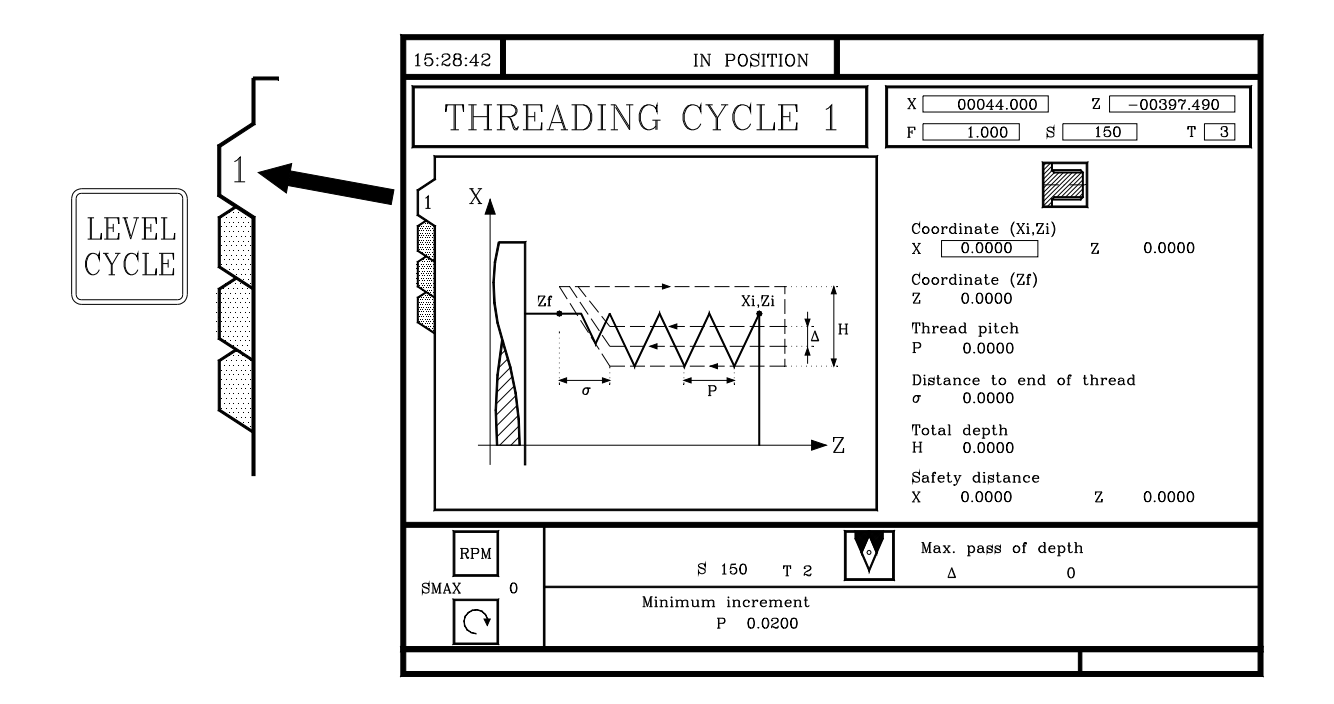

Pour changer de niveau, utiliser la touche [LEVEL CYCLE] ou les touches [Page en haut] et [Page en pas] pour parcourir les différents niveaux aussi bien vers le haut que vers le bas.

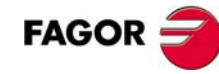

## 4.3.1 Éditer une opération ou cycle.

À titre d'exemple, choisir le cycle de tournage conique.

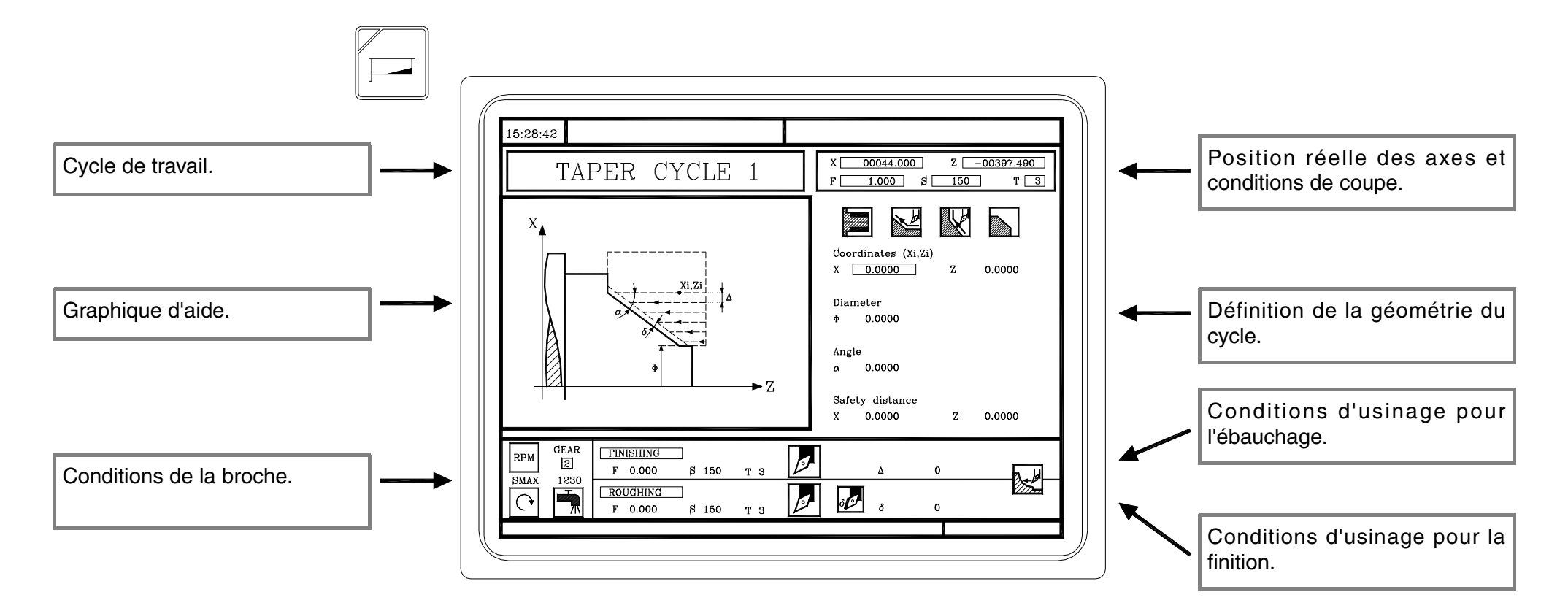

La touche [LEVEL CYCLE] permet de sélectionner le niveau de cycle à exécuter. Se rappeler que les cycles ne disposent pas tous de plusieurs niveaux.

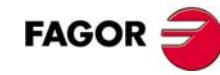

## DÉFINIR LES DONNÉES DE L'OPÉRATION OU CYCLE.

Pour sélectionner une icône, une donnée ou une cote:

**Option ·TC**·

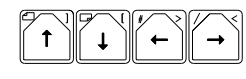

Déplace le curseur à travers les données ou les icônes.

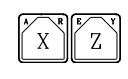

La CNC sélectionne la première cote correspondante à cet axe. En tapant une autre fois, on sélectionne la deuxième cote.

F

໌ຮົ

La CNC sélectionne l'avance pour l'ébauchage. En tapant une autre fois, on sélectionne l'avance pour la finition.

La CNC sélectionne l'outil pour l'ébauchage. En tapant une autre fois, on sélectionne l'outil pour la finition.

La CNC sélectionne la vitesse pour l'ébauchage. En tapant une autre fois, on sélectionne la vitesse pour la finition.

Après avoir fait la sélection:

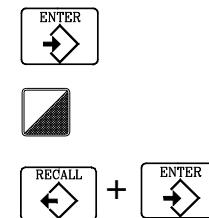

- Si c'est une donnée, saisir la nouvelle valeur puis taper sur [ENTER].
- Si c'est une icône, taper sur la touche bicolore jusqu'à la sélectionner puis taper sur [ENTER].
- Si c'est une cote, il y a deux possibilités :
  - Saisir la nouvelle valeur et taper sur [ENTER].
  - Affecter à la donnée la position occupée actuellement par le curseur. Taper sur [RECALL]+[ENTER].

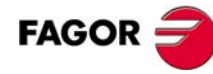

L'information affichée par les icônes est la suivante. En sélectionnant une icône, la CNC affiche sa signification en bas de l'écran.

• Type de cône.

\_\_\_\_\_

**Option**  $\cdot$ **TC** $\cdot$  =

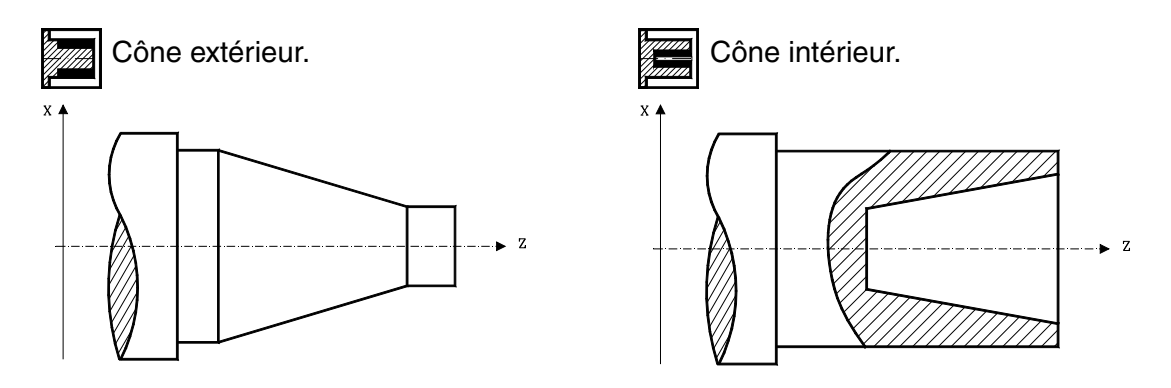

• Type de segment antérieur et postérieur au segment conique.

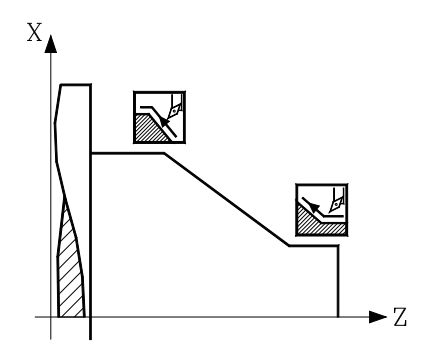

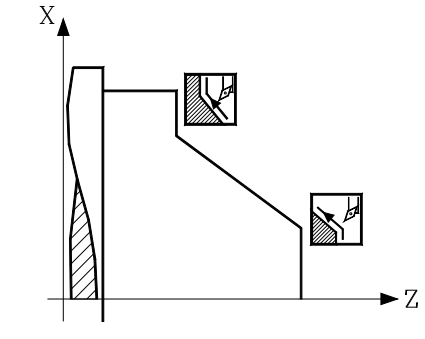

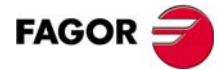

• Quadrant de travail. Cette icône indique le type d'angle où l'on désire réaliser l'usinage.

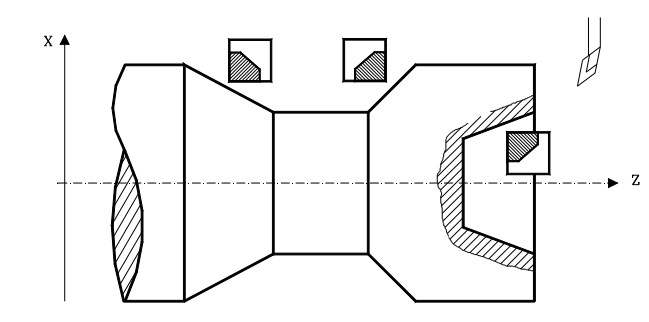

**Option** ·TC· =

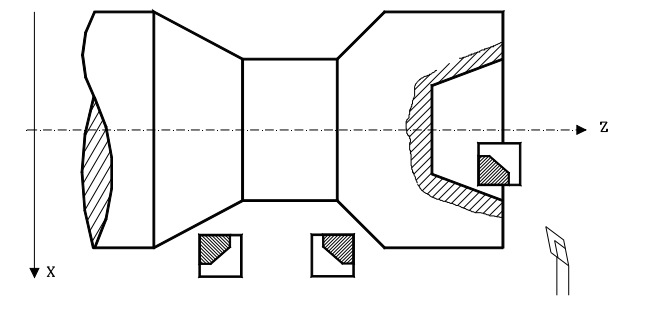

• Sens de l'usinage.

\_\_\_\_\_

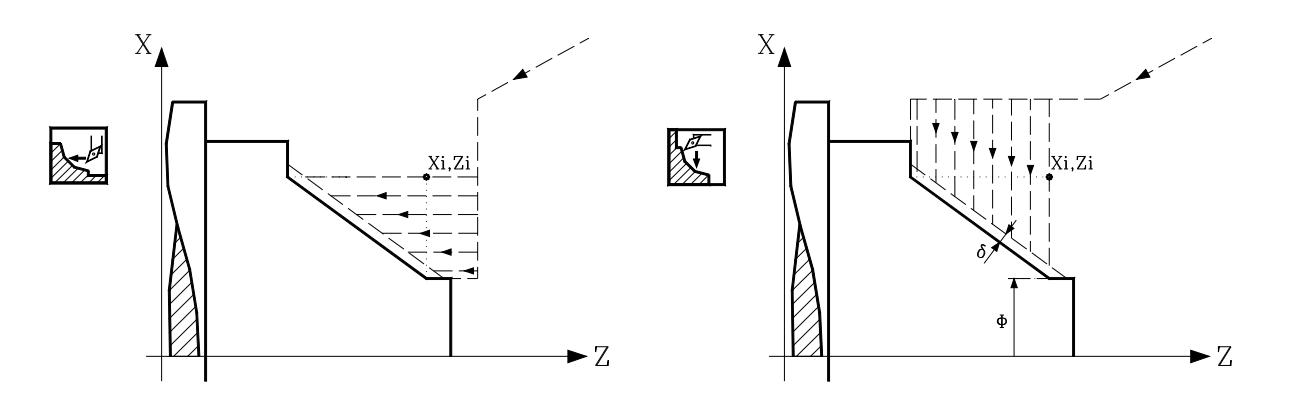

#### 4.3.2 Simuler une opération ou cycle.

La simulation permet de vérifier les trajectoires de l'outil sur l'écran.

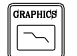

La CNC accède à la fenêtre de simulation graphique et affiche le menu associé dans le menu de touches logiciel. Utiliser les touches [F1] à [F7] pour accéder aux différentes fonctions,

Pour commencer la simulation, taper sur la touche [START].

La vitesse de simulation peut être réglée avec le commutateur FEED.

Les autres touches valables sont:

**Option** ·TC·

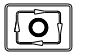

Interrompre la simulation.

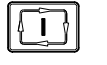

Si la simulation est interrompue, elle la reprend.

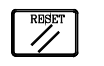

Si la simulation est interrompue, elle l'annule définitivement.

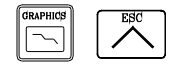

N'importe quelle des deux touches permet d'abandonner le mode simulation.

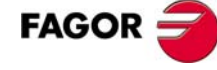

## **OPTIONS GRAPHIQUES. TYPE DE GRAPHIQUE.**

#### • Graphique "3D".

**Option ·TC**·

La trajectoire de l'outil est représentée avec des lignes en couleur. En sélectionnant ce type de graphique, l'écran n'affiche que la moitié de la pièce. Cela est dû au fait que seule la trajectoire de la pointe de l'outil (pas la pièce) est représentée.

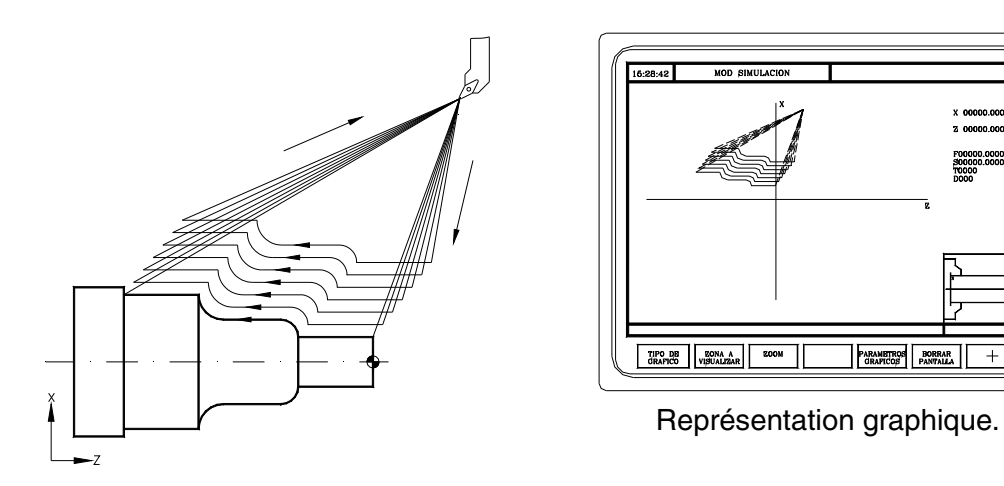

Si les dimensions de la pièce vont être vérifiées ensuite sur l'écran de simulation, celle-ci se réalisera avec un outil ayant un rayon de la pointe R=0.

• Graphique "Solide"

On part d'un bloc initial. Pendant la simulation, on voit comment l'outil élimine de la matière. On voit la forme de la pièce résultante.

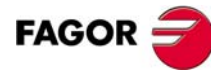

## **OPTIONS GRAPHIQUES. ZONE À AFFICHER.**

Il permet de définir la zone d'affichage, en définissant les cotes maximale et minimale de chaque axe.

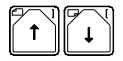

Sélectionner les cotes.

Option  $\cdot TC \cdot =$ 

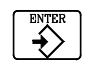

Valider les nouvelles valeurs.

## **OPTIONS GRAPHIQUES. ZOOM.**

Il permet d'élargir ou de réduire le dessin ou bien une partie. La nouvelle zone à afficher est choisie avec une fenêtre superposée dans la trajectoire représentée.

Utiliser les touches logiciel "ZOOM+" et "ZOOM-" pour agrandir ou réduire le graphique.

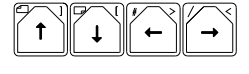

Déplace la fenêtre du zoom.

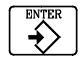

Valider les nouvelles valeurs.

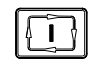

Il dessine la zone choisie.

Pour retourner à la zone d'affichage d'origine, sélectionner l'option "valeur initiale".

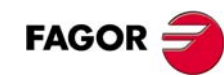

## **OPTIONS GRAPHIQUES. PARAMÈTRES GRAPHIQUES.**

Vitesse de simulation: Permet de sélectionner le pourcentage de la vitesse de simulation que l'on veut appliquer.

Couleurs de la trajectoire: Permet de changer les couleurs des trajectoires sur les graphiques XZ.

Couleurs du solide: Permet de changer les couleurs de l'outil et la pièce sur les graphiques "Solide".

### **OPTIONS GRAPHIQUES. EFFACER ÉCRAN.**

Efface l'écran. Dans le mode de graphique "Solide", s'affiche la pièce non usinée.

**Option ·TC** ·

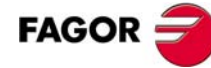

### 4.3.3 Exécuter une opération ou cycle.

Après avoir défini toutes les données, taper sur la touche [ESC]. L'écran de la CNC affiche le symbole "marche", qui indique que l'opération peut être exécutée.

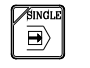

Cette touche permet de sélectionner si les opérations peuvent être exécutées du début à la fin ou passe par passe.

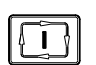

Lance l'exécution de l'opération ou cycle.

Après avoir lancé l'exécution:

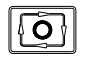

Interrompre l'exécution.

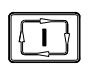

- Si l'exécution est interrompue, elle la reprend.
- Si l'exécution est interrompue, elle l'annule définitivement.

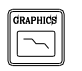

RESET

Accède au mode de représentation graphique.

L'exécution peut être interrompue à n'importe quel moment, sauf pendant l'opération de filetage. Dans ce cas, l'exécution s'arrêtera à la fin du filetage.

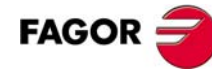

## **INSPECTION D'OUTIL.**

Cette option permet d'interrompre l'exécution de l'opération pour contrôler l'outil, modifier l'usure, le remplacer, etc.

Interrompre l'exécution.

**Option ·TC**·

- En fonction du fabricant, pour rentrer dans l'inspection de certaines machines il faudra aussi taper sur la touche [T].
- La CNC écrit le message "INSPECTION" sur la partie supérieure de l'écran. Dans le mode "inspection d'outil" on peut déplacer les axes (jog ou manivelles), contrôler l'outil, changer l'outil, arrêter et mettre en marche la broche, modifier l'usure de l'outil, etc.
- Repositionner les axes. Si plus d'un axe a été déplacé, la CNC demandera l'ordre de repositionnement.
- Continuer avec l'exécution.

0

T

## MODIFICATION DE L'USURE DE L'OUTIL.

Cette option permet de changer les valeurs de I et K. Les valeurs saisies sont incrémentales et s'ajoutent à celles déjà emmagasinées. Cette option peut être exécutée pendant l'inspection d'outil ou avec la machine en marche.

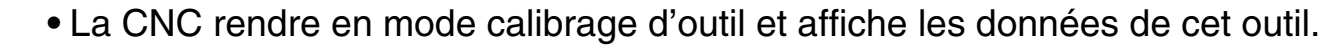

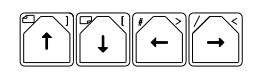

ENTER

ENTER

ESC

- Sélectionner la donnée l avec le curseur.
  - Saisir la valeur de l et taper sur [ENTER].
  - Sélectionner la donnée K avec le curseur.
  - Saisir la valeur de K et taper sur [ENTER].

• Pour modifier le correcteur d'un autre outil, le sélectionner.

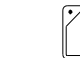

**Option** ·TC·

+ (Numéro d'outil)

ENTER

• Pour finir taper sur [ESC].

NOTE: Les modifications ne sont assumées que lorsque l'outil est sélectionné.

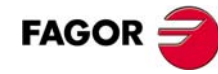

— Option ·TC· —

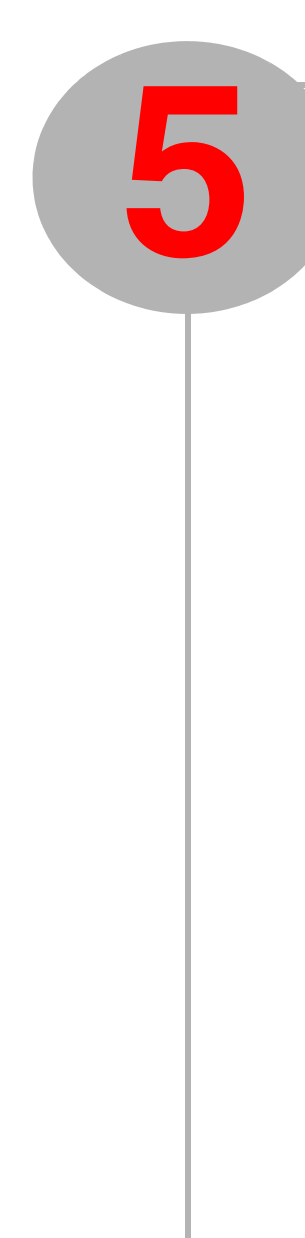

# **RÉSUMÉ DES CYCLES DE TRAVAIL.**
#### 5.1 Cycle de positionnement.

--- Option  $\cdot TC \cdot ---$ 

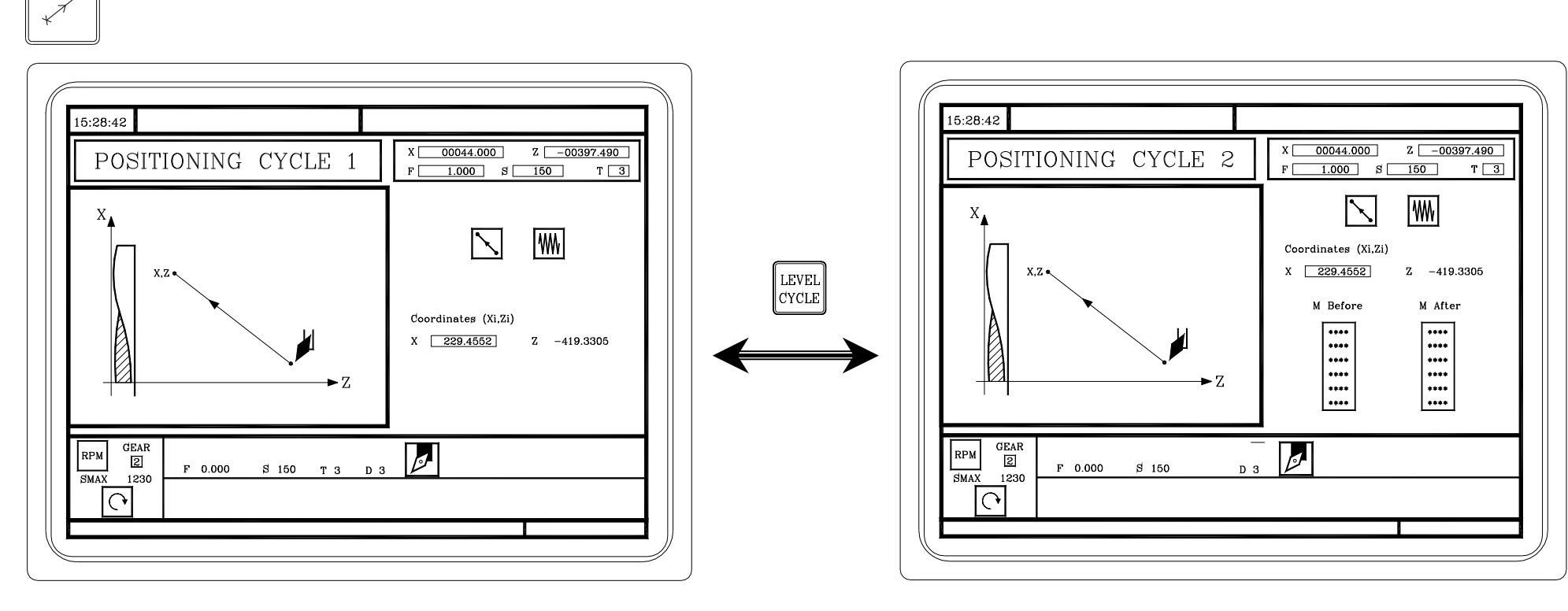

A ce niveau de cycle, on peut définir les fonctions auxiliaires à exécuter avant ou après le déplacement.

 $\longrightarrow$  Option  $\cdot TC \cdot =$ 

RÉSUMÉ DES CYCLES DE TRAVAIL.

#### 5.2 Cycle de chariotage.

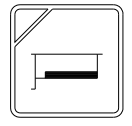

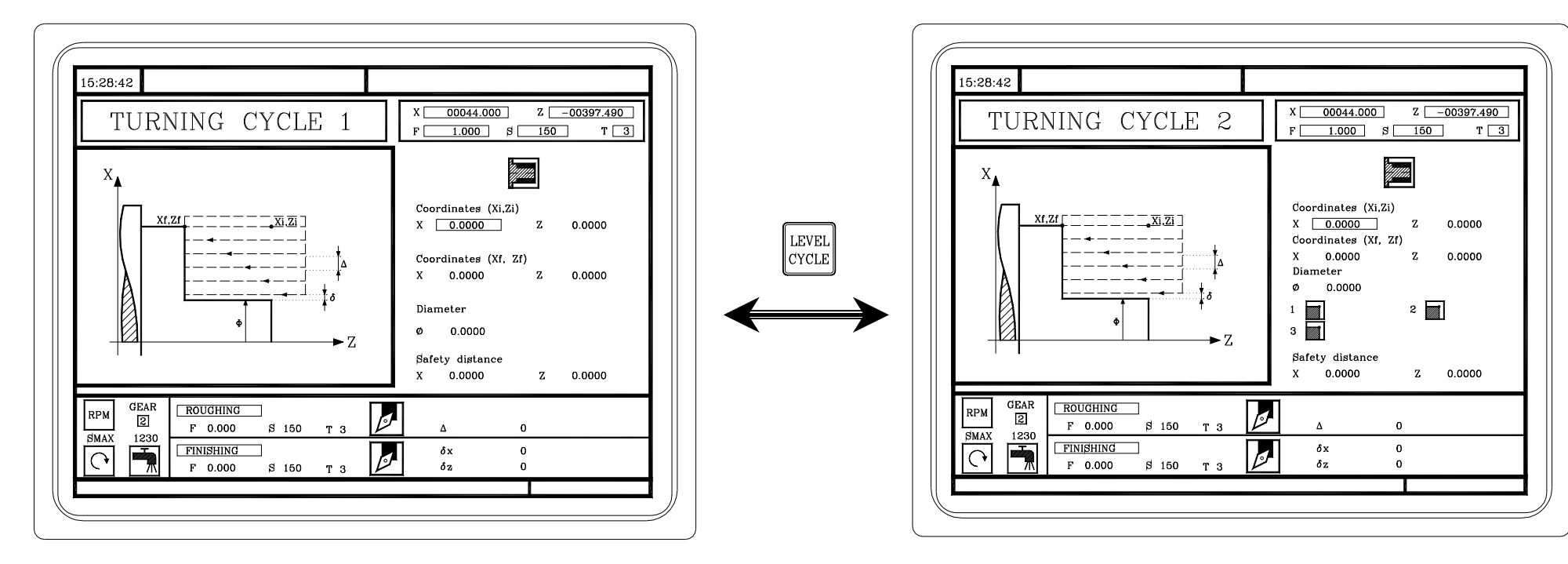

5.3 Cycle de dressage.

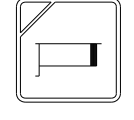

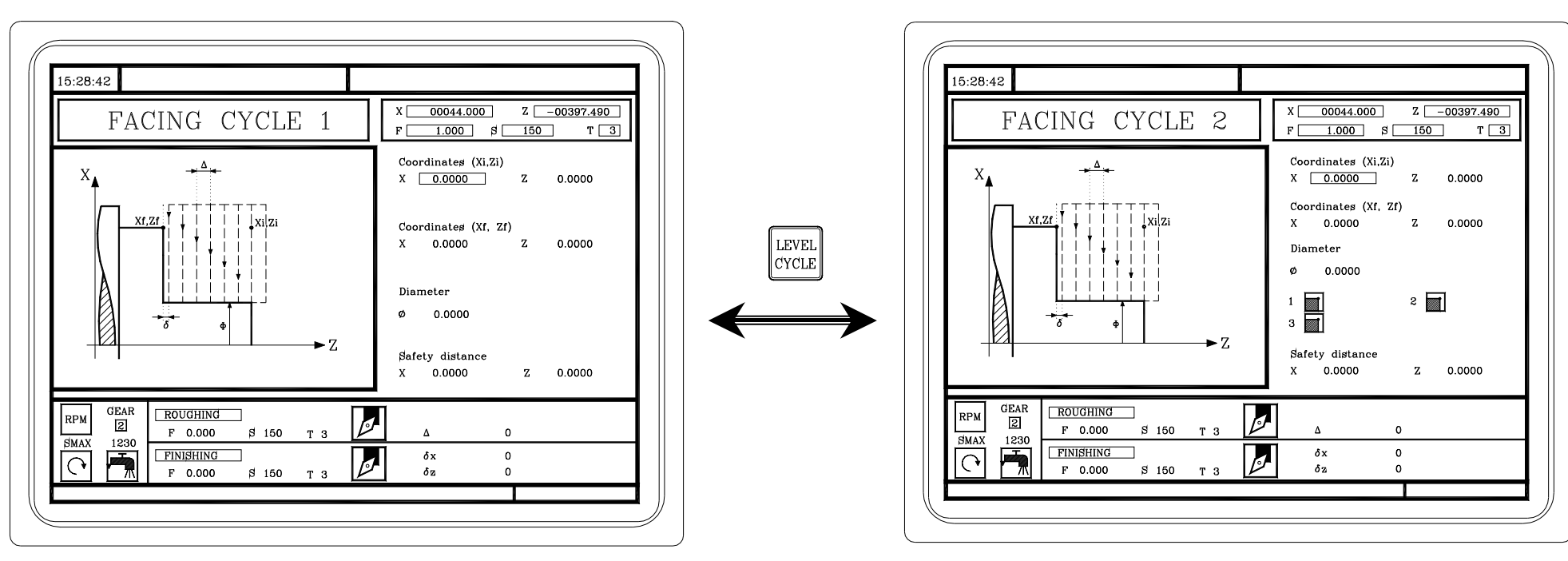

#### 5.4 Cycle de tournage conique.

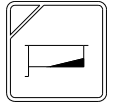

 $\longrightarrow$  Option  $\cdot TC \cdot =$ 

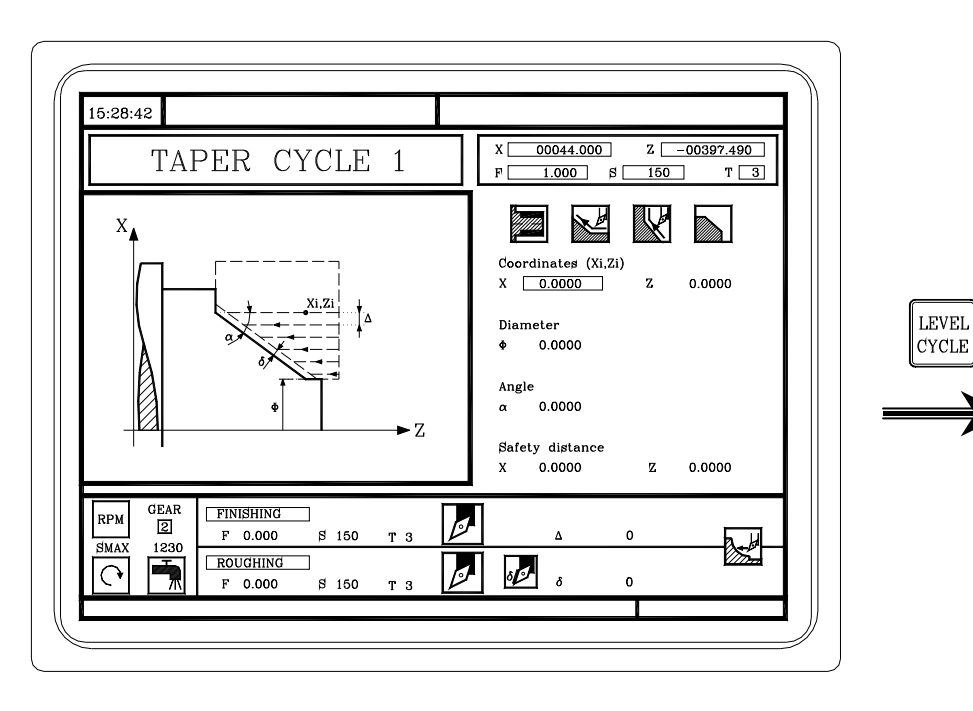

À ce niveau, il faut définir les coordonnées de l'angle théorique, l'angle du cône et le diamètre final.

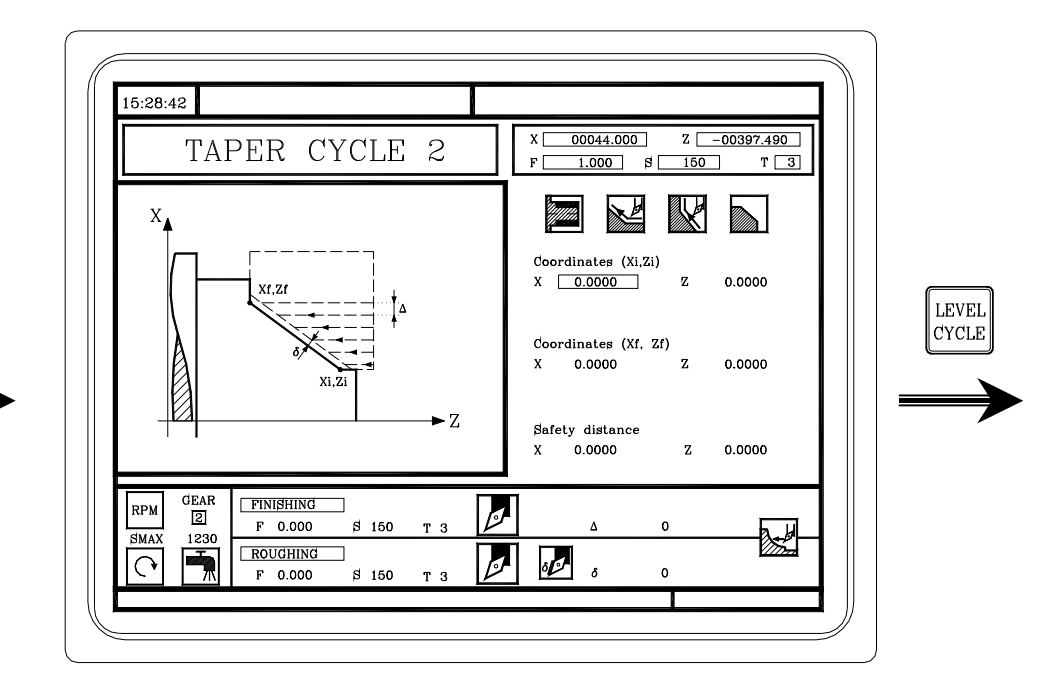

À ce niveau, il faut définir les coordonnées du point initial et final.

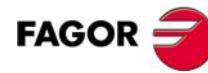

Ð

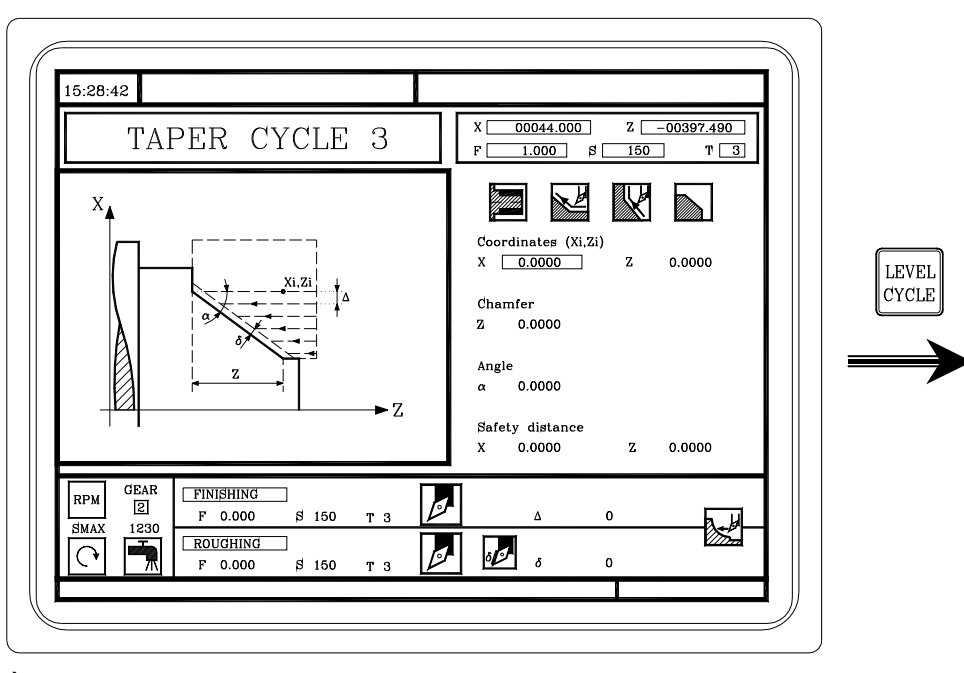

— Option ·TC· —

À ce niveau, il faut définir les coordonnées de l'angle théorique, l'angle du cône et la distance sur Z.

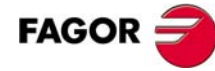

Т 3

X

0.0000

0.0000

0.0000

#### 5.5 Cycle d'arrondissement.

= Option ·TC· =

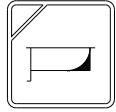

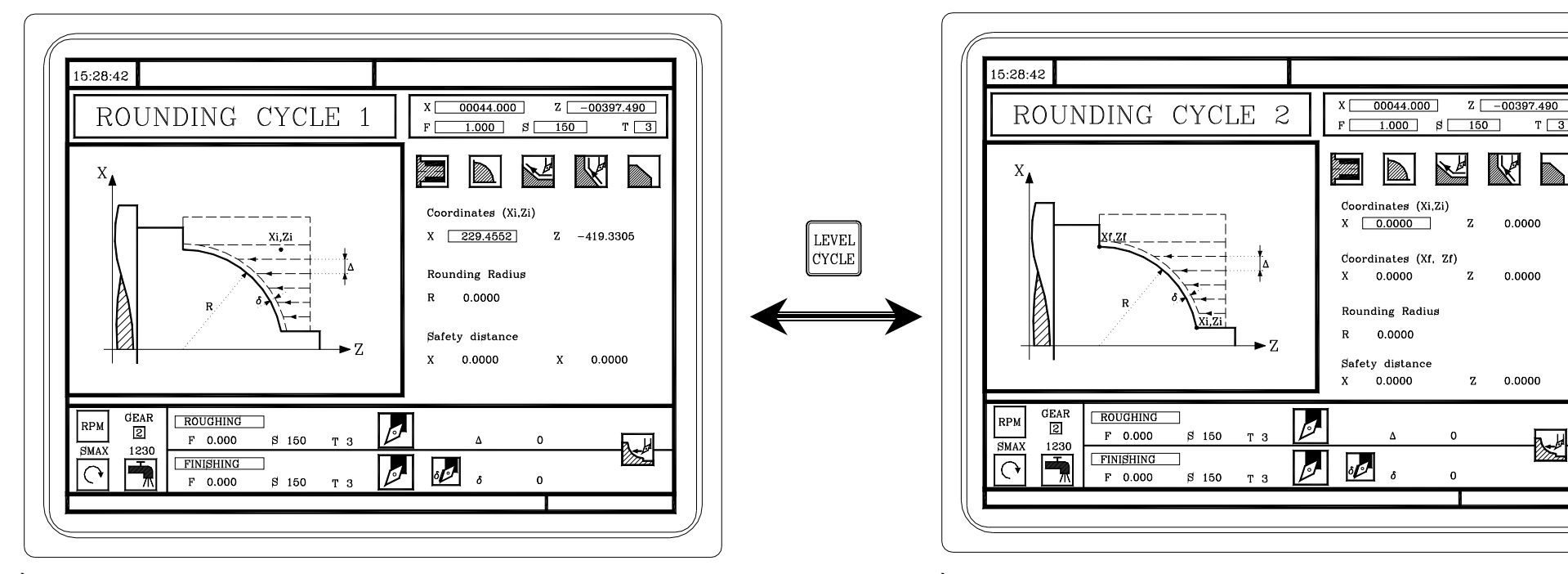

À ce niveau, il faut définir les coordonnées de l'angle théorique et le rayon d'arrondissement.

À ce niveau, il faut définir les coordonnées du point initial et final et le rayon d'arrondissement.

= Option  $\cdot TC \cdot =$ 

RÉSUMÉ DES CYCLES DE TRAVAIL.

Ð

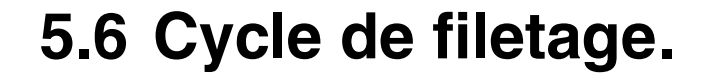

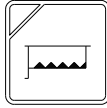

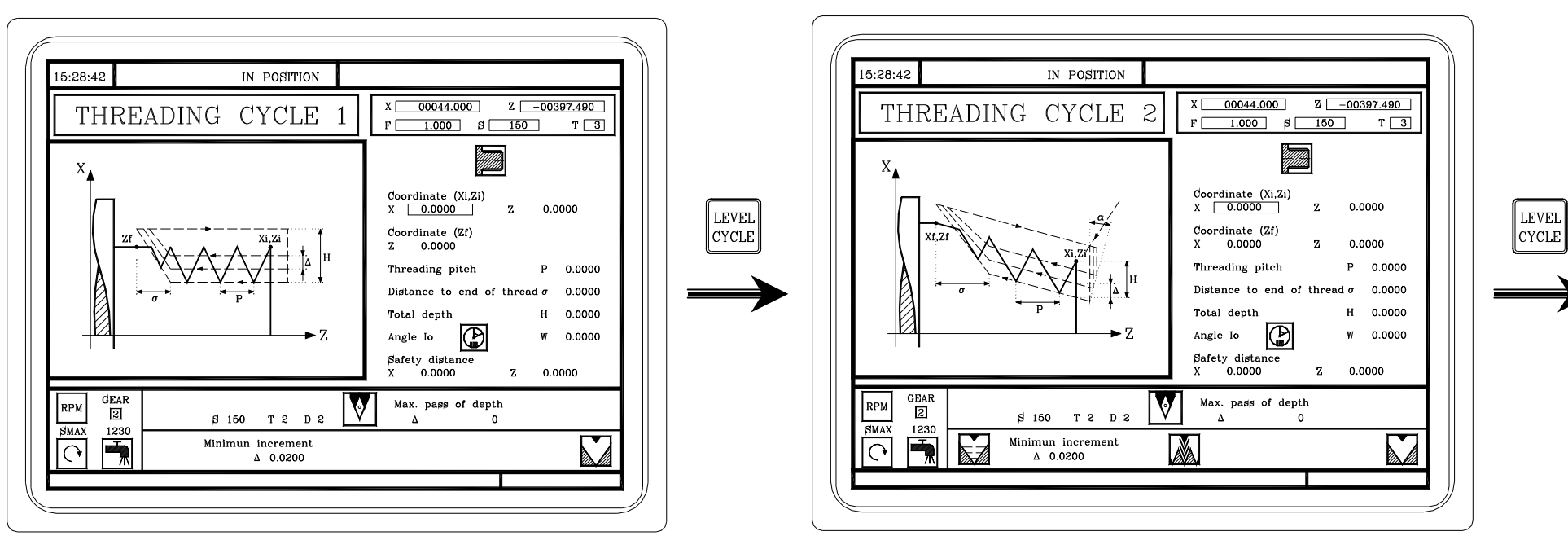

Filetage longitudinal.

Filetage conique.

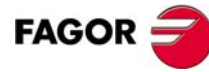

RÉSUMÉ DES CYCLES DE TRAVAIL.

Ð

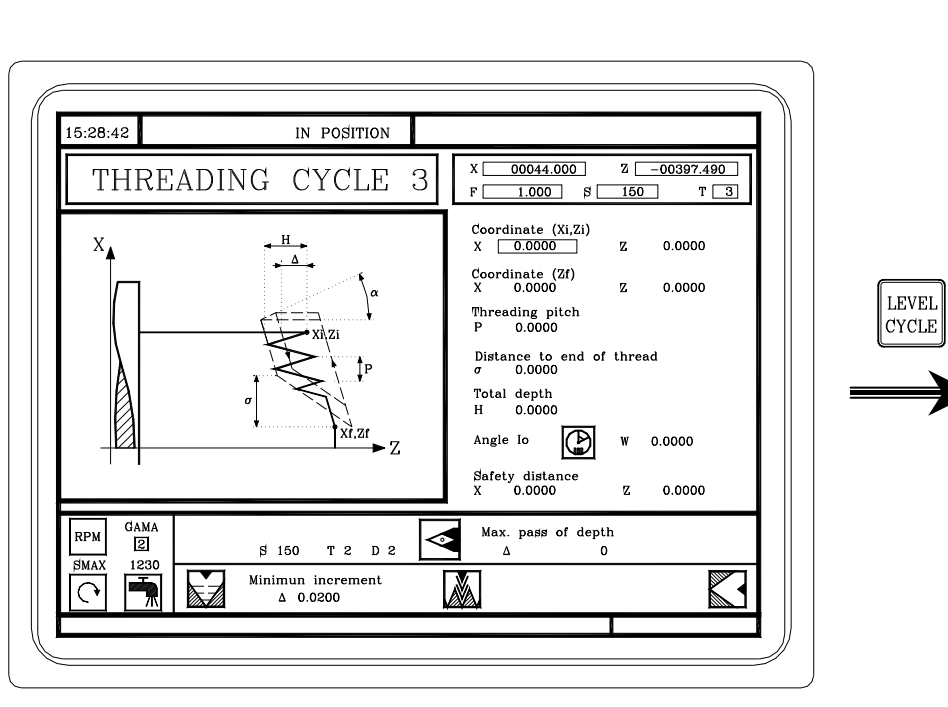

— Option ·TC· —

Filetage frontal.

15:28:42 IN POSITION X 00044.000 Z -00397.490 THREADING CYCLE 4 F 1.000 \$ 150 Т 3 Х Coordinate (Xi,Zi) X 0.0000 Z 0.0000 LEVEL Coordinate (Zf) Z 0.0000 0.0000 CYCLE Threading pitch P 0.0000 0.0000 Distance to end of thread  $\sigma$ Н 0.0000 Total depth Cota en Z del valle K 0.0000 Posición angular del valle W 0.0000 Safety distance X 0.0000 Z 0.0000 GAMA V Max. pass of depth RPM 2 S 150 T 2 D 2 0 Δ SMAX 1230 Minimun increment 0 A Δ 0.0200

Repassage de filets.

Ce niveau n'est disponible que lorsqu'on travaille avec arrêt orienté de broche.

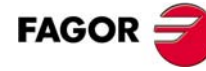

Ð

#### — Option ·TC· —

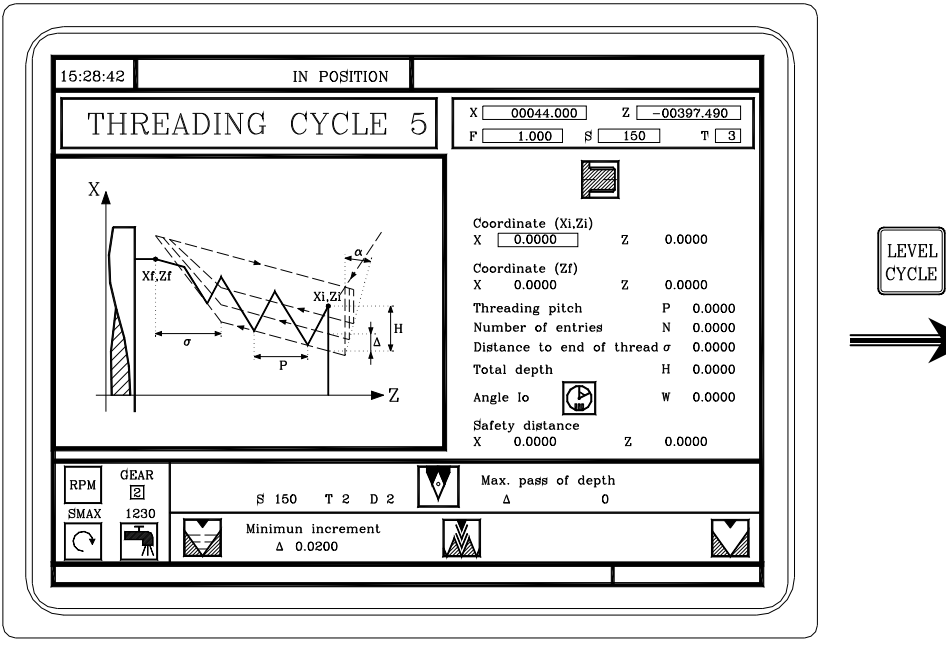

Filets à plusieurs entrées.

Ce niveau n'est disponible que lorsqu'on travaille avec arrêt orienté de broche.

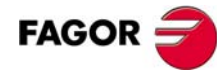

 $\longrightarrow$  Option  $\cdot TC \cdot =$ 

RÉSUMÉ DES CYCLES DE TRAVAIL.

5

#### 5.7 Cycle de rainurage.

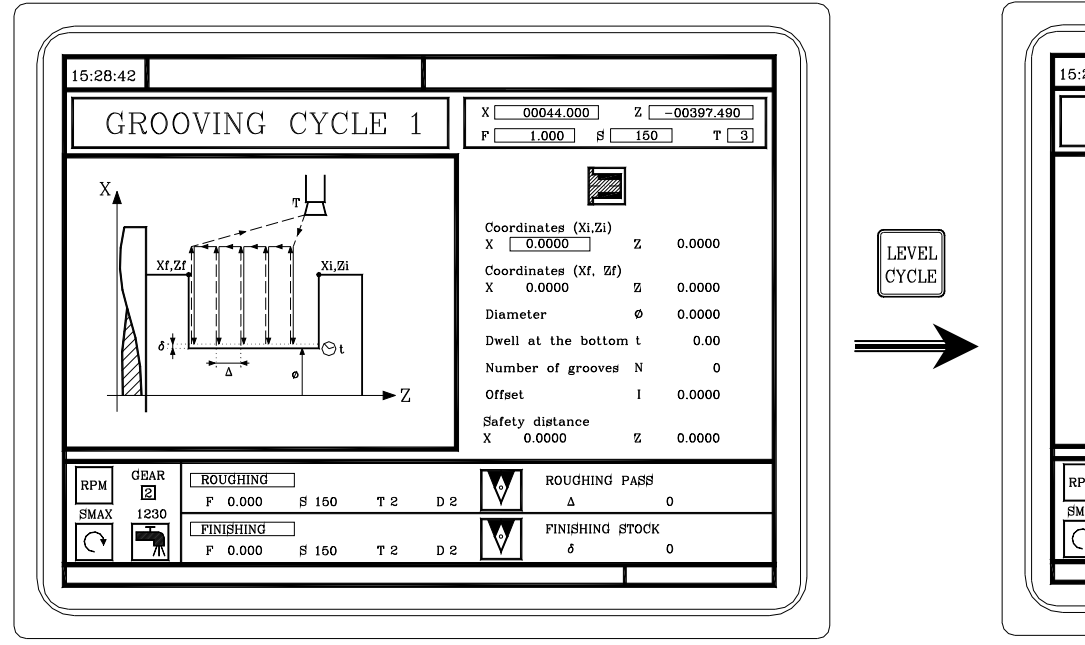

Rainurage cylindrique.

Rainurage frontal.

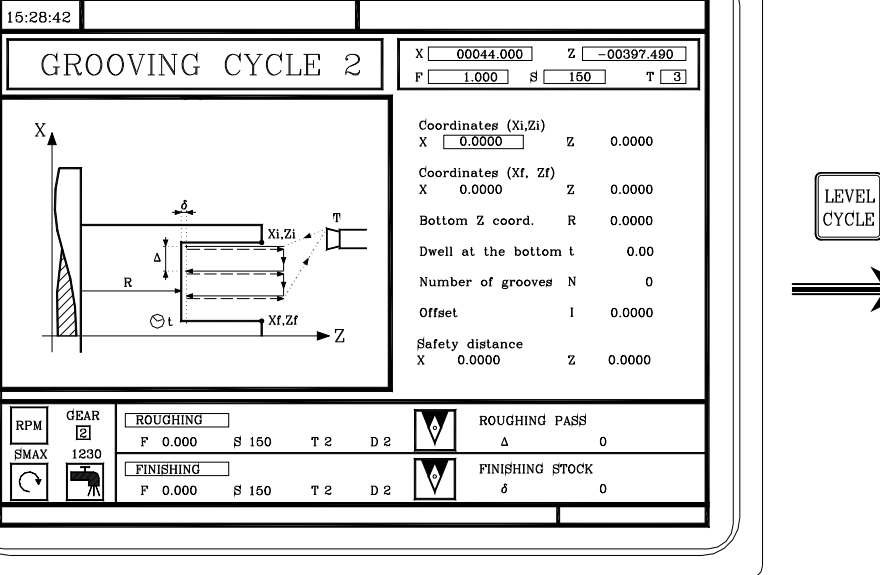

LEVEL

CYCLE

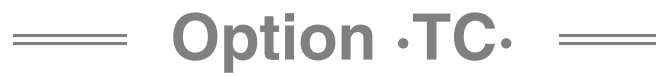

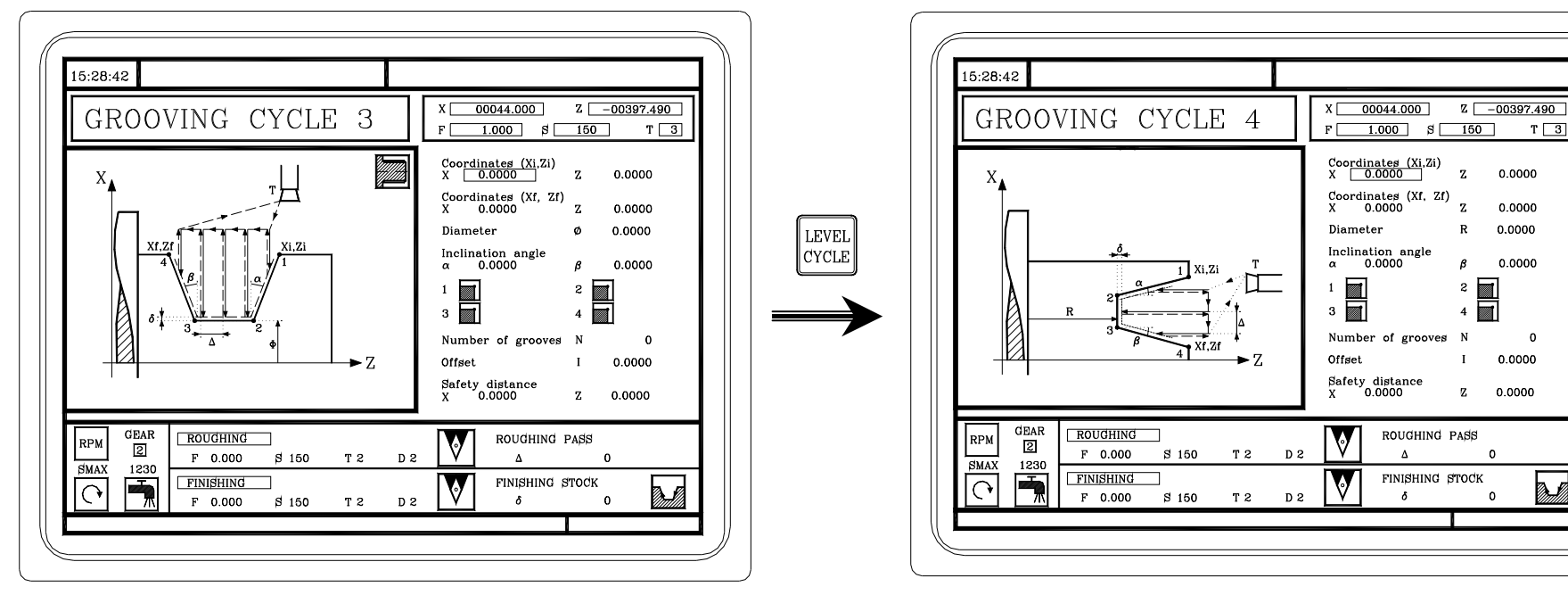

Rainurage cylindrique de parois inclinées.

Rainurage frontal de parois inclinées.

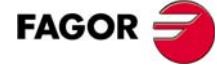

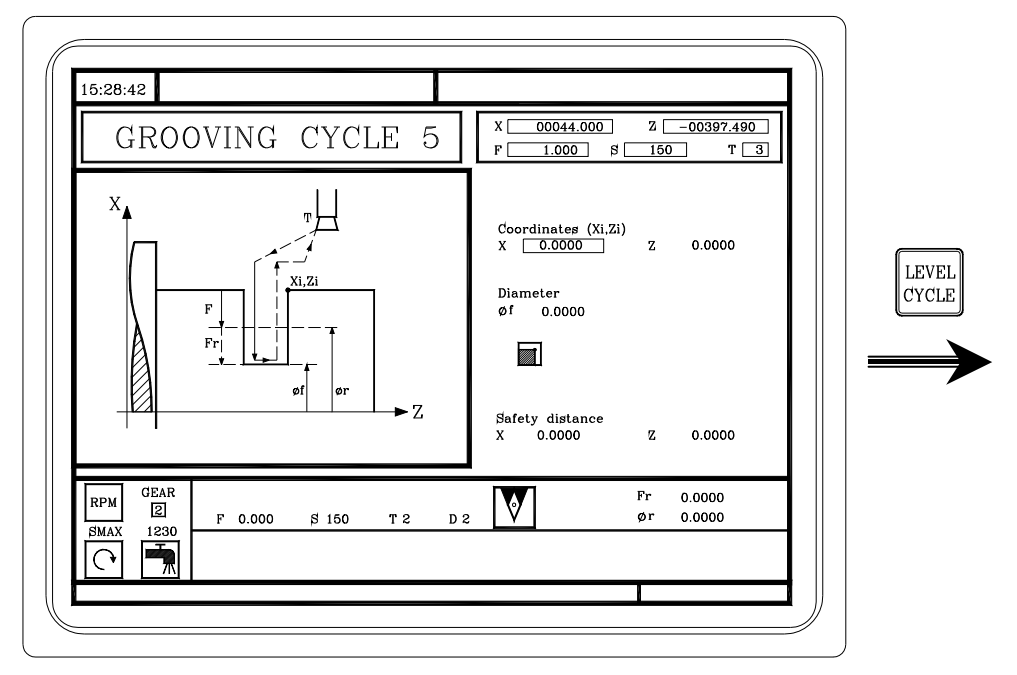

Tronçonnage.

— Option ·TC· —

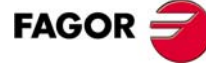

#### --- Option $\cdot TC \cdot =$

#### 5.8 Cycles de perçage et de taraudage.

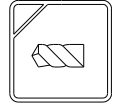

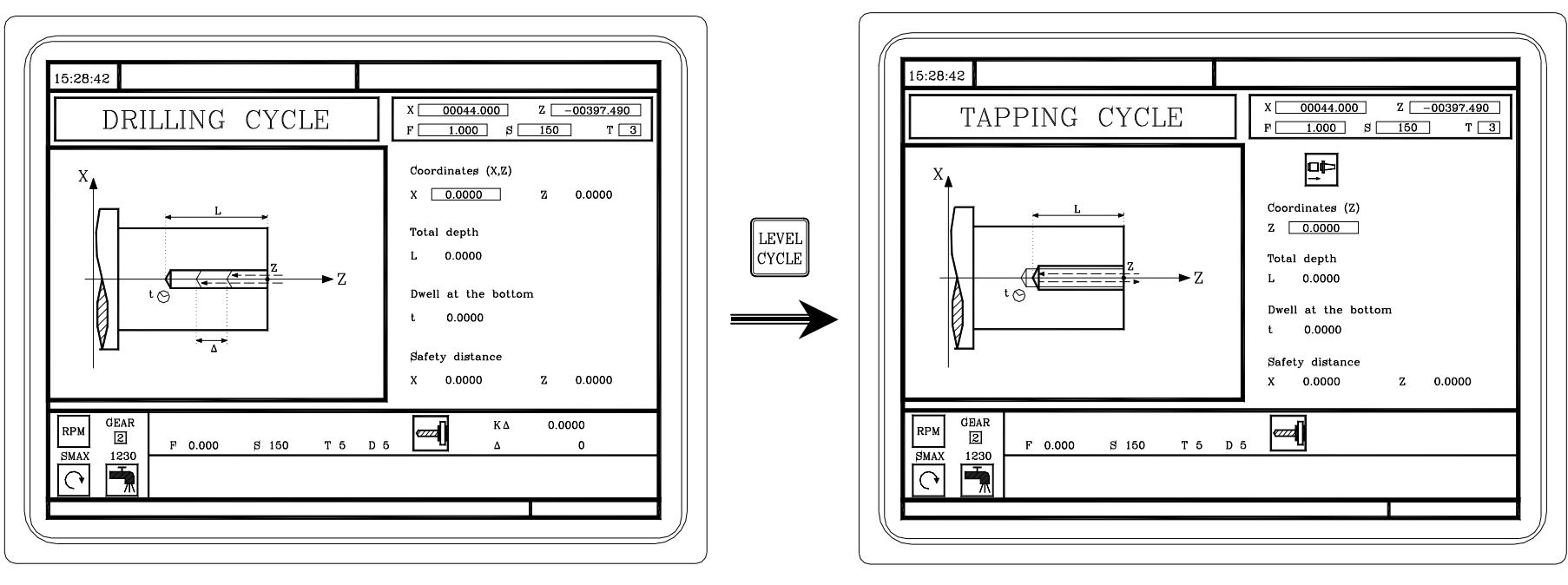

Cycle de perçage.

Cycle de taraudage.

NOTE: Si on dispose de broche orientable, les cycles expliqués à l'annexe A seront aussi affichés.

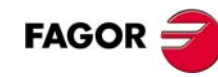

### — Option ·TC· =

RÉSUMÉ DES CYCLES DE TRAVAIL.

5

### 5.9 Cycle de profil.

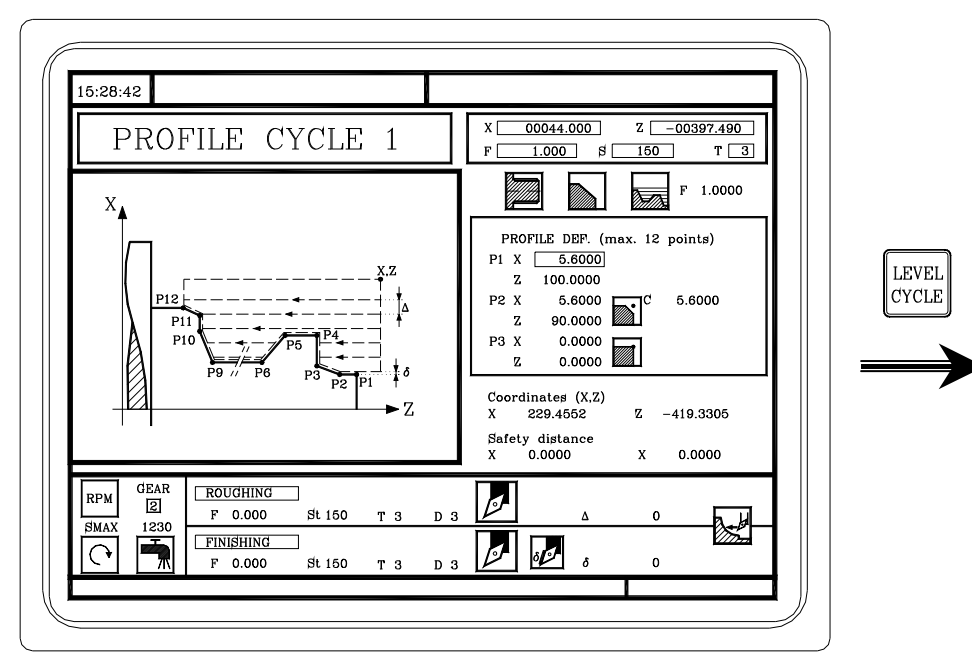

À ce niveau, il faut définir tous les points du profil.

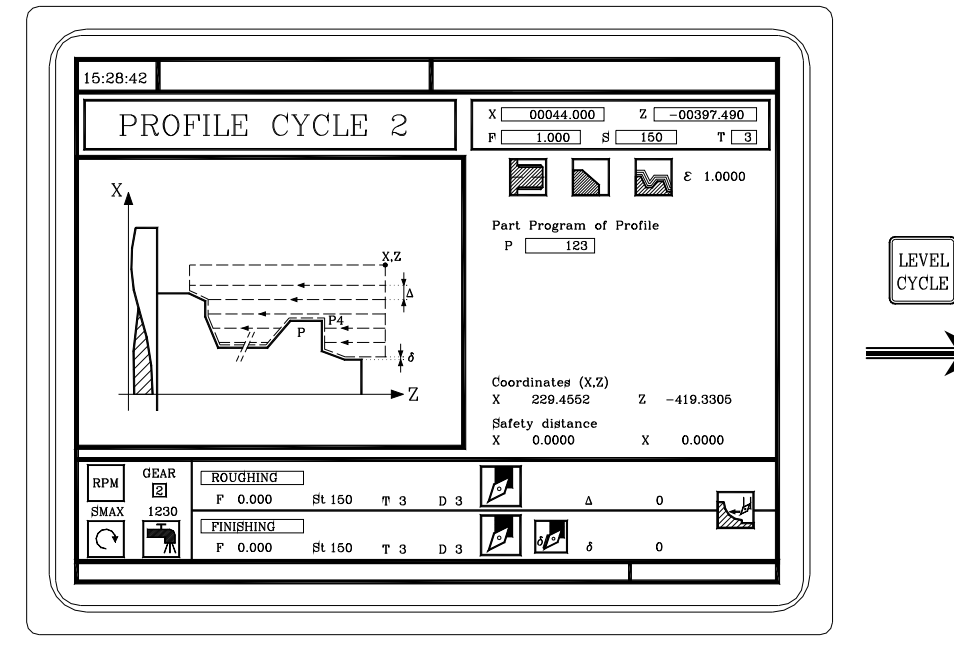

À ce niveau, le profil est défini dans un programme pièce.

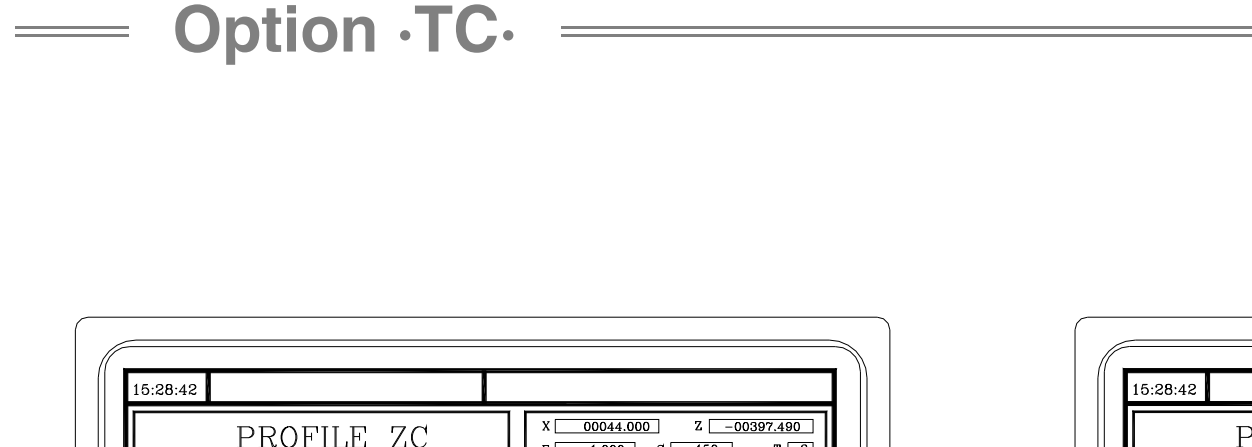

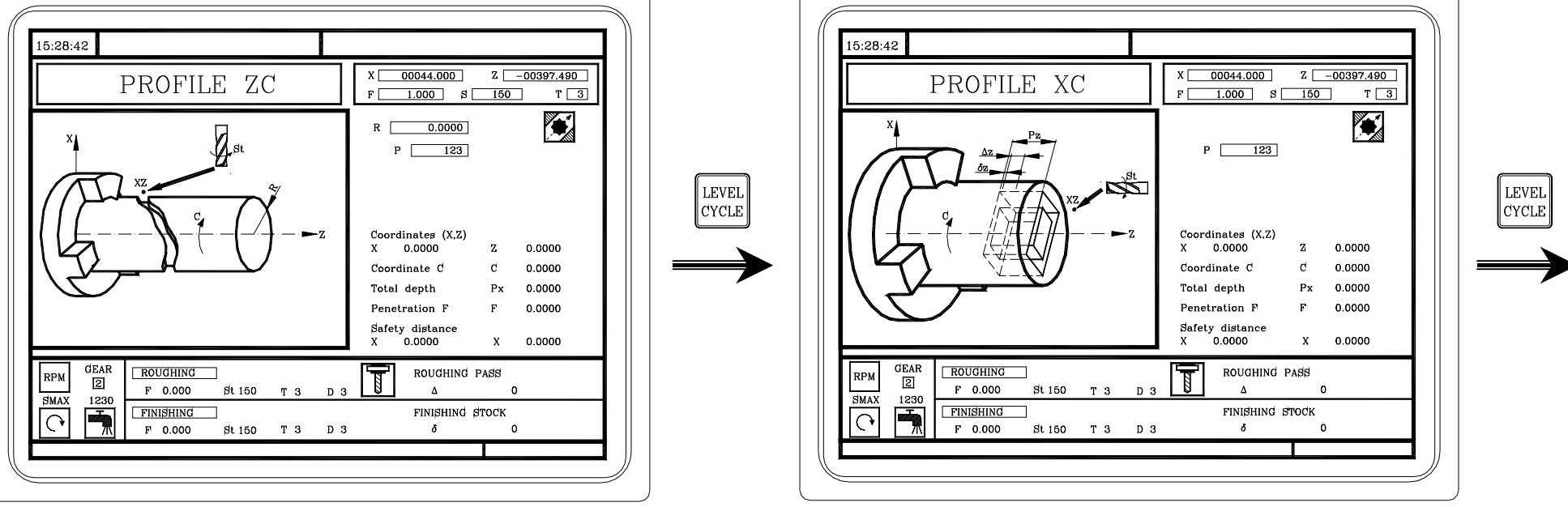

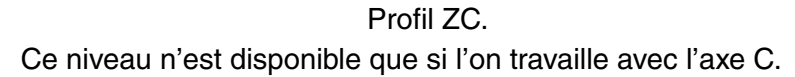

Profil XC. Ce niveau n'est disponible que si l'on travaille avec l'axe C.

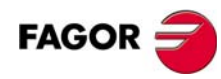

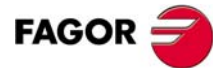

— Option ·TC· —

## PROGRAMMES PIÈCE CONVERSATIONNELS.

Qu'est-ce qu'un programme pièce conversationnel?

Comment peut être édité un programme pièce conversationnel?

Comment peut être modifié un programme pièce conversationnel?, (ajouter ou supprimer des opérations?).

Simuler / Exécuter une opération.

Simuler / exécuter un programme à partir d'une opération.

Simuler / exécuter un programme pièce.

Copier un programme pièce.

Effacer un programme pièce.

#### — Option ·TC· =

## 6.1 Qu'est-ce qu'un programme pièce conversationnel?

Un programme pièce conversationnel est un ensemble d'opérations ordonnées séquentiellement. Les opérations sont définies séparément puis enregistrées l'une après l'autre dans un programme. Le nom du programme pièce peut être un numéro entre 1 - 899999.

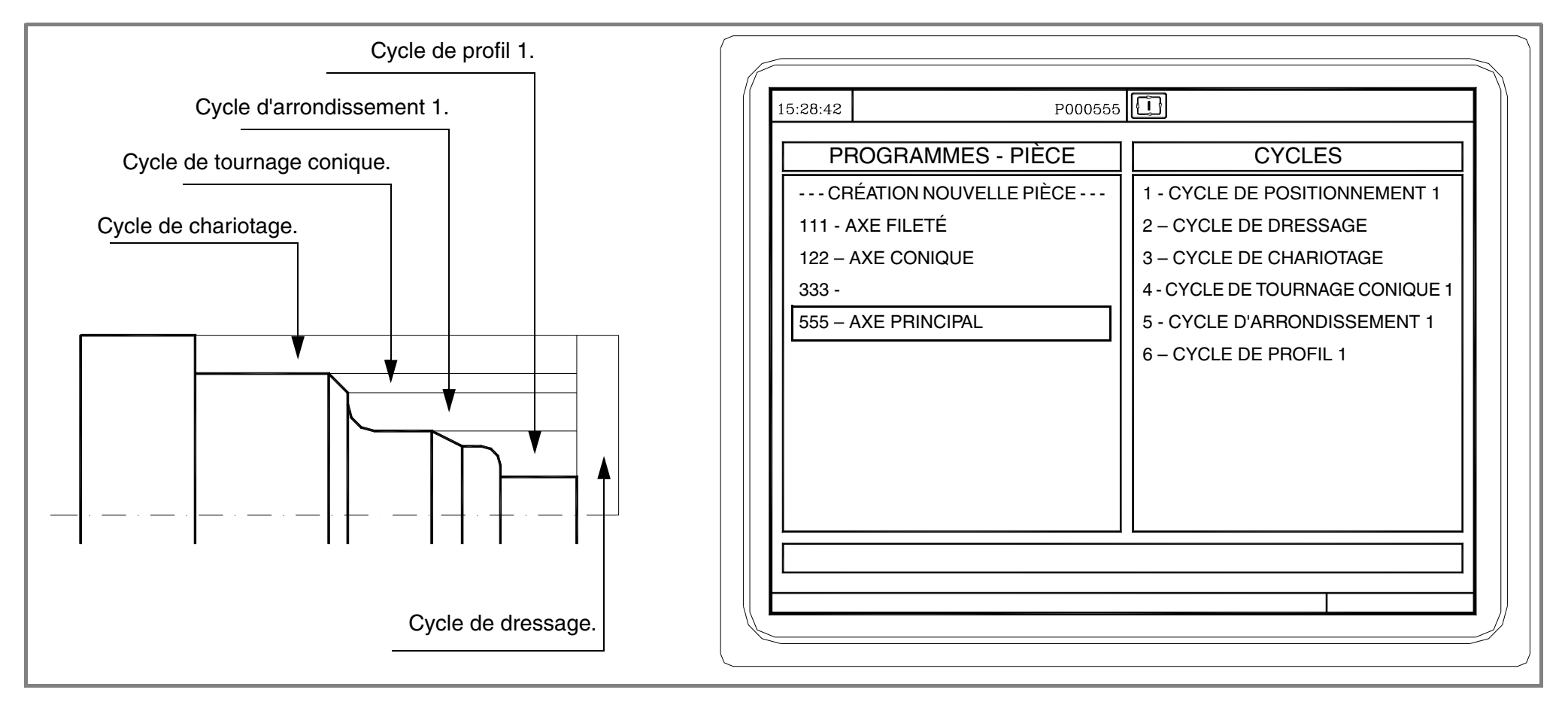

# 6.2 Édition d'un programme pièce.

— Option ·TC· =

Pour éditer le programme pièce, il faut d'abord sélectionner les opérations nécessaires pour exécuter la pièce et l'ordre dans lequel elles vont être exécutées. Il peut y avoir différentes manières d'exécuter une pièce.

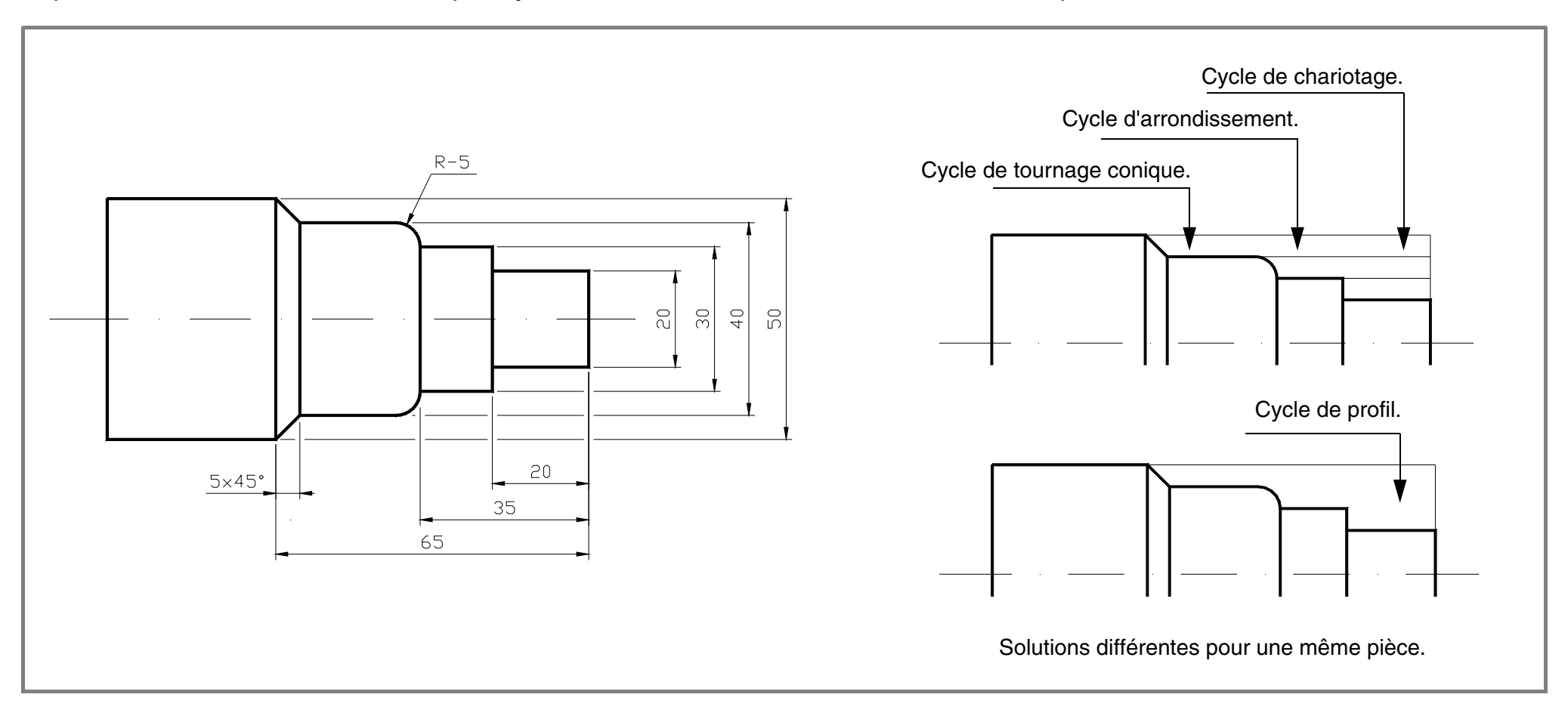

Après avoir décidé la séquence d'opérations, le programme pièce se fait en éditant les opérations une par une.

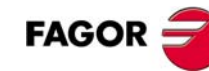

PROGRAMMES PIÈCE CONVERSATIONNELS.

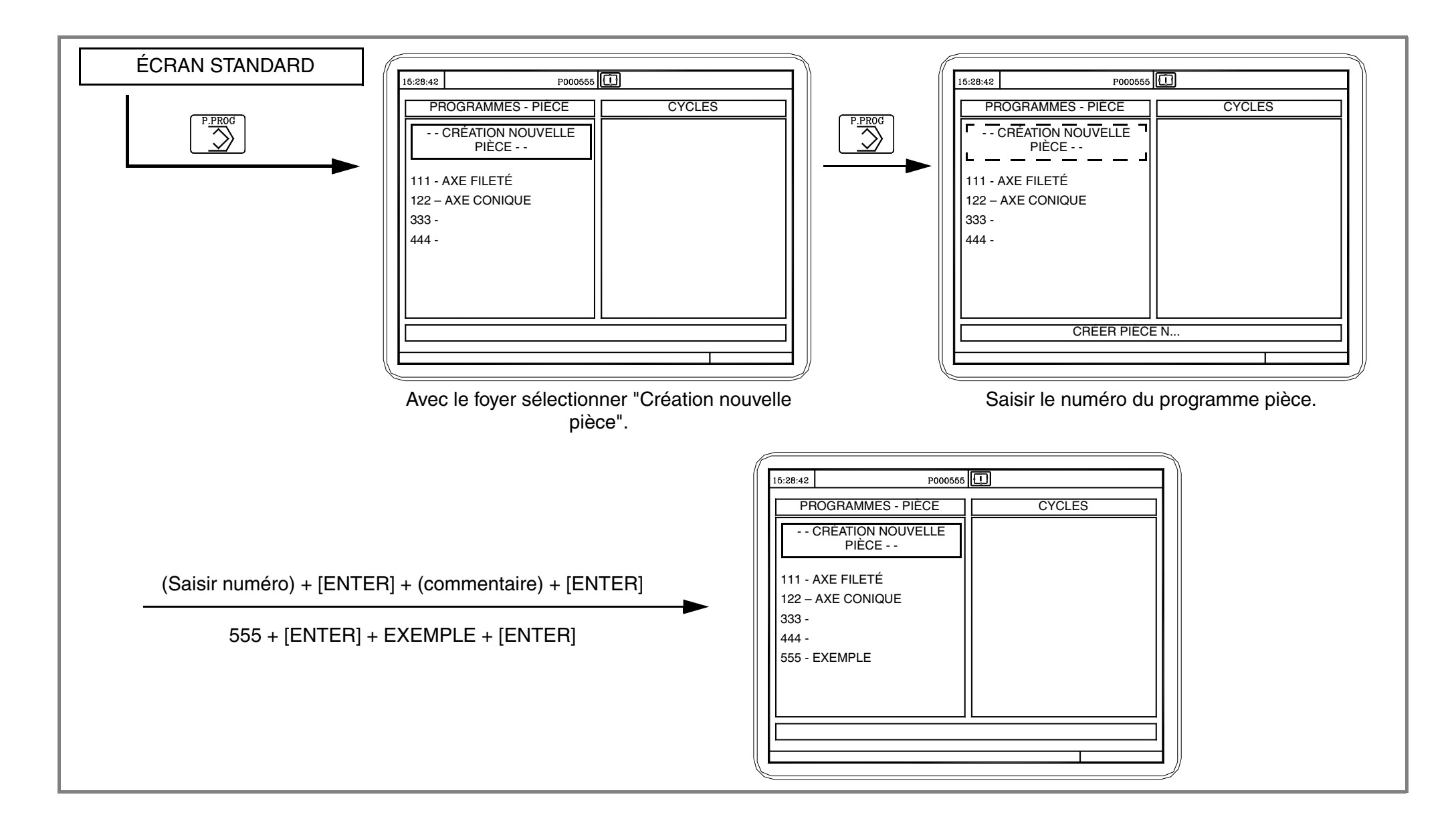

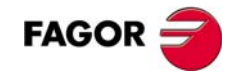

= Option  $\cdot TC \cdot =$ 

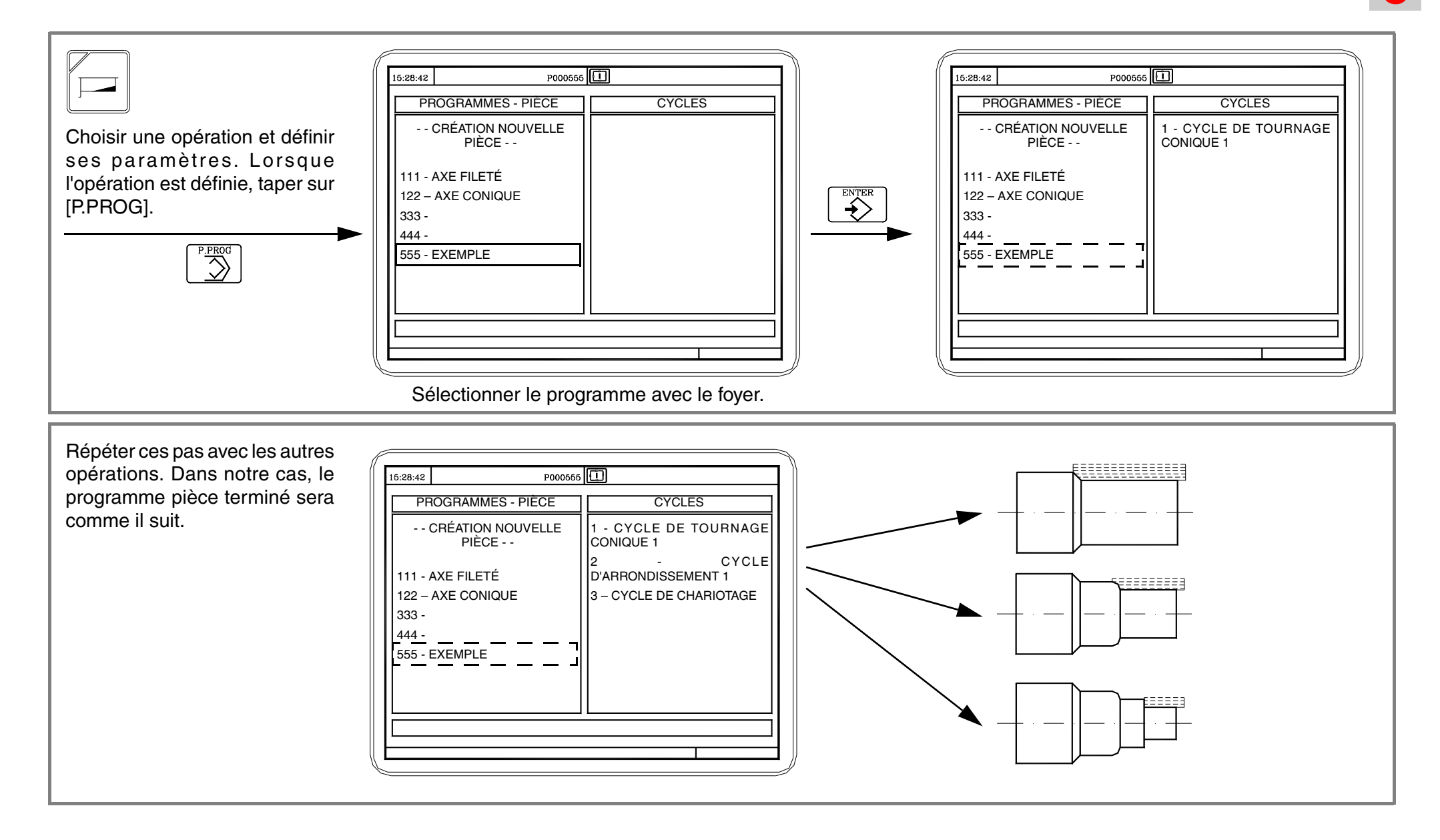

= Option  $\cdot TC \cdot =$ 

#### — Option ·TC· =

#### 6.3 Modifier un programme pièce.

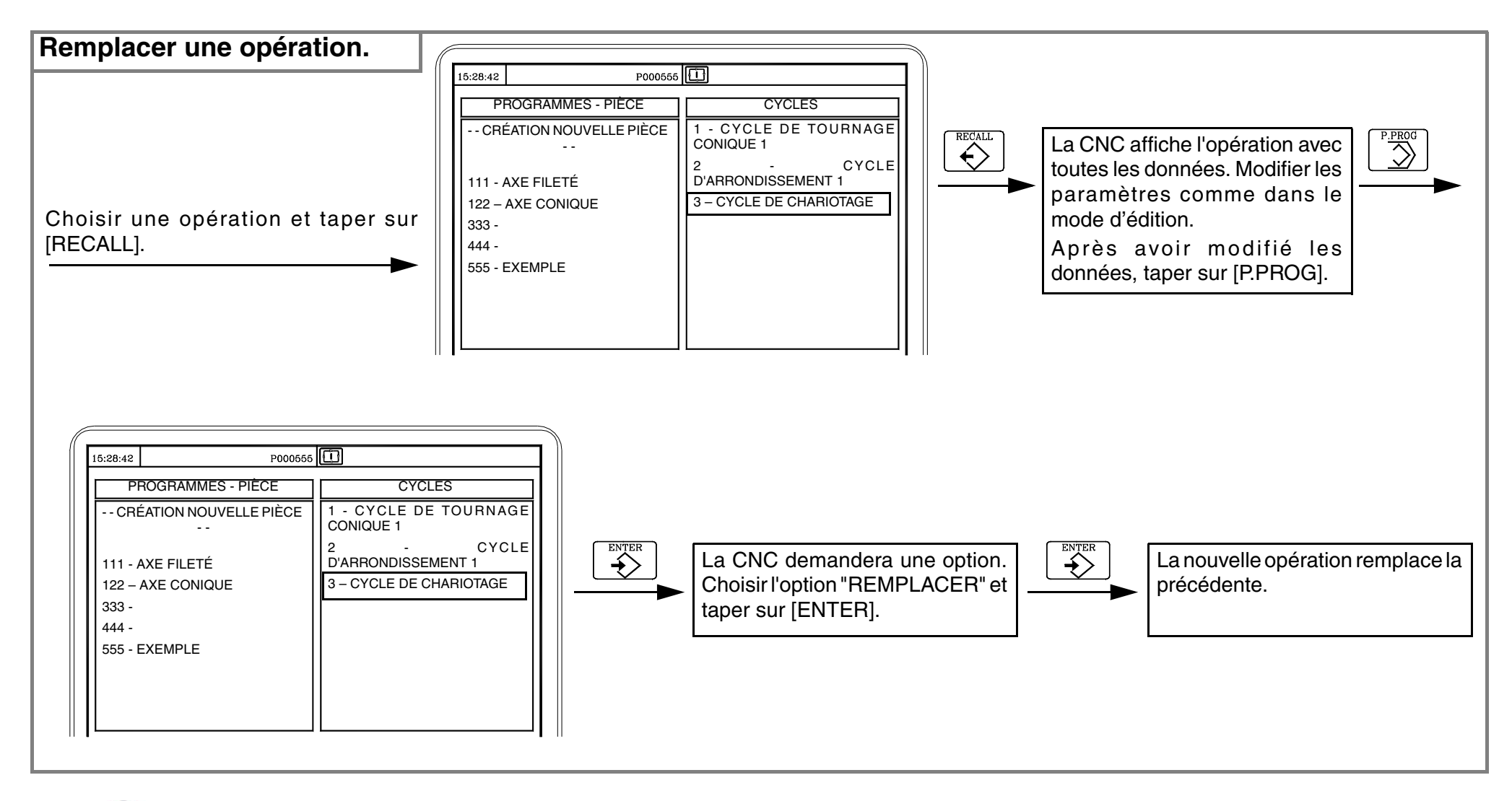

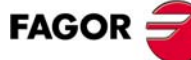

 $\longrightarrow$  Option  $\cdot TC \cdot =$ 

La CNC permet aussi d'ajouter de nouvelles opérations dans un programme pièce.

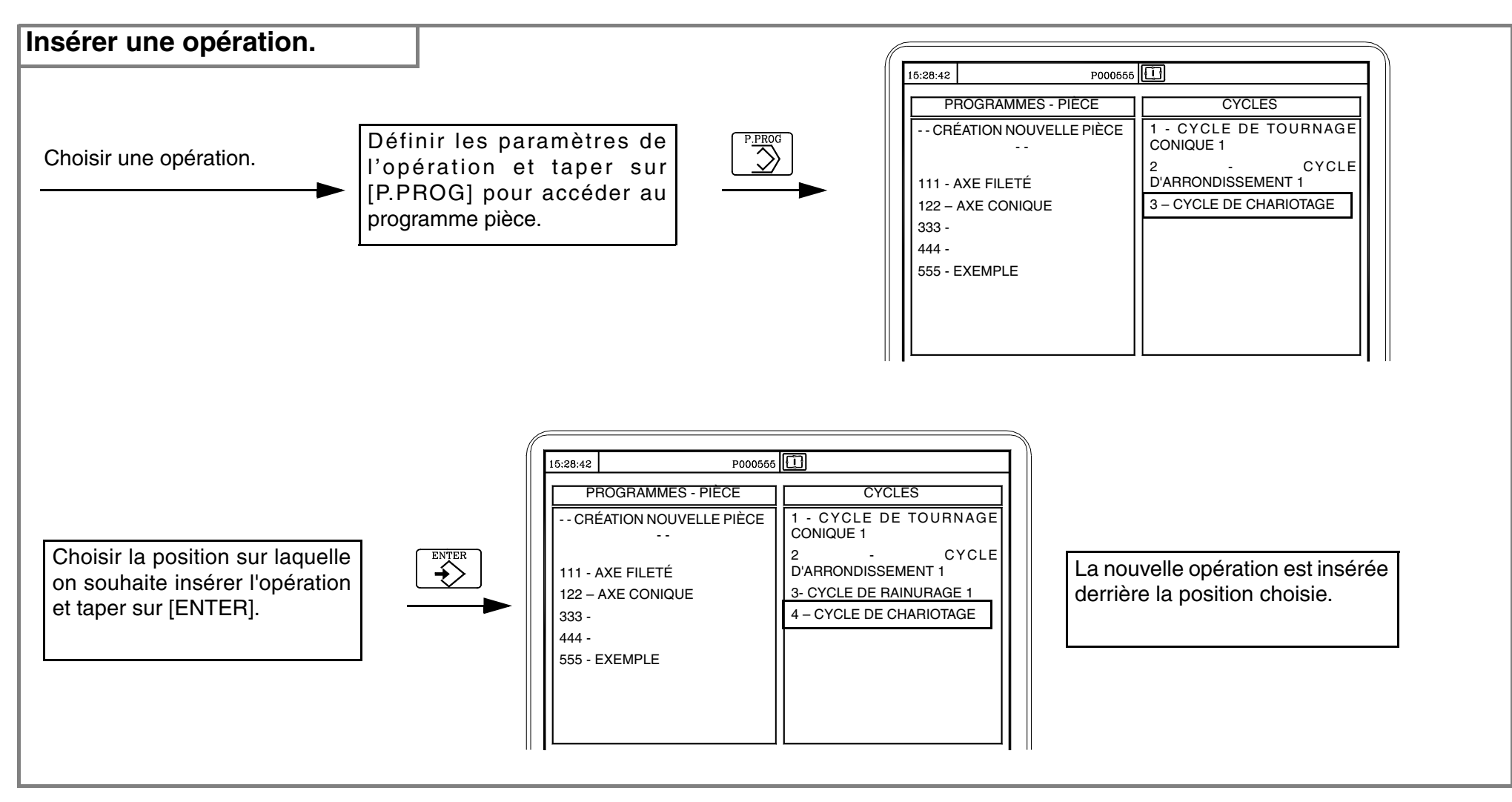

La CNC permet aussi de supprimer des opérations d'un programme pièce.

 $\longrightarrow$  Option  $\cdot TC \cdot =$ 

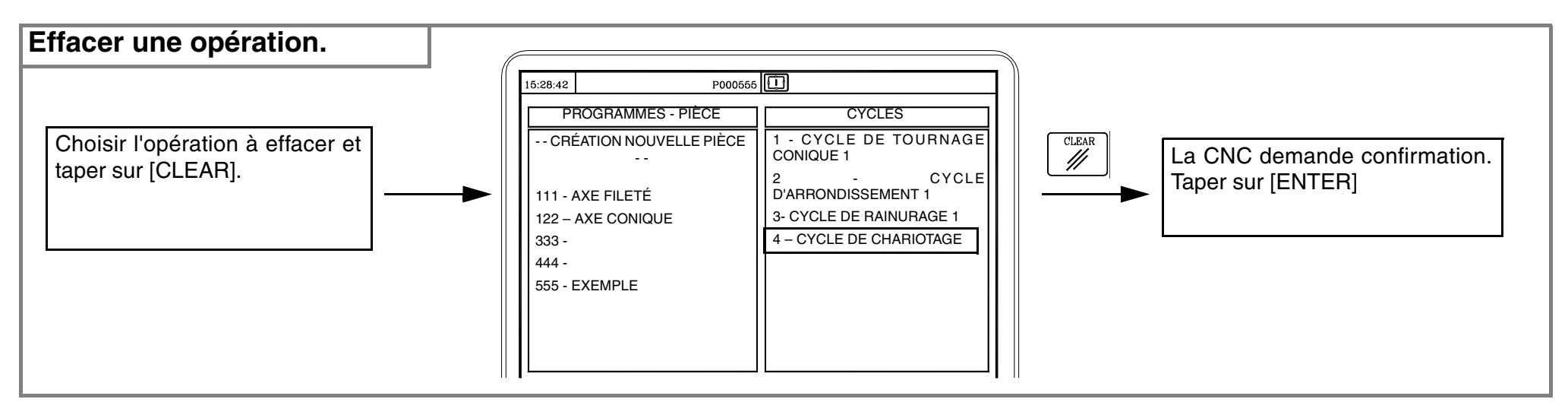

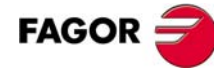

#### — Option ·TC· =

La CNC permet aussi de changer la position d'une opération.

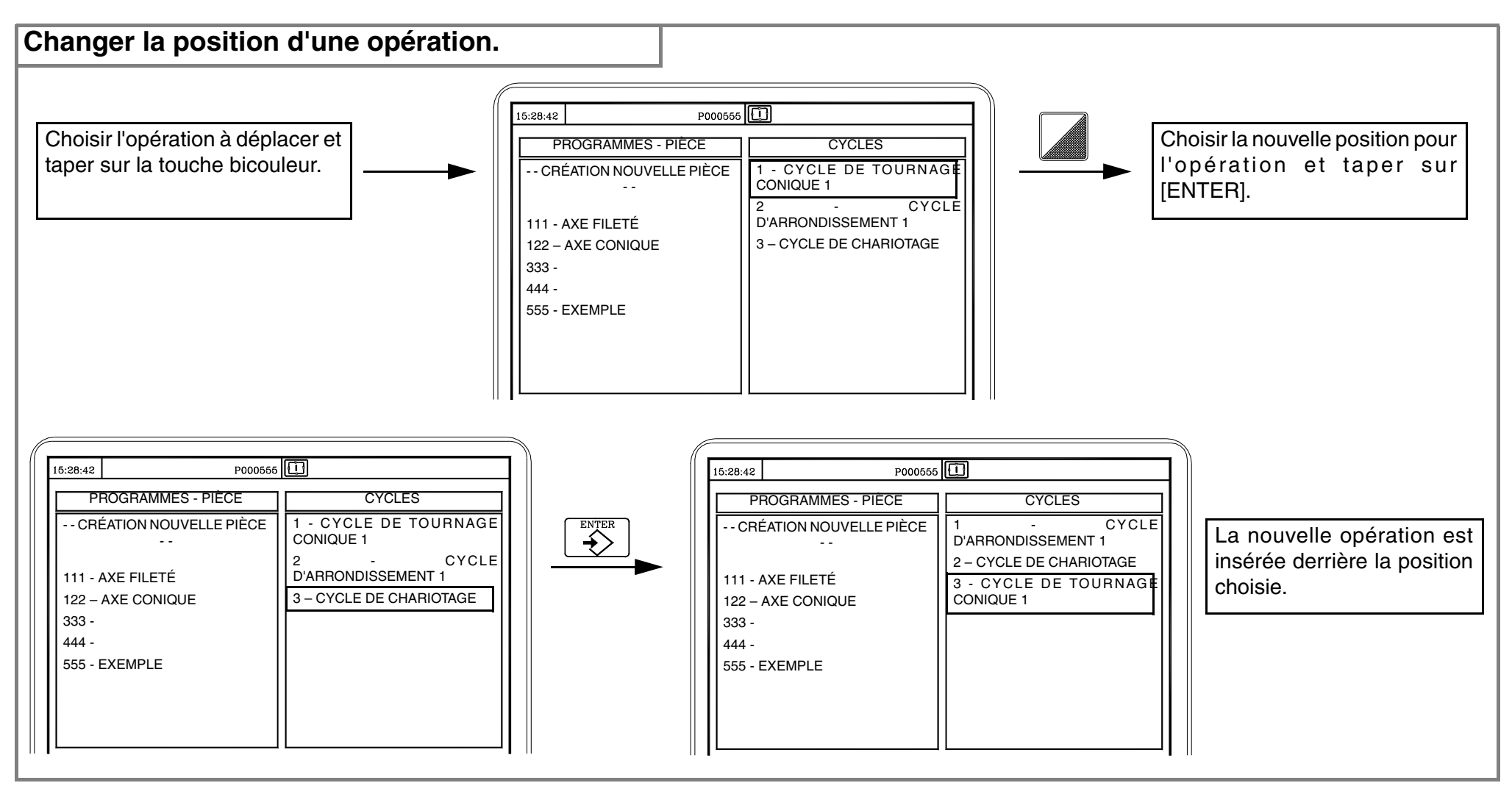

= Option  $\cdot TC \cdot =$ 

#### 6.4 Simuler / Exécuter une opération.

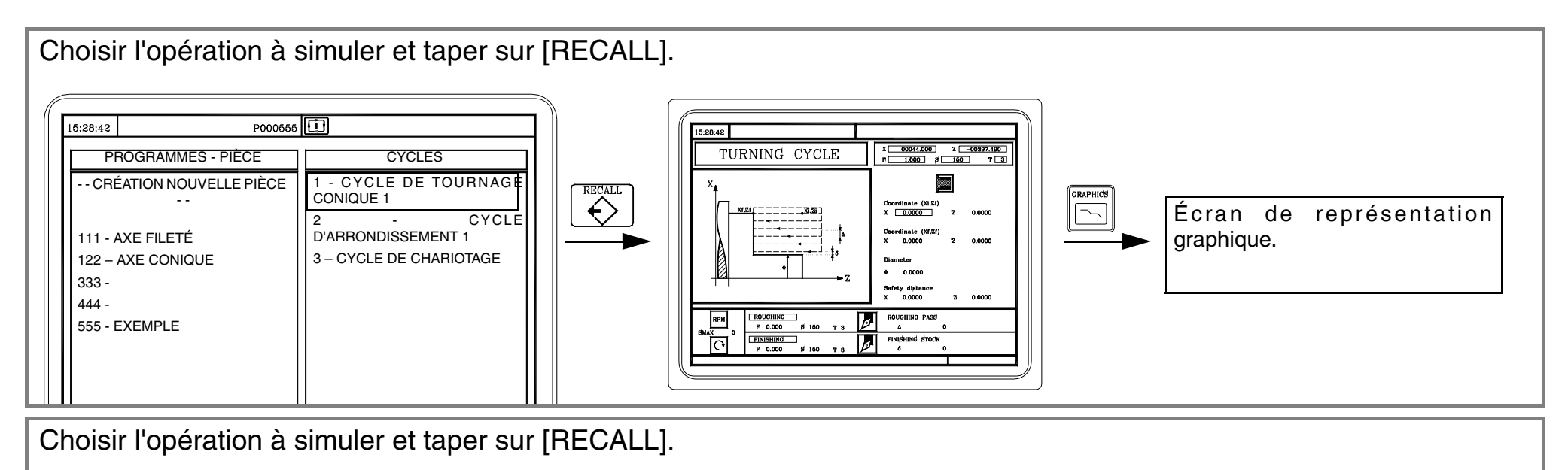

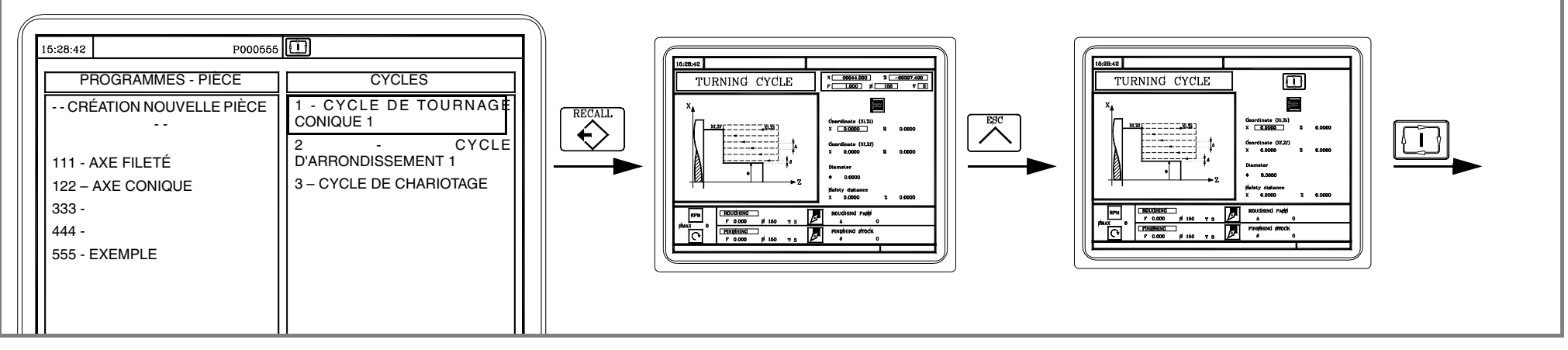

#### 6.5 Simuler / exécuter un programme pièce.

= Option  $\cdot TC \cdot =$ 

| Choisir le programme pièce à simuler et taper sur [GRAPHICS].                                                                                                    |
|----------------------------------------------------------------------------------------------------|
| Ib.28.42 P000666   PROGRAMMES - PIÈCE CYCLES   CRÉATION NOUVELLE PIÈCE 1 - CYCLE DE TOURNAGE   CRÉATION NOUVELLE PIÈCE CYCLE   111 - AXE FILETÉ 2 - CYCLE   1122 - AXE CONIQUE 3 - CYCLE DE CHARIOTAGE   333 - - CYCLE DE CHARIOTAGE   555 - EXEMPLE CYCLE DE CHARIOTAGE |
| Choisir le programme pièce à exécuter et taper sur [START].                                                                                                    |

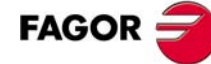

#### 6.6 Simuler / exécuter un programme à partir d'une opération.

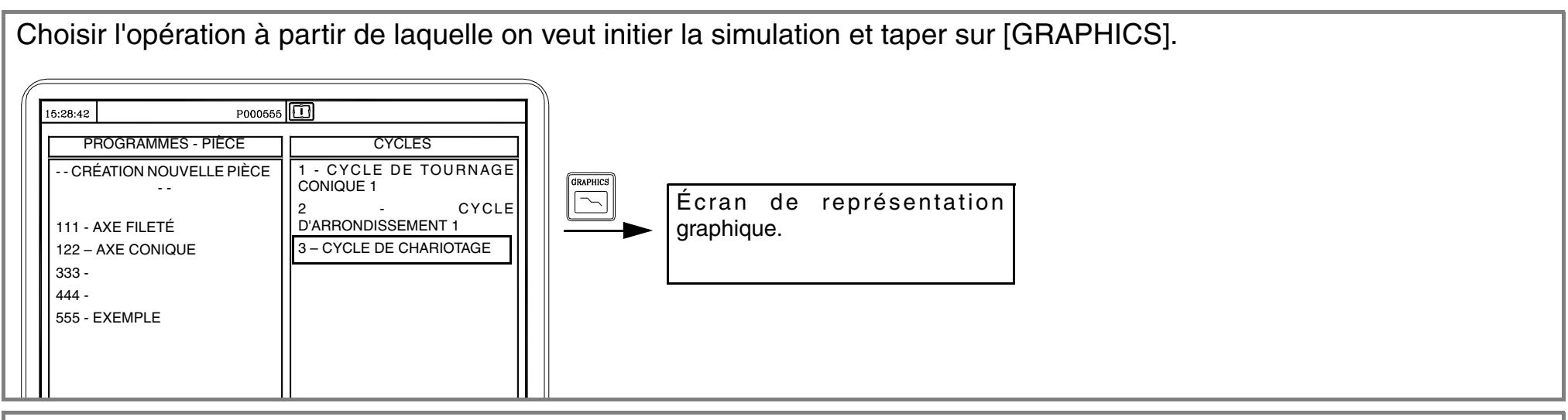

Choisir l'opération à partir de laquelle on veut initier l'exécution et taper sur [START].

| 15: | 28:42 P000555                                  |                                                           |
|-----|------------------------------------------------|-----------------------------------------------------------|
|     | PROGRAMMES - PIÈCE CRÉATION NOUVELLE PIÈCE     | CYCLES<br>1 - CYCLE DE TOURNAGE<br>CONIQUE 1<br>2 - CYCLE |
|     | 111 - AXE FILETÉ<br>122 – AXE CONIQUE<br>333 - | D'ARRONDISSEMENT 1<br>3 – CYCLE DE CHARIOTAGE             |
|     | 444 -<br>555 - EXEMPLE                         |                                                           |
|     |                                                |                                                           |

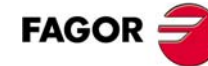

Option  $\cdot TC \cdot =$ 

\_\_\_\_\_

#### 6.7 Copier un programme pièce dans un autre programme.

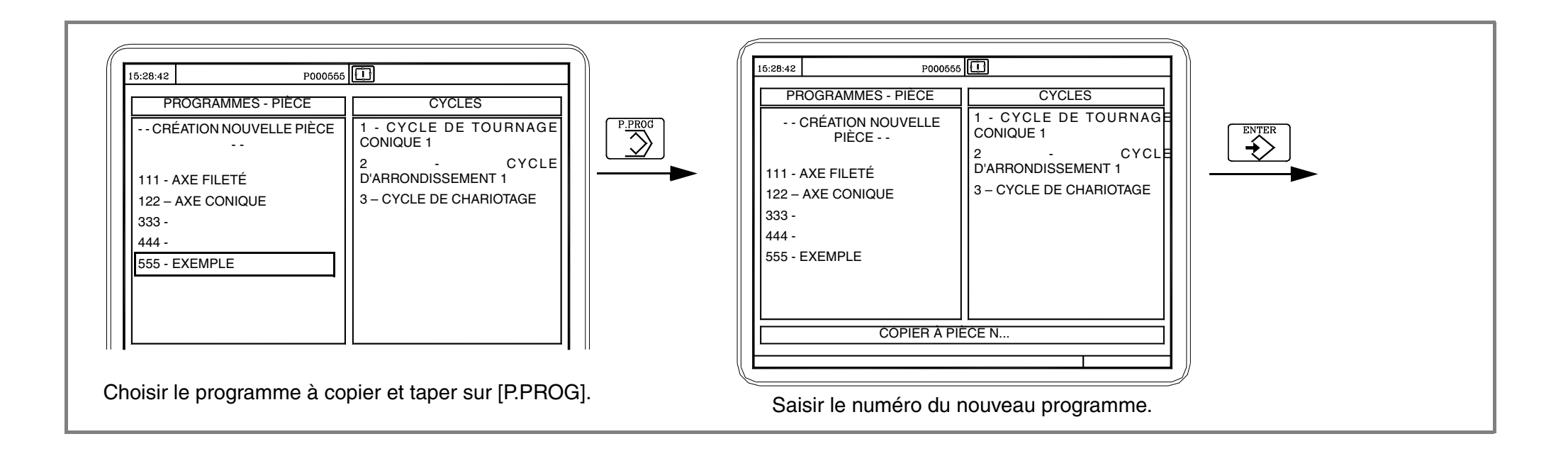

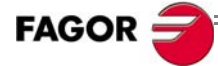

= Option  $\cdot TC \cdot =$ 

#### --- Option $\cdot TC \cdot --$

#### 6.8 Effacer un programme pièce.

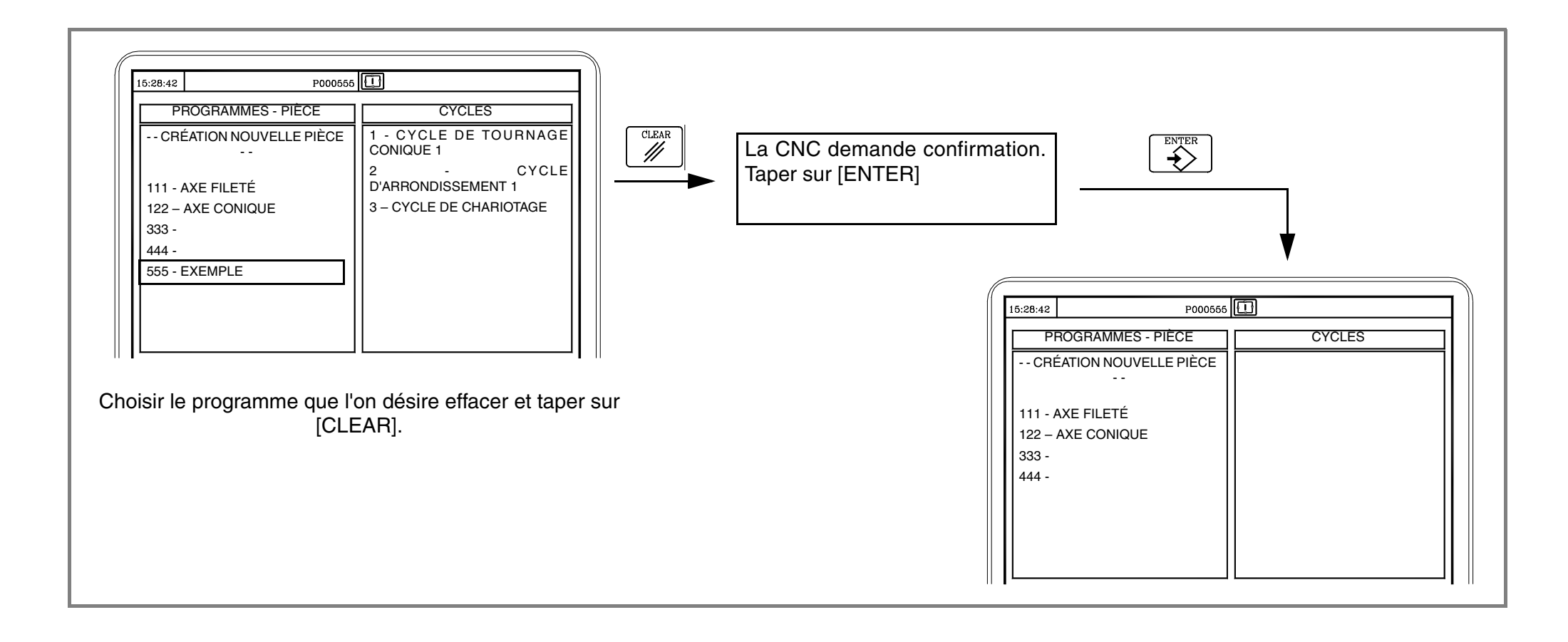

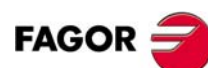

— Option ·TC· —

## **D'AUTRES USINAGES SUR LE TOUR.**

Broche orientable et outil motorisé.

Perçage multiple.

Taraudage multiple.

Usinage de clavettes.

#### **A.1 Introduction**

Pour réaliser ces usinages, la machine doit disposer de broche orientable et d'outil motorisé. Si la machine dispose de ces performances, la CNC affichera les options "Perçage multiple" et "Clavettes" en accédant au cycle de perçage.

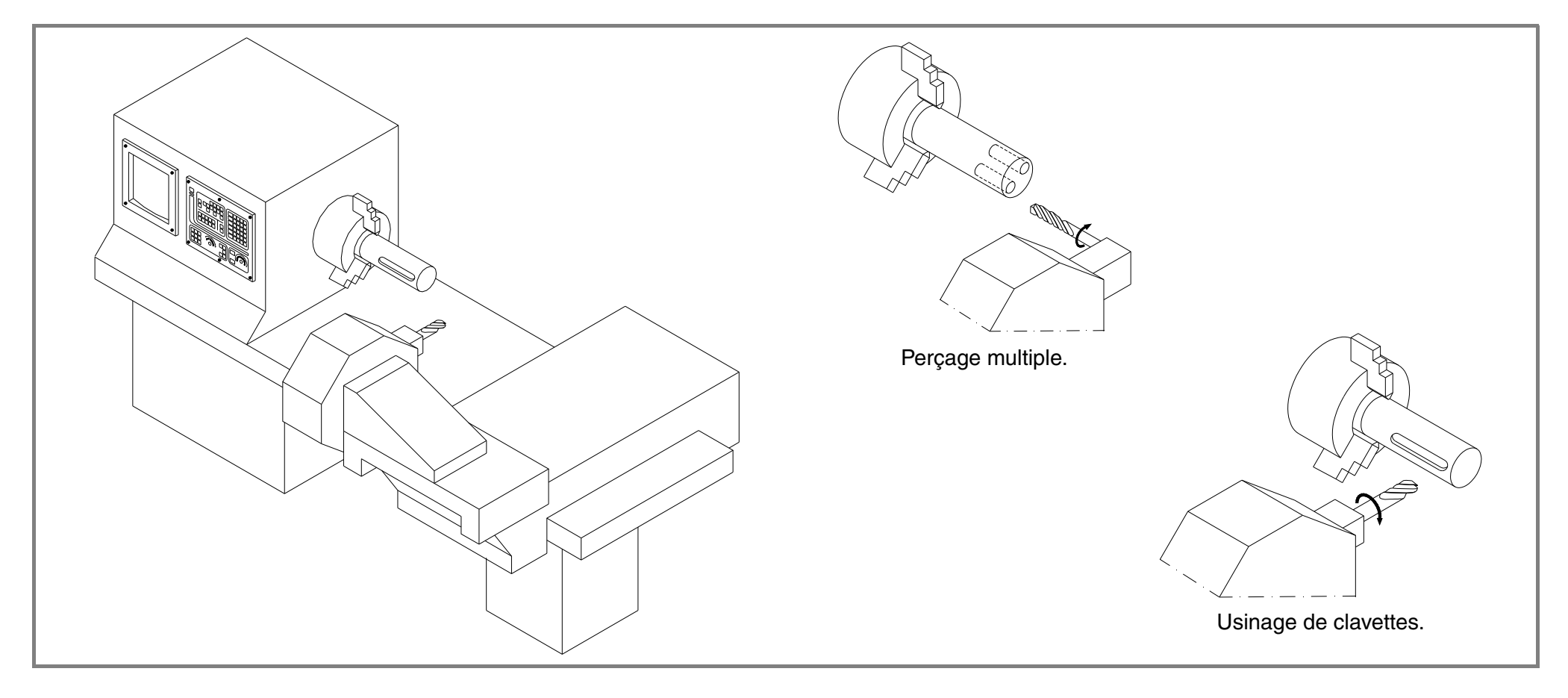

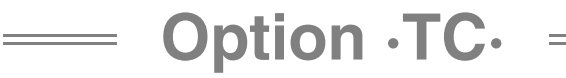

#### A.2 Broche orientable et outil motorisé.

Cette performance permet de positionner la broche sur la position angulaire souhaitée, pour pouvoir effectuer des trous et des clavettes sur les surfaces frontale et cylindrique de la pièce.

#### Outil motorisé. Broche orientable. Cette touche accède au mode de broche orientable. La Avec un outil motorisé actif, la CNC affiche l'information broche s'arrête (si elle était en train de tourner) et se place suivante dans l'angle spécifié. Chaque fois que l'on tape sur cette touche, la position de la broche s'incrémente de cet angle. Numéro d'outil. T 02 <u> -----</u> Pour saisir la valeur de l'incrément angulaire, taper trois fois D12 Vitesse de rotation de l'outil. S 0150 sur la touche [S]. CHANGE POSITION Position du point de changement. X 25.000 Z 85.000 Pour définir la vitesse de l'outil motorisé, il faut d'abord taper 0100 S Vitesse de rotation sélectionnée. sur [T] pour sélectionner la fenêtre d'outils. Ensuite taper $\bigcirc$ % 115 Sens de rotation et pourcentage appliqué. sur: Vitesse de rotation maximale et gamme active. SMAX 1000 RANGE 1 Vitesse de **ENTER** í s` 020.0000 Incrément angulaire de la broche. rotation. + Pour commander l'outil motorisé: Pour en sortir du mode broche orientable. Démarre l'outil motorisé. 1 Þ (g taper sur une des touches de la broche. $\overline{\mathbf{Q}}$ Arrête la rotation de l'outil motorisé.
## A.3 Perçage multiple.

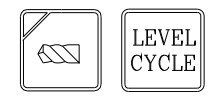

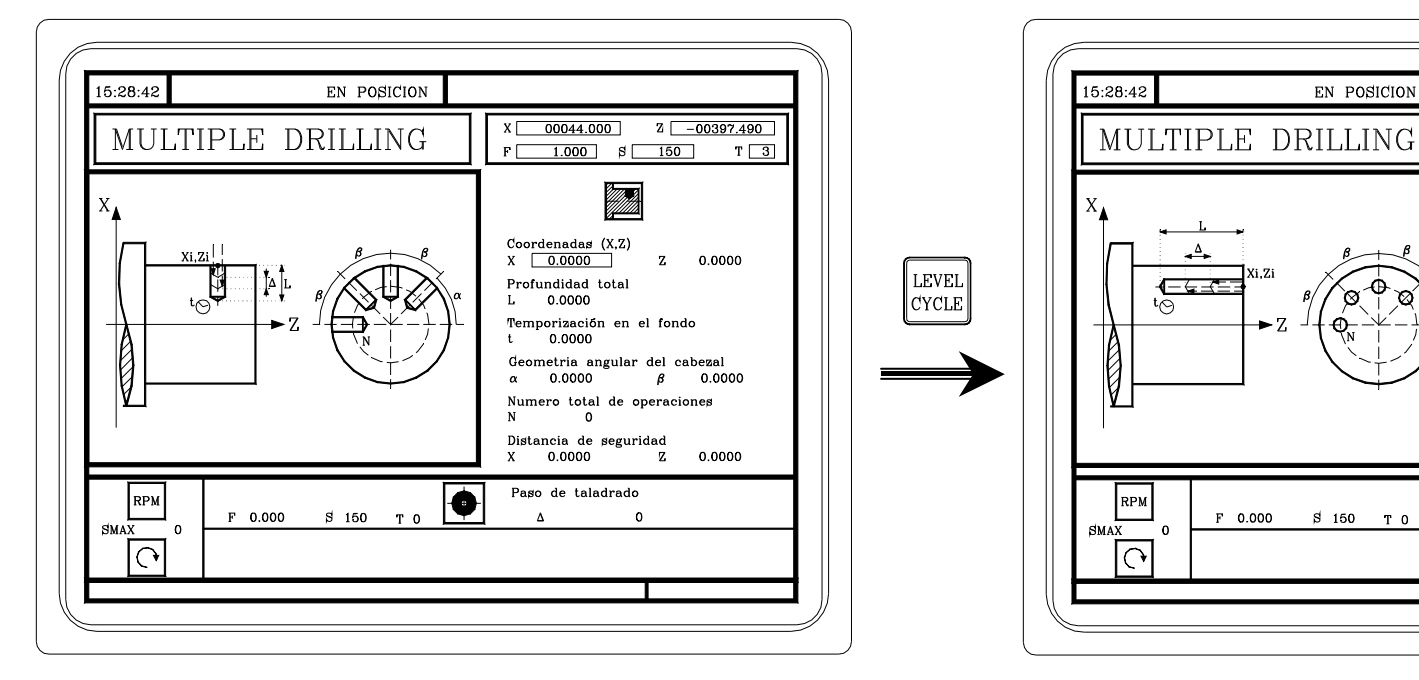

Perçage multiple sur la face cylindrique.

Perçage multiple sur la face avant.

-

\$150 ТО

EN POSICION

Xi 7i

X 00044.000

Coordenadas (X,Z)

X 0.0000

Profundidad total

0.0000

0.0000

X 0.0000

0

Distancia de seguridad

Paso de taladrado

t

α

0.0000

F 1.000 \$ 150

Temporización en el fondo

Geometria angular del cabezal

Numero total de operaciones

ß 0.0000

z

0

Z -00397.490

Z 0.0000

0.0000

ТЗ

LEVEL

CYCLE

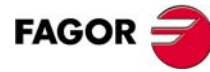

= Option ·TC· =

## A.4 Taraudage multiple.

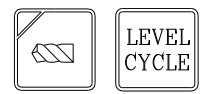

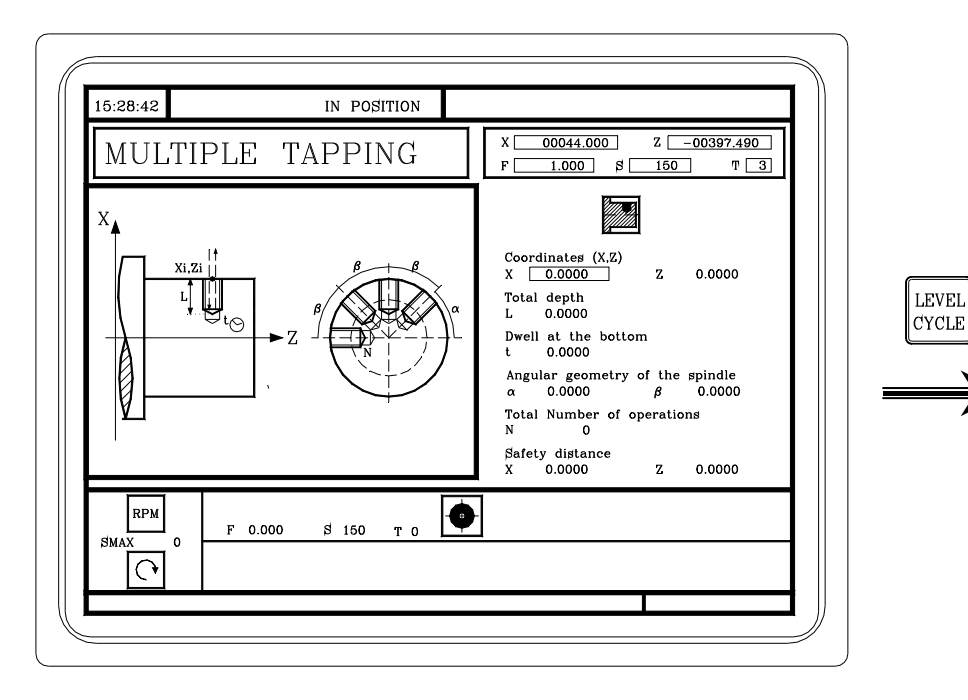

Taraudage multiple sur la face cylindrique.

15:28:42 IN POSITION X 00044.000 Z -00397.490 MULTIPLE TAPPING F 1.000 \$ 150 Т 3 Coordinates (X,Z) X 0.0000 Z 0.0000 LEVEL Total depth {**≹**==== 0.0000 L tO CYCLE Dwell at the bottom t 0.0000 Angular geometry of the spindle 0.0000 β 0.0000 α Total number of operations N 0 Safety distance Z 0.0000 x 0.0000 • RPM SI 150 TO F 0.000 SMAX ۰ ۱ 0

Taraudage multiple sur la face avant.

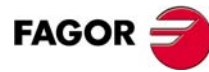

--- Option  $\cdot TC \cdot --$ 

Α

## A.5 Clavettes.

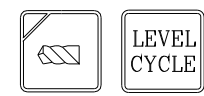

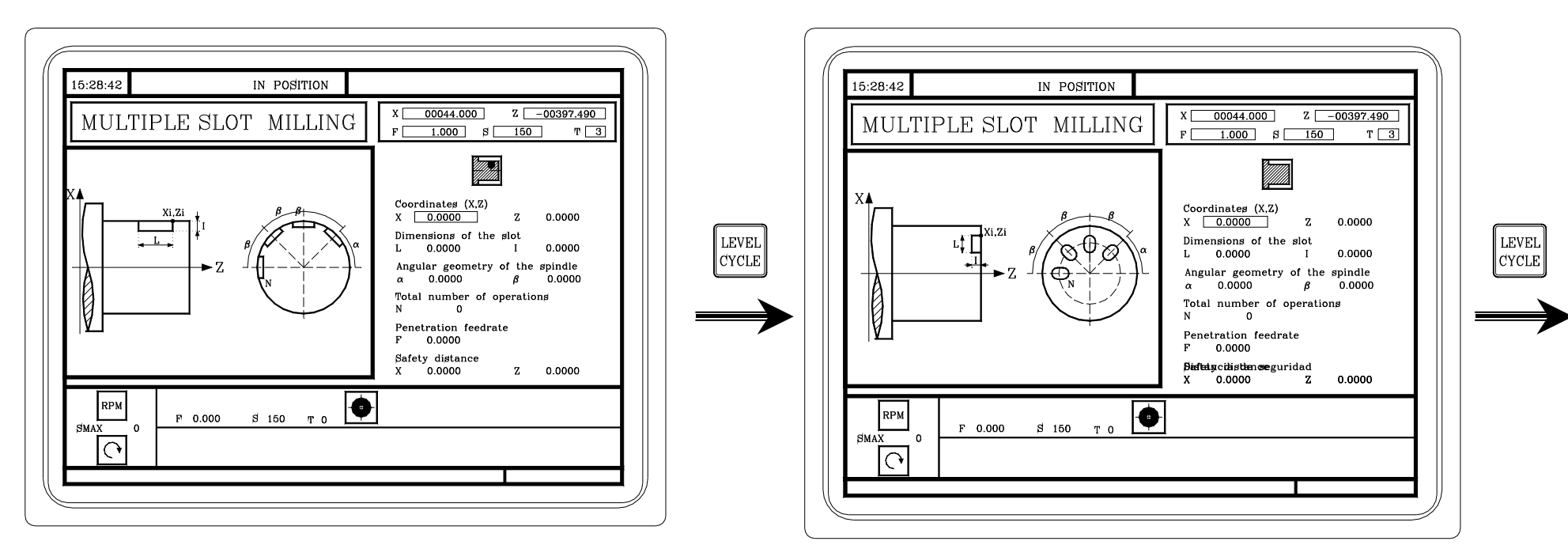

Clavettes sur la face cylindrique.

Clavettes sur la face avant.

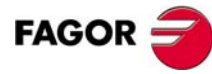

## — Option ·TC·

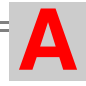

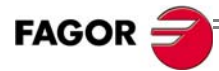